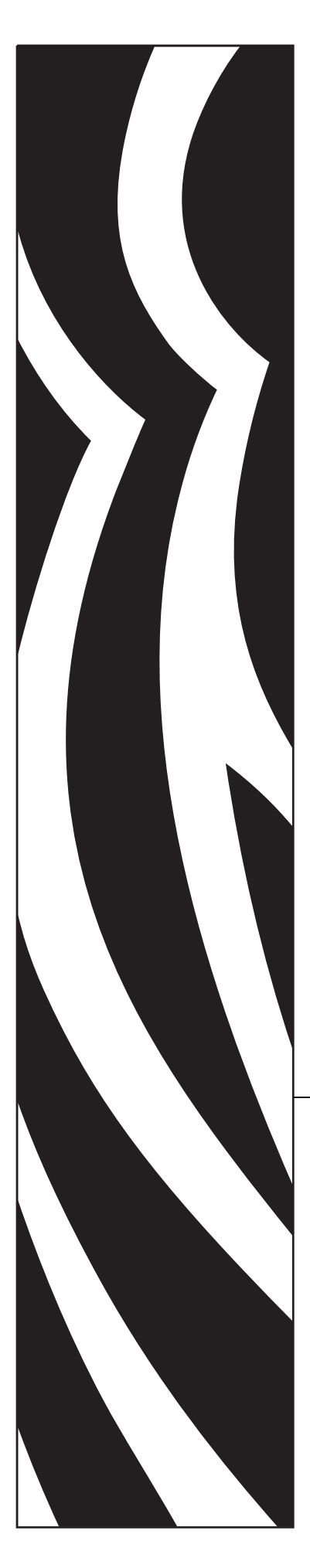

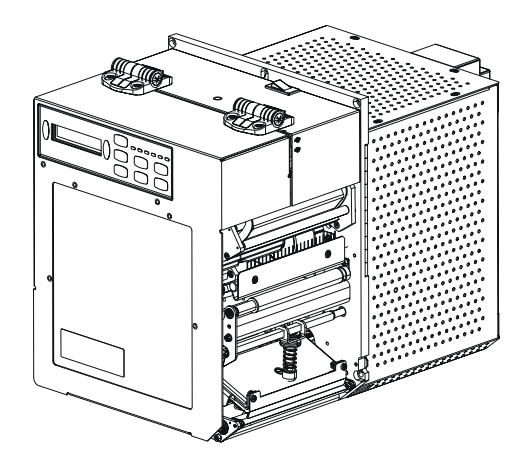

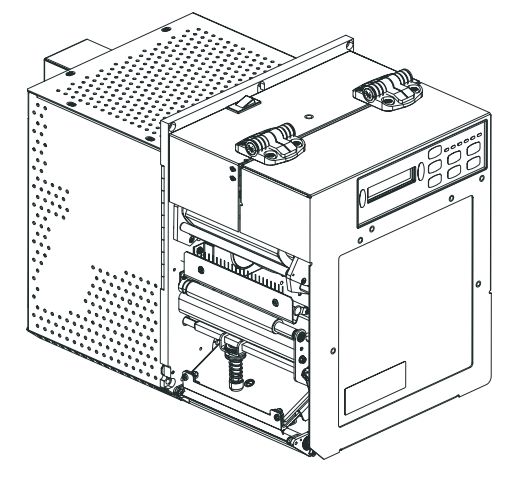

# 110*PAX*4<sup>™</sup>/R110*PAX*4<sup>™</sup>

Print Engine

# **User Guide**

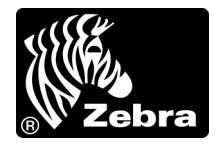

© **2005 ZIH Corp.** The copyrights in this manual and the software and/or firmware in the label print engine described therein are owned by ZIH Corp. Unauthorized reproduction of this manual or the software and/or firmware in the label print engine may result in imprisonment of up to one year and fines of up to \$10,000 (17 U.S.C.506). Copyright violators may be subject to civil liability.

This product may contain  $ZPL^{\mathbb{R}}$ ,  $ZPL II^{\mathbb{R}}$ , and  $ZebraLink^{TM}$  programs; Element Energy Equalizer<sup>®</sup> Circuit; E3<sup>®</sup>; and AGFA fonts. Software © ZIH Corp. All rights reserved worldwide.

ZebraLink and all product names and numbers are trademarks, and Zebra, the Zebra logo, ZPL, ZPL II, Element Energy Equalizer Circuit, and E3 Circuit are registered trademarks of ZIH Corp. All rights reserved worldwide.

All other brand names, product names, or trademarks belong to their respective holders.

**Proprietary Statement** This manual contains proprietary information of Zebra Technologies Corporation and its subsidiaries ("Zebra Technologies"). It is intended solely for the information and use of parties operating and maintaining the equipment described herein. Such proprietary information may not be used, reproduced, or disclosed to any other parties for any other purpose without the express, written permission of Zebra Technologies.

**Product Improvements** Continuous improvement of products is a policy of Zebra Technologies. All specifications and designs are subject to change without notice.

**Liability Disclaimer** Zebra Technologies takes steps to ensure that its published Engineering specifications and manuals are correct; however, errors do occur. Zebra Technologies reserves the right to correct any such errors and disclaims liability resulting therefrom.

**Limitation of Liability** In no event shall Zebra Technologies or anyone else involved in the creation, production, or delivery of the accompanying product (including hardware and software) be liable for any damages whatsoever (including, without limitation, consequential damages including loss of business profits, business interruption, or loss of business information) arising out of the use of, the results of use of, or inability to use such product, even if Zebra Technologies has been advised of the possibility of such damages. Some jurisdictions do not allow the exclusion or limitation of incidental or consequential damages, so the above limitation or exclusion may not apply to you.

# DECLARATION OF INCORPORATION

### ZEBRA TECHNOLOGIES CORPORATION

Declares that the following Information Technology Equipment Zebra PAX4 Series complies with the following applicable directives and standards for the ITE: Heavy Industry environment

Applicable Directives and Supporting Standards: 89/336/EEC EMC Directive, EN55022:1998 Class A, EN61000-6-2, EN61000-3-2, EN61000-3-3 W/Amendment 12 73/23/EEC LVD Directive, EN60950-1:03, CB Scheme

FCC Part 15, Subpart B, Class A, ICES-003

NOM 019-SCFI-1998 C-TICK, VCCI

Manufactured By: Zebra Technologies Corporation 333 Corporate Woods Parkway Vernon Hills, IL 60061 USA

The equipment specified conforms to all Directives and Standards listed above effective as of the date below.

M. Charles I Serrow

January 4, 2005

Charles A. Derrow Manager, Compliance Eng Zebra Technologies Corporation 333 Corporate Woods Parkway Vernon Hills, IL 60061 USA

Effective Date: 1 Jan 2005

1 Cabrielos

January 27, 2005

Rod Rodericks Managing Director Zebra Technologies Europe Limited Zebra House, The Valley Center, Gordon Road High Wycombe, Buckinghamshire HP13 6EQ UK

# **Compliance Information**

### **FCC Compliance Statement**

This device complies with Part 15 rules. Operation is subject to the following two conditions:

- 1. This device may not cause harmful interference, and
- **2.** This device must accept any interference received, including interference that may cause undesired operation.

This equipment has been tested and found to comply with the limits for Class A Digital Devices, pursuant to Part 15 of the FCC Rules. These limits are designed to provide reasonable protection against harmful interference when the equipment is operated in a commercial environment. This equipment generates, uses, and can radiate radio frequency energy and, if not installed and used in accordance with the product manuals, may cause harmful interference to radio communications. Operation of this equipment in a residential area is likely to cause harmful interference, in which case the user will be required to correct the interference at his own expense.

The user is cautioned that any changes or modifications not expressly approved by Zebra Technologies could void the user's authority to operate the equipment. To ensure compliance, this print engine must be used with Shielded Communication Cables.

# FCC Radiation Exposure Statement (for print engines with RFID encoders)

This equipment complies with FCC radiation exposure limits set forth for an uncontrolled environment. This equipment should be installed and operated with minimum distance 20cm between the radiator and your body.

This transmitter must not be co-located or operating in conjunction with any other antenna or transmitter.

### **Canadian DOC Compliance Statement**

This Class A digital apparatus complies with Canadian ICES-003.

Cet appareil numérique de la classe A est conforme à la norme NMB-003 du Canada.

# Contents

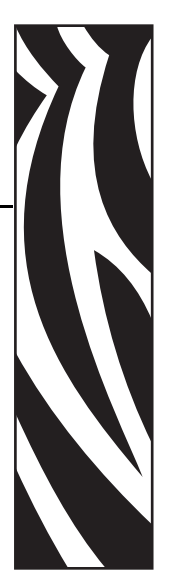

| About This Document                      |
|------------------------------------------|
| Who Should Use This Document             |
| How This Document Is Organized 2         |
| Contacts                                 |
| Web Site                                 |
| The Americas                             |
| Europe, Africa, Middle East, and India   |
| Asia Pacific                             |
| Document Conventions                     |
| 1 • Introduction                         |
| Print Engine Exterior View               |
| Control Panel                            |
| Control Panel Buttons                    |
| Control Panel Indicator Lights (LEDs) 10 |
| Power On/Off Switch                      |
| 2 • Print Engine Setup                   |
| Before You Begin                         |
| Handling the Print Engine                |
| Unpack and Inspect the Print Engine      |
| Store the Print Engine                   |
| Ship the Print Engine 15                 |
| Recycle the Print Engine                 |

| Print Engine Installation 1                 | 16 |
|---------------------------------------------|----|
| Requirements                                | 16 |
| Dimensions and Clearance Needs              | 17 |
| Install the Print Engine in an Applicator 2 | 20 |
| Connect the Print Engine to a Power Source  | 22 |
| Power Cord Specifications 2                 | 23 |
| Select a Communication Interface 2          | 24 |
| Connector Locations                         | 24 |
| Types of Connections                        | 25 |
| Data Cable Requirements                     | 27 |
| Types of Media                              | 28 |
| Ribbon Overview                             | 30 |
| When to Use Ribbon                          | 30 |
| Coated Side of Ribbon                       | 30 |
| 3 • Operations                              | 33 |
| Load Media                                  | 34 |
| Load Ribbon                                 | 40 |
| Remove Used Ribbon                          | 45 |
| Calibrate the Print Engine 4                | 46 |
| Adjust Ribbon and Media Sensors 4           | 48 |
| Ribbon Sensor                               | 48 |
| Reflective Media Sensor 4                   | 48 |
| Transmissive Media Sensor                   | 18 |
| 4 • Configuration                           | 51 |
| Setup Mode                                  | 52 |
| Enter Setup Mode                            | 52 |
| Exit Setup Mode 5                           | 53 |
| Change Password-Protected Parameters 5      | 54 |
| Default Password Value 5                    | 54 |
| Disable the Password Protection Feature     | 54 |
| Print a Configuration Label 5               | 55 |
| Print a Network Configuration Label 5       | 56 |
| Control Panel LCD Displays                  | 57 |
| Print Server LCD Displays 8                 | 32 |
| RFID LCD Displays ٤                         | 36 |

| 5 • Routine Maintenance                                  | 91  |
|----------------------------------------------------------|-----|
|                                                          | 92  |
| Cleaning Schedule                                        | 92  |
| Clean the Exterior                                       | 92  |
| Clean the Media Compartment                              | 93  |
| Clean the Sensors                                        | 93  |
| Clean the Printhead and Platen Roller                    | 95  |
| Toggle Positioning.                                      | 97  |
| Printhead Pressure Adjustment                            | 98  |
| Power Fuse Replacement.                                  | 99  |
| 6 • Troubleshooting                                      | 101 |
| Troubleshooting Checklists                               | 102 |
| LCD Error Messages                                       | 103 |
| Memory Errors                                            | 106 |
| Print Quality Problems                                   | 107 |
| Communications Problems                                  | 111 |
| RFID Problems                                            | 112 |
| Miscellaneous Print Engine Problems                      | 115 |
| Print Engine Diagnostics                                 | 117 |
| Power-On Self Test.                                      | 117 |
| CANCEL Self Test                                         | 118 |
| PAUSE Self Test                                          | 119 |
| FEED Self Test                                           | 120 |
| FEED and PAUSE Self Test                                 | 124 |
| Communications Diagnostics Test                          | 126 |
| 7 • Data Ports                                           | 127 |
| Parallel Data Port                                       | 128 |
| Parallel Cabling Requirements                            | 128 |
| Parallel Port Interconnections                           | 128 |
| Serial Data Port                                         | 130 |
| Hardware Control Signal Descriptions                     | 130 |
| Pin Configuration                                        | 131 |
| RS-232 Interface Connections                             | 132 |
| Applicator Interface Connector                           | 134 |
| Applicator Signals.                                      | 134 |
| Applicator Interface Connector Pin Configuration.        | 135 |
| Jumper Configurations and Pinouts for +5 V I/O Operation | 139 |
| Pinouts for +24-28 V I/O Operation                       | 140 |
| Fuse and Jumper Locations                                | 141 |

| 8 • Specifications                                           |
|--------------------------------------------------------------|
| General Specifications                                       |
| Physical                                                     |
| Environmental Conditions 144                                 |
| Electrical Specifications 144                                |
| Communications Specifications 145                            |
| Other Standard Features 146                                  |
| Additional Options                                           |
| Agency Approvals                                             |
| 110PAX4 Non-RFID or RFID-Ready without RFID Reader Installed |
| R110PAX4 or 110PAX4 with RFID Reader Installed               |
| Media Specifications                                         |
| Ribbon Specifications                                        |
| Printing Specifications                                      |
| Zebra Programming Language (ZPL II) 152                      |
| Bar Codes                                                    |
| Index                                                        |

# **About This Document**

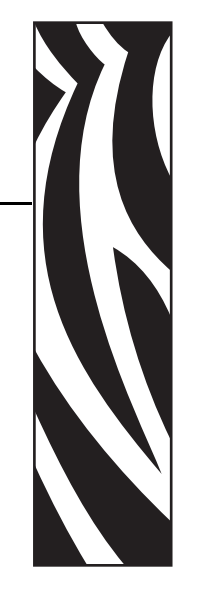

This section provides you with contact information, document structure and organization, and additional reference documents.

### Contents

| Who Should Use This Document   | 2 |
|--------------------------------|---|
| How This Document Is Organized | 2 |
| Contacts                       | 3 |
| Document Conventions           | 4 |

# **Who Should Use This Document**

This User Guide is intended for use by any person who needs to operate or troubleshoot problems with the print engine.

# How This Document Is Organized

The User Guide is set up as follows:

| Section                         | Description                                                                                                    |
|---------------------------------|----------------------------------------------------------------------------------------------------|
| Introduction on page 7          | This chapter shows the operational controls and location of major components used when loading media and ribbon.                                                           |
| Print Engine Setup on page 13   | This section provides the tasks that you must<br>complete and the issues that you must consider<br>before you load and configure your print engine.                        |
| Operations on page 33           | If you have completed the tasks and resolved the issues in Print Engine Setup on page 13, follow the instructions in this chapter to load and calibrate your print engine. |
| <i>Configuration</i> on page 51 | This section describes the control panel parameters<br>that are used to configure the print engine for<br>operation.                                                       |
| Routine Maintenance on page 91  | This chapter provides routine cleaning and maintenance procedures.                                                                                                    |
| Troubleshooting on page 101     | This section provides information about errors that<br>you might need to troubleshoot. Assorted<br>diagnostic tests are included.                                          |
| Data Ports on page 127          | This section describes the standard communication<br>ports available to connect the print engine to your<br>computer or network.                                           |
| Specifications on page 143      | This chapter provides routine cleaning and maintenance procedures.                                                                                                    |

### Contacts

You can contact Zebra Technologies at the following.

### Web Site

http://www.zebra.com

Technical Support via the Internet is available 24 hours per day, 365 days per year. Go to http://www.zebra.com/support.

### **The Americas**

| Regional Headquarters                                                                                                    | Technical Support                                                                                              | Customer Service Dept.                                                                                                    |
|----------------------------------------------------------------------------------------------------|----------------------------------------------------------------------------------------------------|----------------------------------------------------------------------------------------------------|
| Zebra Technologies International,<br>LLC<br>333 Corporate Woods Parkway<br>Vernon Hills, Illinois 60061.3109<br>U.S.A<br>T: +1 847 793 2600<br>Toll-free +1 800 423 0422<br>F: +1 847 913 8766 | T: +1 847 913 2259<br>F: +1 847 913 2578<br>Hardware: hwtsamerica@zebra.com<br>Software: swtsamerica@zebra.com | For printers, parts, media, and ribbon,<br>please call your distributor, or<br>contact us.<br>T: +1 866 230 9494<br>E: VHCustServ@zebra.com |

### Europe, Africa, Middle East, and India

| Regional Headquarters                                                                                                    | Technical Support                                                                                                    | Internal Sales Dept.                                                                                                    |
|----------------------------------------------------------------------------------------------------|----------------------------------------------------------------------------------------------------|----------------------------------------------------------------------------------------------------|
| Zebra Technologies Europe Limited<br>Zebra House<br>The Valley Centre, Gordon Road<br>High Wycombe<br>Buckinghamshire HP13 6EQ, UK<br>T: +44 (0)1494 472872<br>F: +44 (0) 1494 450103 | T: +44 (0) 1494 768298<br>F: +44 (0) 1494 768210<br>Germany: Tsgermany@zebra.com<br>France: Tsfrance@zebra.com<br>Spain/Portugal: Tsspain@zebra.com<br>All other areas: Tseurope@zebra.com | For printers, parts, media, and ribbon,<br>please call your distributor, or<br>contact us.<br>T: +44 (0) 1494 768316<br>F: +44 (0) 1494 768244<br>E: mseurope@zebra.com |

## Asia Pacific

| Regional Headquarters                                                                                                    | Technical Support                                                  | Customer Service                                                                                                    |
|----------------------------------------------------------------------------------------------------|--------------------------------------------------------------------|----------------------------------------------------------------------------------------------------|
| Zebra Technologies Asia Pacific, LLC<br>16 New Industrial Road<br>#05-03 Hudson TechnoCentre<br>Singapore 536204<br>T: +65 6858 0722<br>F: +65 6885 0838 | T: +65 6858 0722<br>F: +65 6885 0838<br>E: tsasiapacific@zebra.com | For printers, parts, media, and ribbon,<br>please call your distributor, or<br>contact us.<br>T: +65 6858 0722<br>F: +65 6885 0837 |

## **Document Conventions**

The following conventions are used throughout this document to convey certain information.

**Alternate Color** (online only) Cross-references contain hot links to other sections in this guide. If you are viewing this guide online in .pdf format, you can click the cross-reference (blue text) to jump directly to its location.

**LCD Display Examples** Text from a print engine's Liquid Crystal Display (LCD) appears in **Bubbledot ICG** font.

**Command Line Examples** Command line examples appear in Courier New font. For example, type ZTools to get to the Post-Install scripts in the bin directory.

**Files and Directories** File names and directories appear in Courier New font. For example, the Zebra<version number>.tar file and the /root directory.

### **Icons Used**

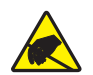

**Caution** • Warns you of the potential for electrostatic discharge.

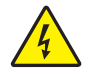

Caution • Warns you of a potential electric shock situation.

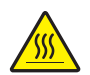

Caution • Warns you of a situation where excessive heat could cause a burn.

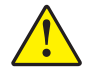

**Caution** • Advises you that failure to take or avoid a specific action could result in physical harm to you.

**Caution** • (No icon) Advises you that failure to take or avoid a specific action could result in physical harm to the hardware.

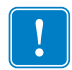

Important • Advises you of information that is essential to complete a task.

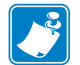

**Note** • Indicates neutral or positive information that emphasizes or supplements important points of the main text.

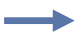

**Example** • Provides an example, often a scenario, to better clarify a section of text.

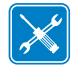

Tools • Tells you what tools you need to complete a given task.

**Illustration Callouts** Callouts are used when an illustration contains information that needs to be labeled and described. A table that contains the labels and descriptions follows the graphic. Figure 1 provides an example.

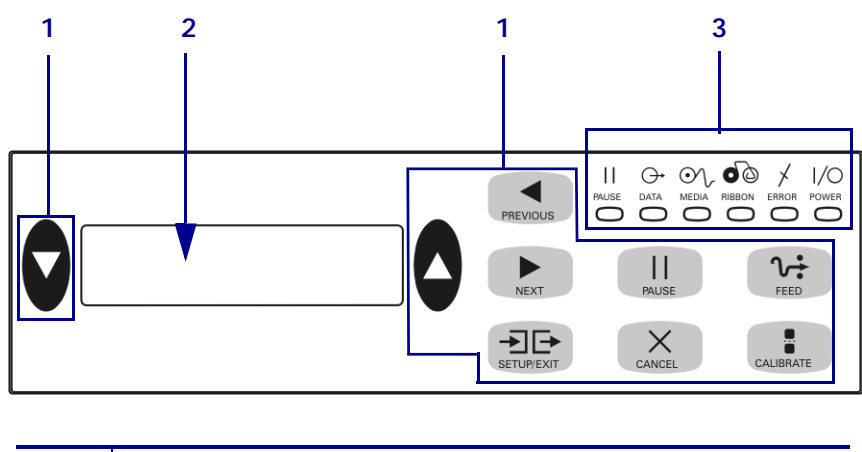

### Figure 1 • Sample Figure with Callouts

| 1 | Buttons                      |
|---|------------------------------|
| 2 | Liquid Crystal Display (LCD) |
| 3 | Lights/LEDs                  |

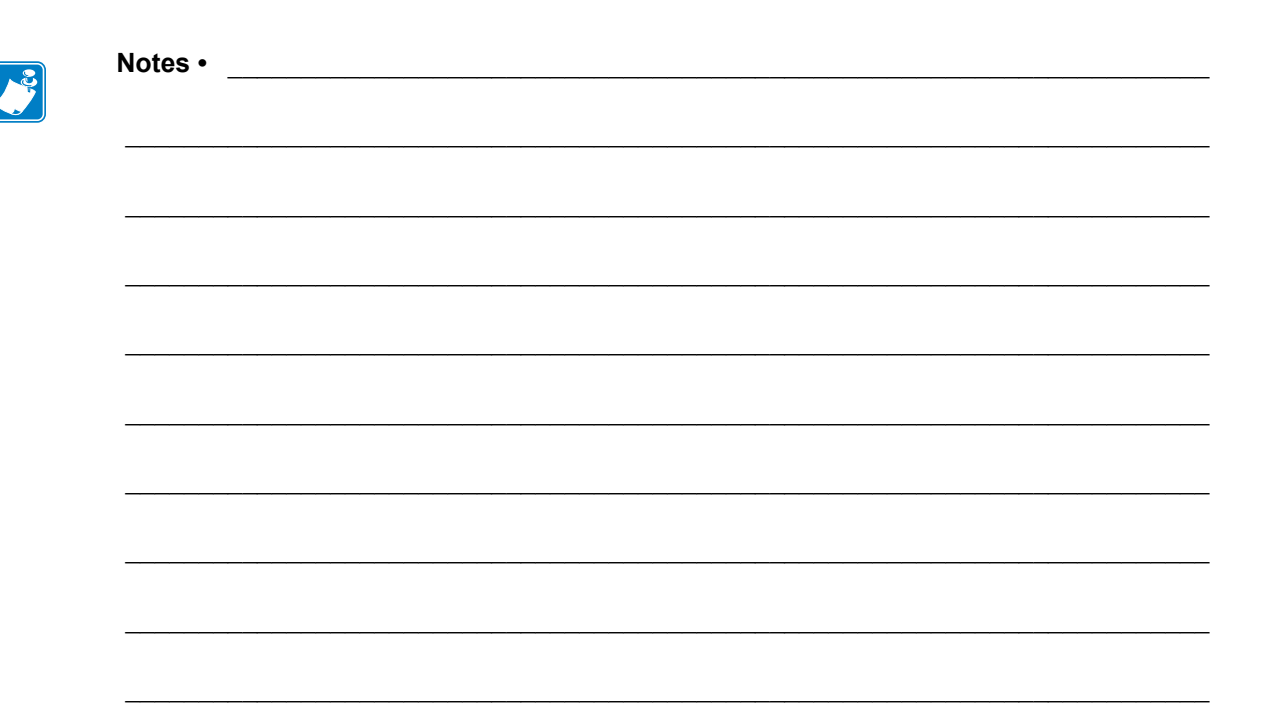

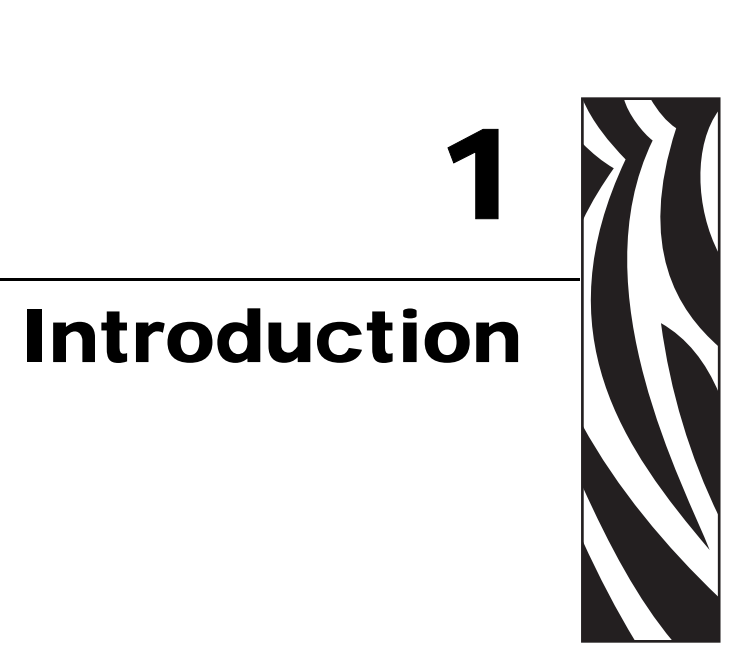

This chapter shows the operational controls and location of major components used when loading media and ribbon.

### Contents

| Print Engine Exterior View               |
|------------------------------------------|
| Control Panel                            |
| Control Panel Buttons                    |
| Control Panel Indicator Lights (LEDs) 10 |
| Power On/Off Switch                      |

# **Print Engine Exterior View**

Print engines are available in a right-hand configuration (media moves from left to right, Figure 2) and a left-hand configuration (media moves from right to left, Figure 3).

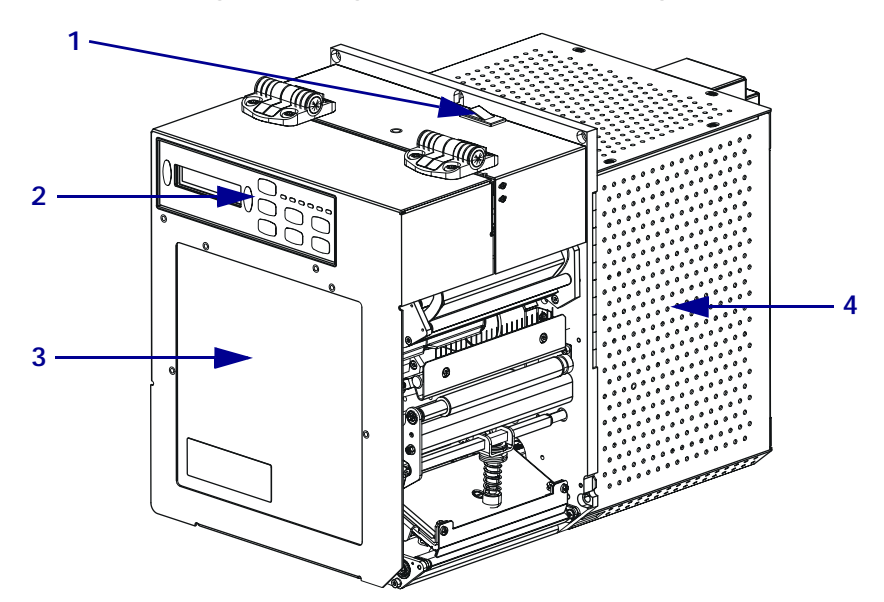

Figure 2 • Right-Hand (RH) Print Engine

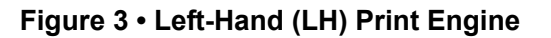

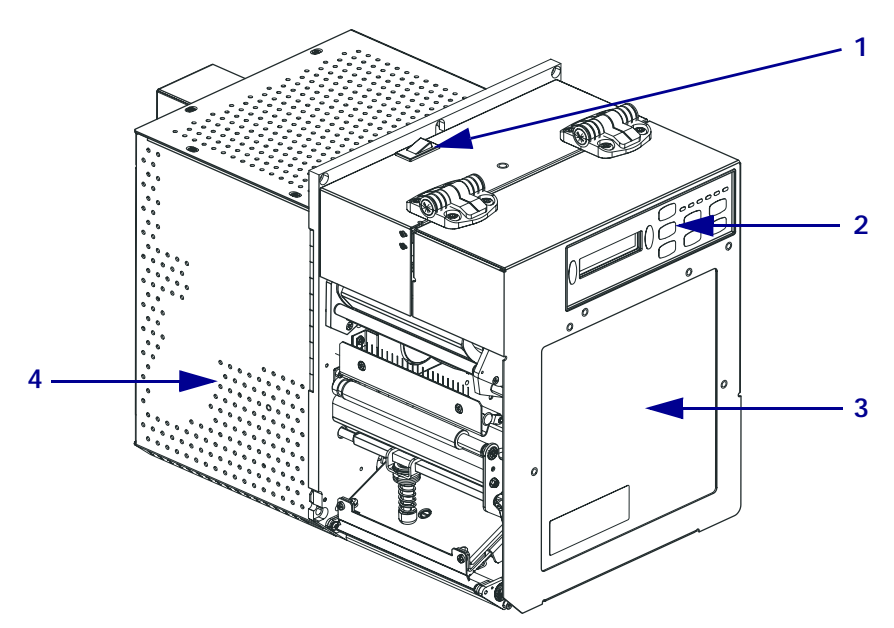

| 1 | Power on/off switch |
|---|---------------------|
| 2 | Control panel       |
| 3 | Media door          |
| 4 | Electronics cover   |

## **Control Panel**

All controls and indicators for the print engine are located on the control panel (Figure 4). The Liquid Crystal Display (LCD) shows print engine operating status and feature parameters. The buttons are used to control the print engine operations and change parameters. The lights (LEDs) indicate the print engine's status.

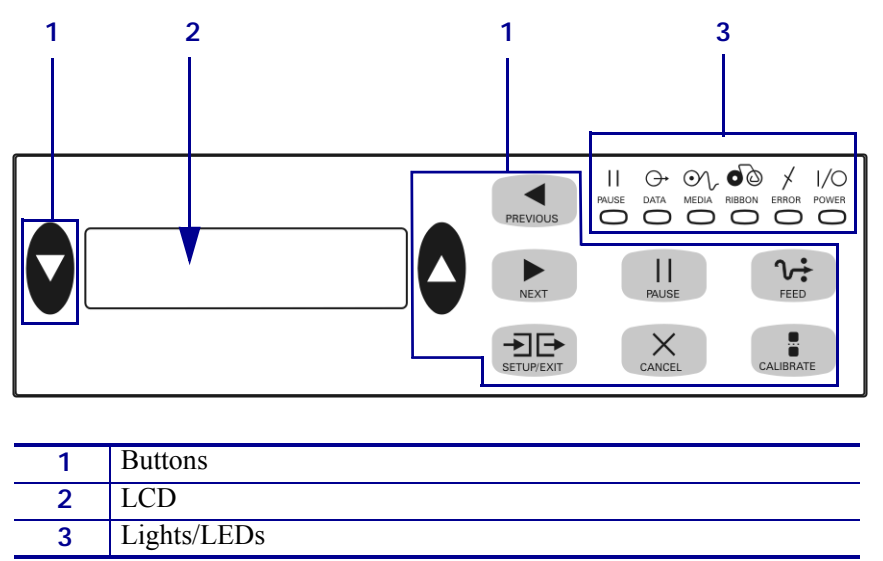

Figure 4 • Control Panel (Right-Hand)

### **Control Panel Buttons**

The control panel buttons are described in Table 1.

| Table 1 | <ul> <li>Control</li> </ul> | Panel | Buttons |
|---------|-----------------------------|-------|---------|
|---------|-----------------------------|-------|---------|

| Button                 | Description/Function                                                                                                    |
|------------------------|----------------------------------------------------------------------------------------------------|
| LEFT and RIGHT<br>OVAL | The left and right ovals are used to change parameter values for a parameter being displayed on the LCD. Common uses include increasing or decreasing a value, answering yes or no, indicating ON or OFF, and scrolling through choices. |
| PREVIOUS               | Scrolls the LCD to the previous parameter.                                                                                                    |
| NEXT                   | Scrolls the LCD to the next parameter.                                                                                                    |
| SETUP/EXIT             | Enters and exits configuration mode.                                                                                                    |
| PAUSE                  | Stops and restarts the printing process or removes error messages and clears the LCD.<br>If a label is printing, it is completed before the printing process stops. When the<br>print engine is paused, the PAUSE light is ON.           |

| Button    | Description/Function                                                                                                    |  |  |  |
|-----------|----------------------------------------------------------------------------------------------------|--|--|--|
| CANCEL    | CANCEL functions only in Pause mode. Pressing CANCEL has these effects:                                                                                                    |  |  |  |
|           | • Cancels the label format that is currently printing.                                                                                                    |  |  |  |
|           | • If no label format is printing, the next one to be printed is canceled.                                                                                                    |  |  |  |
|           | • If no label formats are waiting to be printed, CANCEL is ignored.                                                                                                    |  |  |  |
|           | To clear the print engine's entire label format memory, press and hold CANCEL until the DATA light turns off.                                                                                             |  |  |  |
| FEED      | Feeds a blank label.                                                                                                    |  |  |  |
|           | • If the print engine is idle or paused, the label is fed immediately.                                                                                                    |  |  |  |
|           | • If the print engine is printing, the label is fed after the current batch prints.                                                                                                    |  |  |  |
| CALIBRATE | CALIBRATE functions only in Pause mode. Press CALIBRATE to recalibrate for proper media length, to set media type (continuous/non-continuous), and to set print method (direct thermal/thermal transfer). |  |  |  |

### Table 1 • Control Panel Buttons (Continued)

## **Control Panel Indicator Lights (LEDs)**

The control panel lights are described in Table 2.

| LED               | OFF Indicates                                               | ON Indicates                                                                                                    | FLASHING Indicates                                                                                |  |
|-------------------|-------------------------------------------------------------|----------------------------------------------------------------------------------------------------|---------------------------------------------------------------------------------------------------|--|
| POWER<br>(Green)  | The print engine is<br>OFF, or no power<br>to print engine. | Power switch is ON, and power is being supplied to the print engine.                                                                                                    | —                                                                                                 |  |
| PAUSE<br>(Yellow) | Normal operation.                                           | <ul> <li>One of the following:</li> <li>The print engine is paused because<br/>of an error condition (printhead,<br/>ribbon, or paper error). Usually<br/>occurs in conjunction with another<br/>LED.</li> <li>PAUSE was pressed.</li> <li>A pause was requested from the<br/>Applicator Port.</li> <li>A pause was received as part of<br/>the label format.</li> </ul> |                                                                                                   |  |
| DATA<br>(Green)   | No data being<br>received or<br>processed.                  | Data is processing or printing is<br>taking place. No data is being<br>received.                                                                                                    | The print engine is receiving data<br>from or sending status information<br>to the host computer. |  |
| MEDIA<br>(Yellow) | Normal operation.<br>Media properly<br>loaded.              | Out of media. (print engine is<br>paused, LCD displays error message,<br>and PAUSE light is ON).                                                                                                    |                                                                                                   |  |

### Table 2 • Control Panel Lights

| LED                | OFF Indicates                                   | ON Indicates                                                                                                    | FLASHING Indicates                                     |
|--------------------|-------------------------------------------------|----------------------------------------------------------------------------------------------------|--------------------------------------------------------|
| RIBBON<br>(Yellow) | Normal operation.<br>Ribbon properly<br>loaded. | Ribbon in while print engine is in<br>direct thermal mode, or no ribbon<br>loaded while the print engine is in<br>thermal transfer mode. The<br>print engine is paused, LCD displays<br>error message, and PAUSE light is<br>ON. |                                                        |
| ERROR<br>(Orange)  | No print engine errors.                         | _                                                                                                    | A print engine error exists. Check the LCD for status. |

# Table 2 • Control Panel Lights (Continued)

# **Power On/Off Switch**

The print engine power switch is located to the side of the control panel, as shown in Figure 5. When this switch is placed in the ON (I) position, the POWER light turns on, and the print engine automatically performs a Power-On Self Test (POST). For more information, see *Power-On Self Test* on page 117.

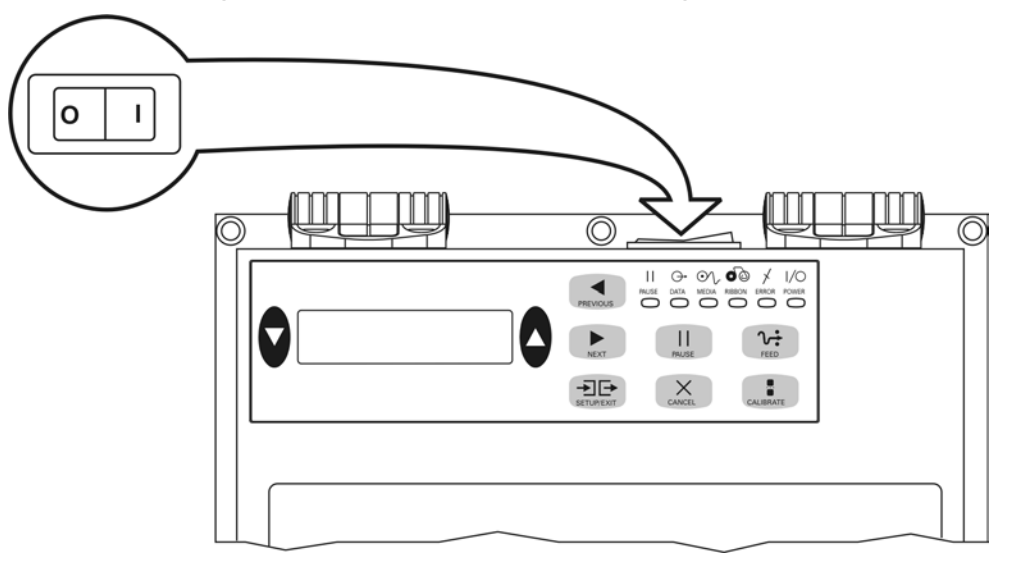

Figure 5 • Power Switch Location (Right-Hand)

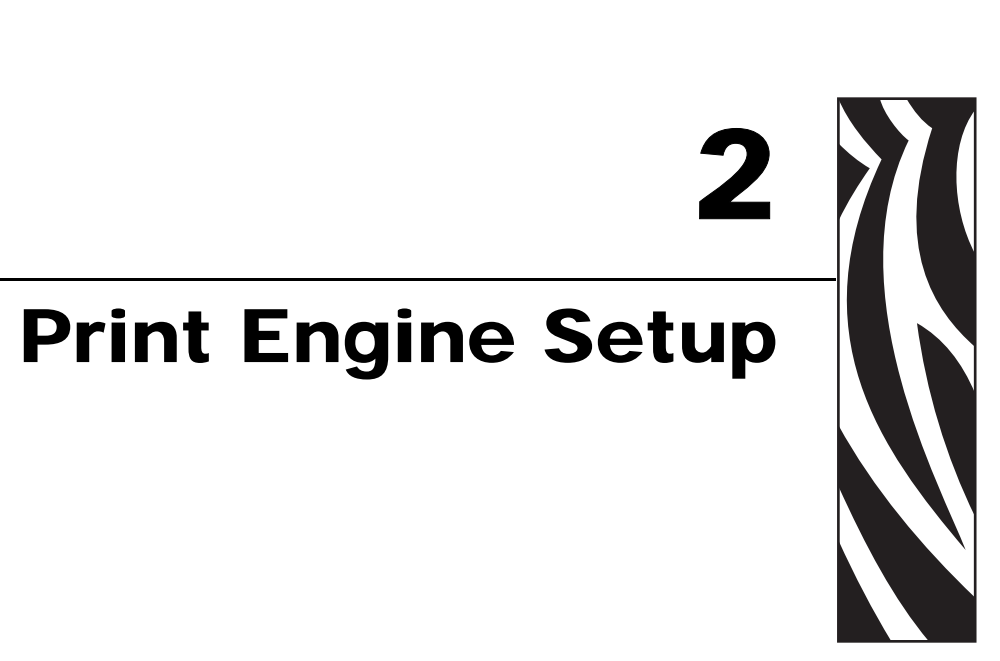

This section provides the tasks that you must complete and the issues that you must consider before you load and configure your print engine.

### Contents

| Before You Begin                           |
|--------------------------------------------|
| Handling the Print Engine                  |
| Unpack and Inspect the Print Engine 15     |
| Store the Print Engine                     |
| Ship the Print Engine                      |
| Recycle the Print Engine                   |
| Print Engine Installation                  |
| Requirements                               |
| Dimensions and Clearance Needs 17          |
| Install the Print Engine in an Applicator  |
| Connect the Print Engine to a Power Source |
| Power Cord Specifications                  |
| Select a Communication Interface           |
| Connector Locations                        |
| Types of Connections                       |
| Data Cable Requirements                    |
| Types of Media                             |
| Ribbon Overview                            |
| When to Use Ribbon                         |
| Coated Side of Ribbon                      |

# **Before You Begin**

Review this checklist, and resolve any issues before you set up or use your print engine.

- □ Unpack and Inspect the Print Engine Have you unpacked the print engine and inspected it for damage? If you have not, see Unpack and Inspect the Print Engine on page 15.
- □ print engineInstall the Print Engine Have you considered what factors will affect how the print engine is installed into an applicator? Is the print engine mounted in an applicator? For information, see *Print Engine Installation* on page 16.
- Attach a Power Cord Do you have the correct power cord for your print engine? If you are unsure, see *Power Cord Specifications* on page 23. To attach the power cord and connect the print engine to a power source, see *Connect the Print Engine to a Power Source* on page 22.
- □ Connect to a Data Source Have you determined how the print engine will connect to a data source (usually a computer)? For more information, see *Select a Communication Interface* on page 24.
- Select Media Do you have the correct media for your application? If you are unsure, see *Types of Media* on page 28.
- □ Select Ribbon Do you need to use ribbon, and is the appropriate ribbon available, if needed? If you are unsure, see *Ribbon Overview* on page 30.

## Handling the Print Engine

This section describes how to handle your print engine.

### **Unpack and Inspect the Print Engine**

When you receive the print engine, immediately unpack it and inspect for shipping damage.

- Save all packing materials.
- Check all exterior surfaces for damage.
- Raise the media door, and inspect the media compartment for damage to components.

If you discover shipping damage upon inspection:

- Immediately notify the shipping company and file a damage report.
- Keep all packaging material for shipping company inspection.
- Notify your authorized Zebra reseller.

!

**Important** • Zebra Technologies is not responsible for any damage incurred during the shipment of the equipment and will not repair this damage under warranty.

### **Store the Print Engine**

If you are not placing the print engine into immediate operation, repackage it using the original packing materials. You may store the print engine under the following conditions:

- Temperature:  $-40^{\circ}$  to  $160^{\circ}$ F ( $-40^{\circ}$  to  $71^{\circ}$ C)
- Relative humidity: 5% to 95% non-condensing

### Ship the Print Engine

If you must ship the print engine:

- Remove any media or ribbon from the print engine to avoid damaging the print engine.
- Carefully pack the print engine into the original container or a suitable alternate container to avoid damage during transit. A shipping container can be purchased from Zebra if the original packaging has been lost or destroyed.

### **Recycle the Print Engine**

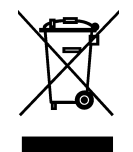

This print engine is recyclable. If you must dispose of the print engine, do not do so in unsorted municipal waste. Please recycle according to your local standards. For more information, see http://www.zebra.com/recycle.

# **Print Engine Installation**

This section provides basic information for mounting the print engine into an applicator. The illustrations in this section show the print engine from different angles and include dimensions and clearance needs.

### Requirements

**Stability** When the print engine is mounted, the complete assembly must be physically stable. When the print engine is loaded with ribbon and media, the equipment must not become physically unstable.

**Ventilation and Temperature** Provide ventilation for the print engine mounting enclosure to remove heat and ensure uninterrupted, trouble-free operation of the print engine. Ambient air temperature surrounding the print engine must not exceed the following:

- Temperature: 32° to 105°F (0° to 41°C)
- Relative humidity: 20% to 95% non-condensing

**Power Requirements** Consider the current rating of the print engine during installation. When power is applied to the print engine and the enclosing equipment, an overload condition must not be created.

**Grounding Requirements** Maintain reliable grounding of the print engine. Pay particular attention to the AC power supply connections so that earth ground is maintained through the AC power input connector.

**Clearance for Cables and Connectors** Allow ample space at the rear of the print engine for electronic connectors and dressing of the following cables: IEC power cord, serial and/or parallel host communication cable, optional host communication cable (Ethernet), and the discrete signal (applicator) interface cable.

**Power Cord Requirements** The IEC power cord does not have a strain relief on the print engine. If the operating characteristics of the applicator include vibration or strain on the power cord, provide an appropriate clamping mechanism to avoid unintentional disconnection of the power cord from the print engine.

### **Dimensions and Clearance Needs**

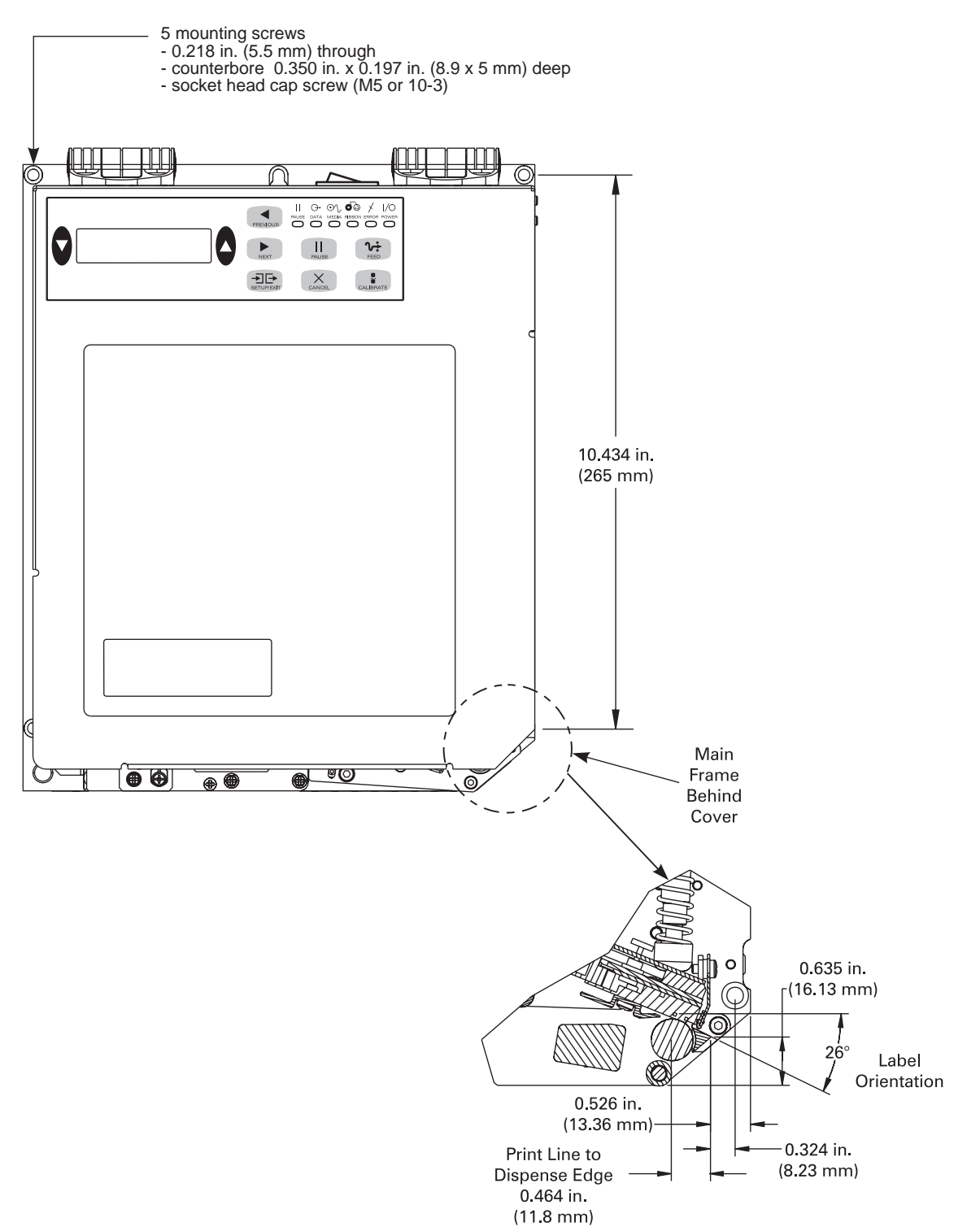

### Figure 6 • Front View of Right-Hand Print Engine

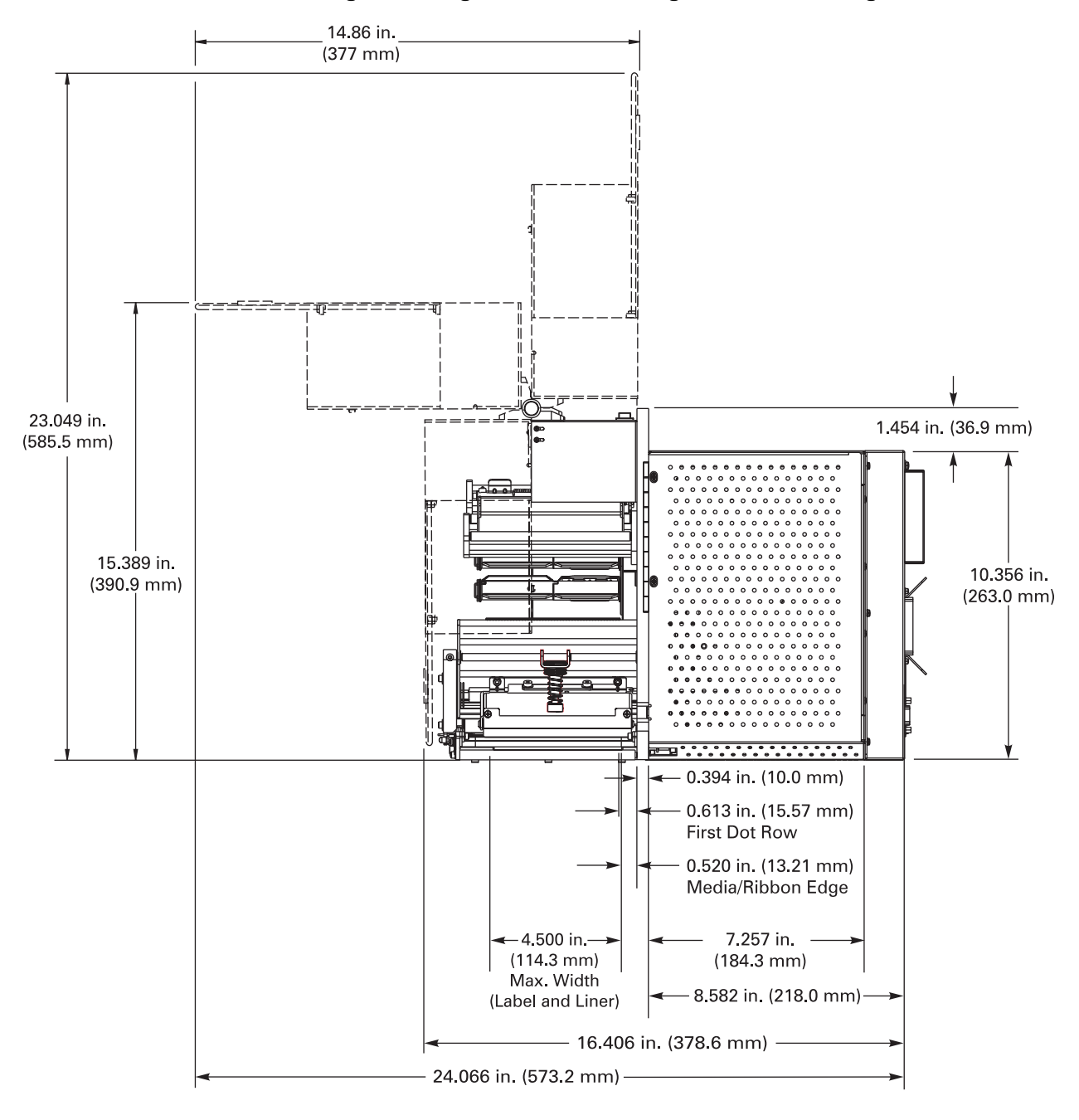

Figure 7 • Right Side View of Right-Hand Print Engine

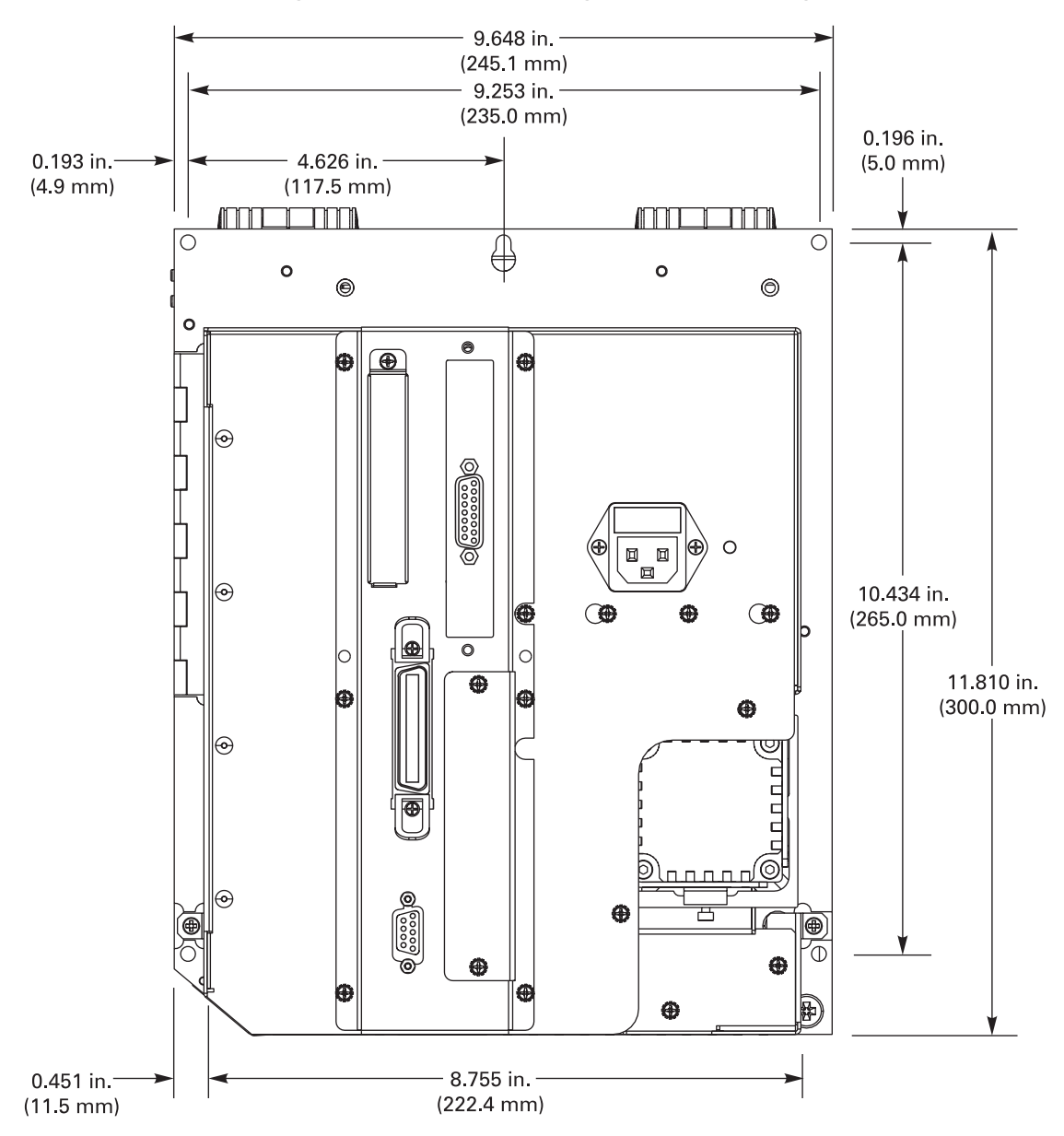

Figure 8 • Rear View of Right-Hand Print Engine

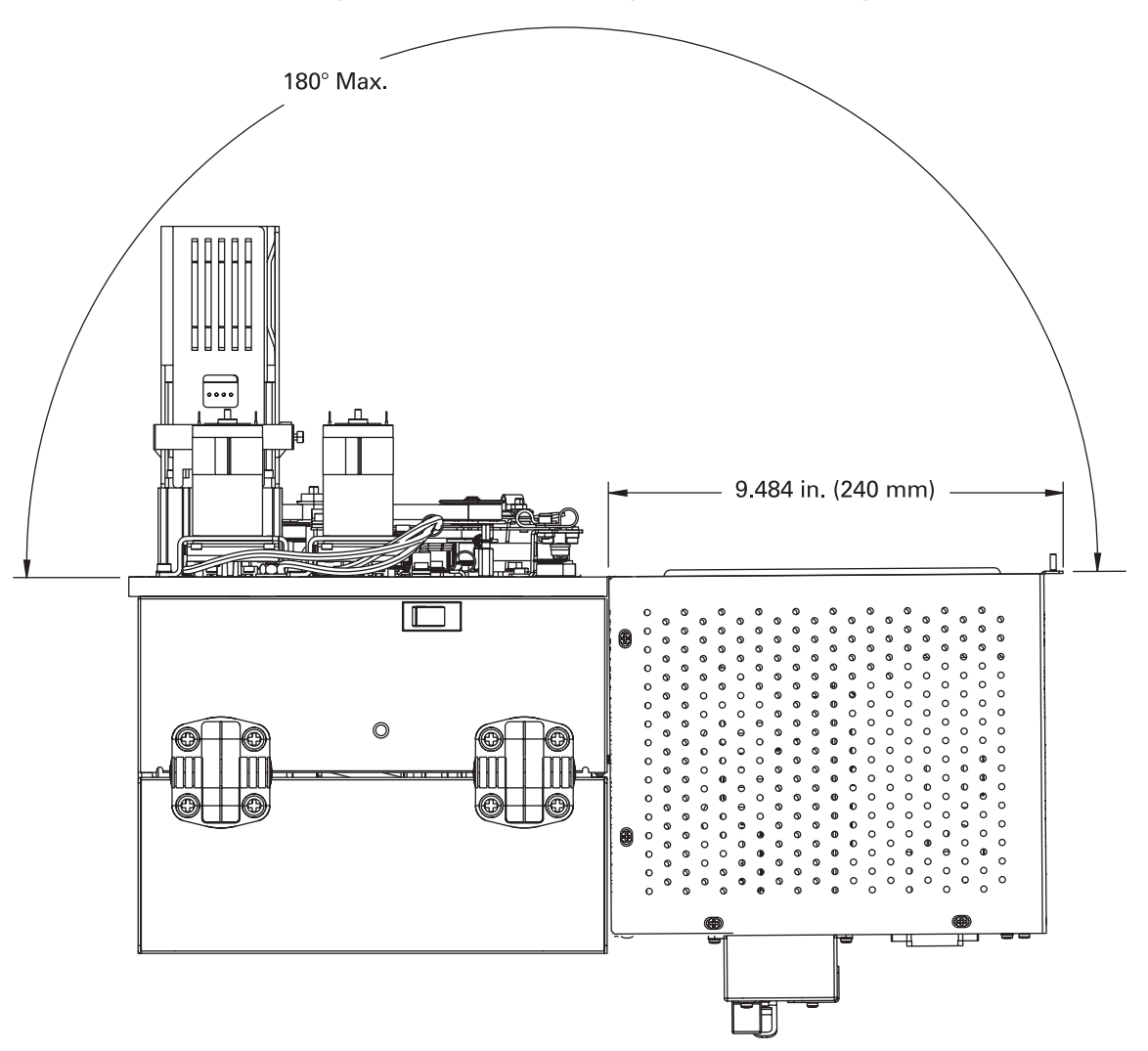

Figure 9 • Top View of Right-Hand Print Engine

### Install the Print Engine in an Applicator

This section provides the basic instructions for installing the print engine into an applicator.

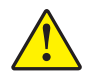

**Caution** • If the print engine is installed improperly, it could fall out of the applicator and cause injury. The center mounting bolt and four mounting screws must be installed and secured. See Figure 10 for the location of the bolt and screws.

### To install the print engine into an applicator, complete these steps:

- 1. See Figure 10. Install the center mounting bolt into the center hole on the applicator.
- **2.** Carefully place the keyhole on the center mounting bolt.

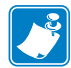

**Note** • The keyhole and the center mounting bolt are designed to support the print engine and assist in installing and removing the four mounting screws.

**3.** Install the four corner mounting screws to secure the print engine to the applicator.

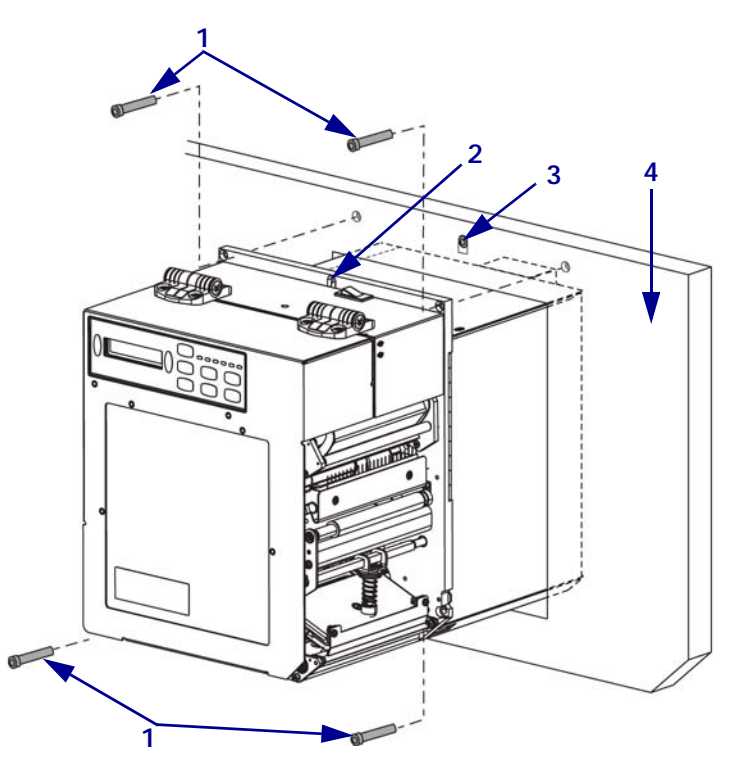

Figure 10 • Front View of Print Engine in Applicator

| 1 | Mounting screws (four total)                           |
|---|--------------------------------------------------------|
| 2 | Keyhole                                                |
| 3 | Center mounting bolt (shown inside hole on applicator) |
| 4 | Applicator                                             |

## **Connect the Print Engine to a Power Source**

The power supply in the print engine automatically detects the applied line voltage and works in the 90 to 264 VAC, 47 to 63 Hz range.

The AC power cord must have a three-prong female connector on one end that plugs into the mating AC power connector at the rear of the print engine. If a power cable was not included with your print engine, refer to *Power Cord Specifications* on page 23.

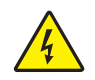

**Caution** • For personnel and equipment safety, always use an approved three-conductor power cord specific to the region or country intended for installation. This cord must use an IEC 320 female connector and the appropriate region-specific three-conductor grounded plug configuration.

### To connect the print engine to a power source, complete these steps:

- **1.** Turn the print engine power switch to the Off (**O**) position.
- **2.** Refer to Figure 11. Plug the power cord into the AC power connector on the rear of the print engine.
- **3.** Plug the other end of the power cord into a power outlet near the print engine.

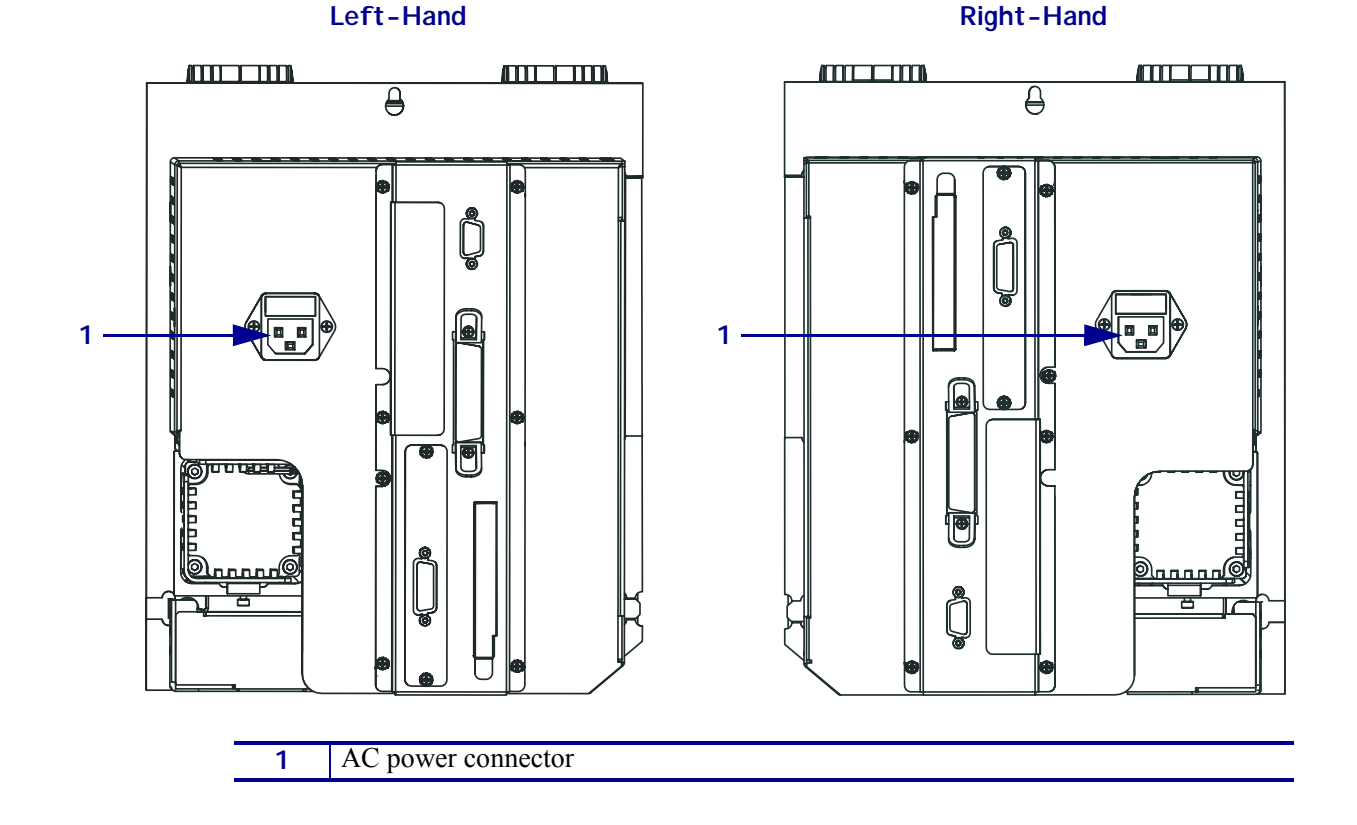

### Figure 11 • Power Connection

### **Power Cord Specifications**

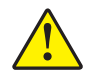

**Caution** • For personnel and equipment safety, always use an approved three-conductor power cord specific to the region or country intended for installation. This cord must use an IEC 320 female connector and the appropriate region-specific, three-conductor grounded plug configuration.

Depending on how your print engine was ordered, a power cord may or may not be included. If one is not included or if the one included is not suitable for your requirements, refer to the following guidelines:

- The overall cord length must be less than 9.8 ft. (3.0 m).
- The cord must be rated for at least 10 A, 250 V.
- The chassis ground (earth) **must** be connected to ensure safety and reduce electromagnetic interference. The third wire in the power cord grounds the connection (Figure 12).

| • |                                                                                                    |
|---|----------------------------------------------------------------------------------------------------|
| 1 | AC power plug for your country—This should bear<br>the certification mark of at least one of the known<br>international safety organizations (Figure 13). |
| 2 | 3-conductor HAR cable or other cable approved for your country.                                                                                           |
| 3 | IEC 320 connector—This should bear the certification mark of at least one of the known international safety organizations (Figure 13).                    |
| 4 | Length $\leq$ 9.8 ft. (3 m). Rating 10 Amp, 250 VAC.                                                                                                    |

Figure 12 • Power Cord Specifications

### Figure 13 • International Safety Organization Certifications

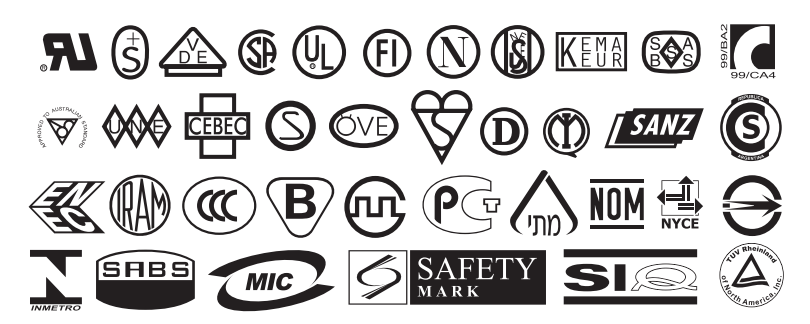

# **Select a Communication Interface**

The way that you connect your print engine to a data source depends on the communication options installed in the print engine. You may use any available connection to send commands and label formats from a host computer to the print engine.

**Caution** • Connecting a data communications cable while the power is ON may damage the print engine.

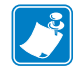

**Note** • You must supply all interface cables for your application. Refer to *Data Cable Requirements* on page 27 for specific cable requirements.

### **Connector Locations**

Refer to Figure 14. The print engine comes standard with both an Electronics Industries Association (EIA) RS-232 serial interface (DB-9 connector) and an IEEE 1284 bidirectional parallel interface. You may use either of these interface methods to send commands and label formats from a host to the print engine.

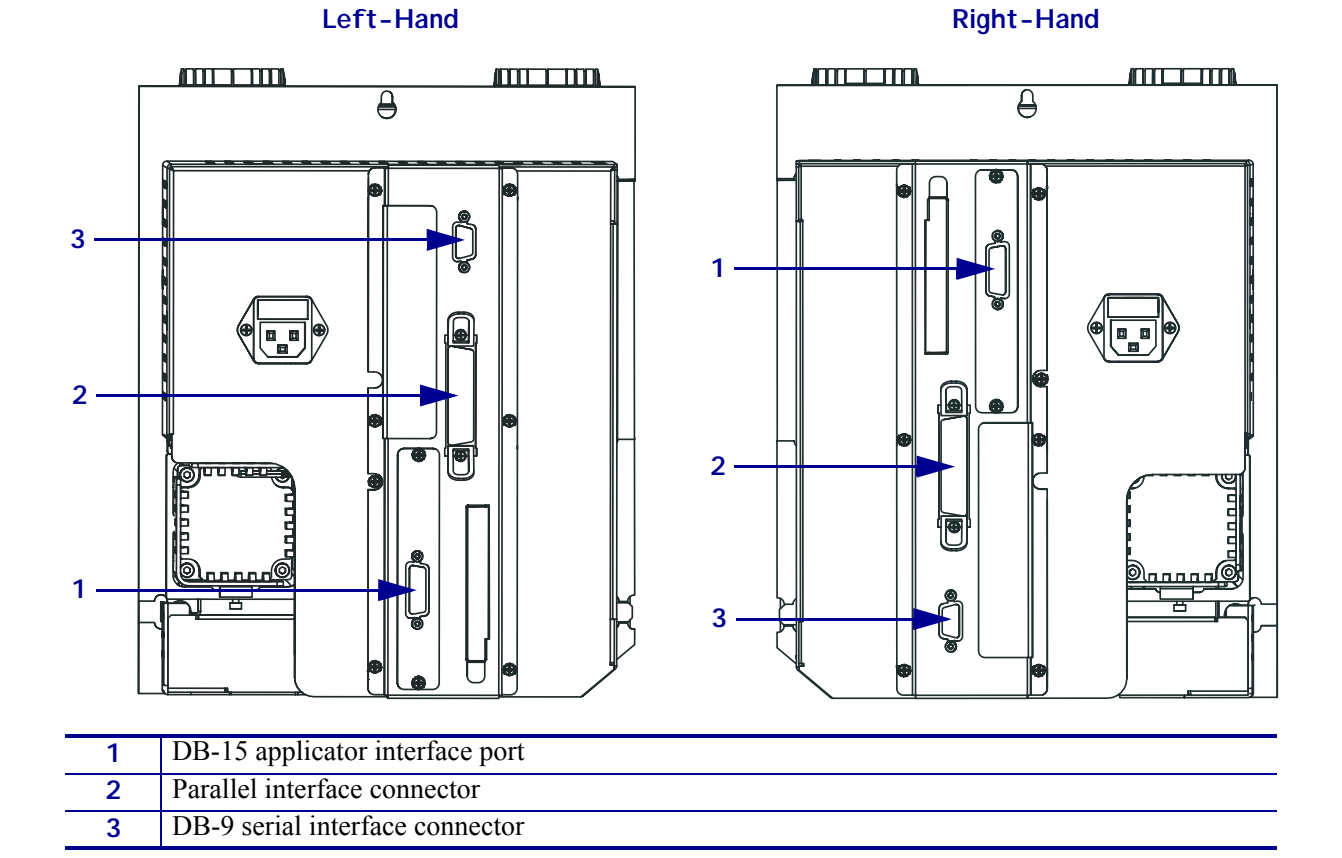

### Figure 14 • Cable Connections

### **Types of Connections**

The method of connecting the print engine to a data source depends on the communication options installed in the print engine and the host. This section provides basic information about common interfaces.

When communicating via the serial data port (RS-232), the baud rate, number of data and stop bits, the parity, and the XON/XOFF or DTR control should be set to match those of the host computer. See Table 6, *Print Engine Parameters* on page 57 to configure these parameters. When communicating via the parallel port, the previously mentioned parameters do not apply.

**RS-232 Serial** A serial communication method consisting of data and control signals; available as a standard feature on most PCs and other hosts.

- *Advantages:* Cables and connectors are readily available from computer equipment stores and suppliers; easy to connect; two-way communication between the host and the print engine.
- Disadvantages: Slower than the parallel connection; limited to 50 feet (15.24 m) of cable.

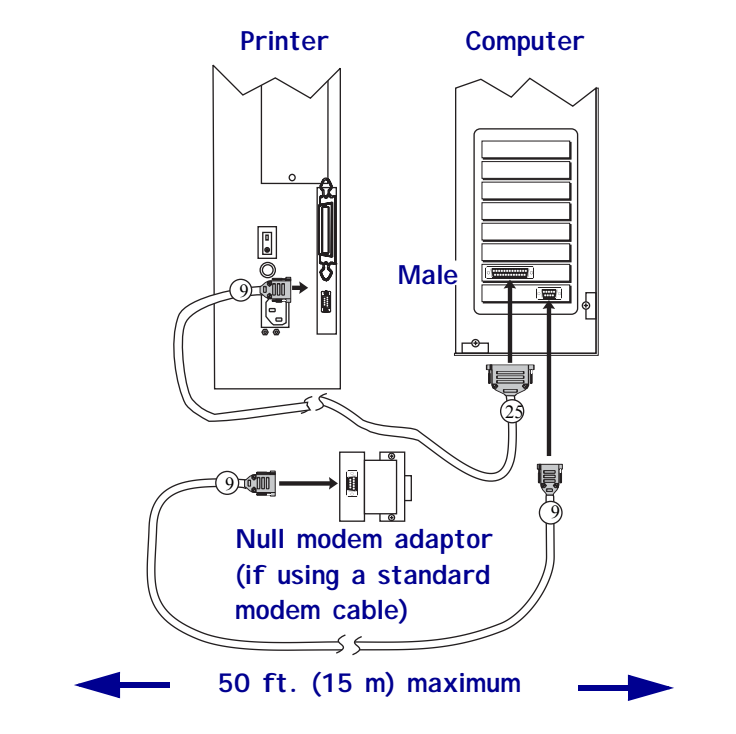

### Figure 15 • Communicating Using a Serial Data Port

| 1 | Null-modem adaptor (if using a standard modem cable)          |
|---|---------------------------------------------------------------|
| 2 | 9-pin male connector, connected to print engine or null-modem |
|   | adaptor                                                       |
| 3 | 25-pin female connector, connected to computer                |
| 4 | 9-pin female connector, connected to computer                 |
| 5 | Maximum cable length = $50$ ft. (15 m)                        |

**IEEE 1284 Bidirectional Parallel** A common communication method available on most PCs and other hosts.

- *Advantages:* Fastest of the communication interfaces; cables and connectors are readily available from computer equipment stores and suppliers; two-way communication between the host and the print engine; easy to connect.
- *Disadvantages:* Shorter recommended cable length of 6 feet (1.83 m) with a maximum of length 10 ft (3 m); many computers are equipped with only one parallel port, allowing only one IEEE 1284 bidirectional device to be connected at a time.

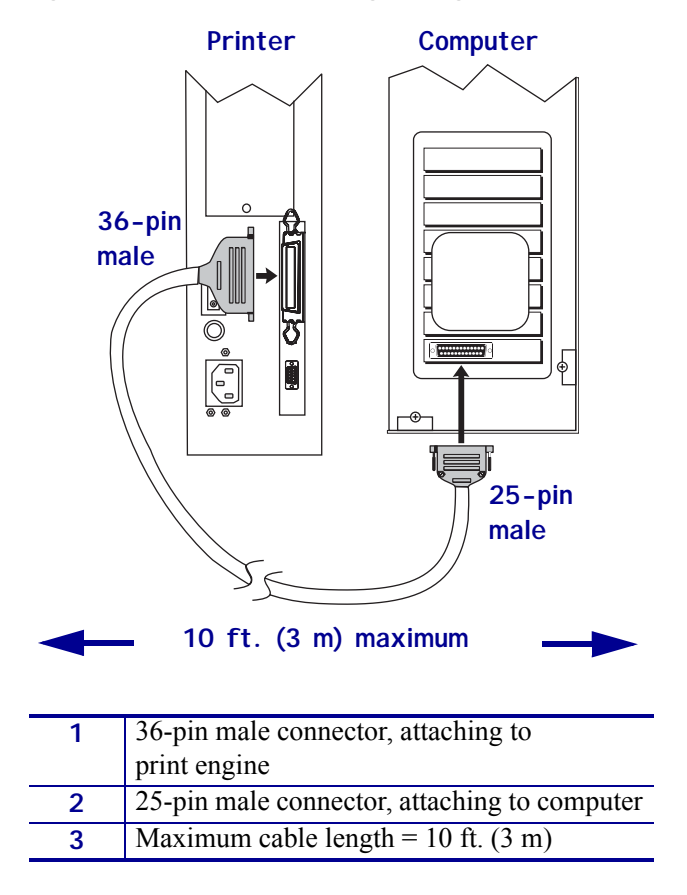

Figure 16 • Communicating Using a Parallel Port

**DB-15 Applicator Interface Connector** This connection provides communication between the print engine and the associated applicator hardware. In some applications, control signal timing may be a critical element in the performance of the print engine. See *Applicator Interface Connector* on page 134.

**Optional Print Servers** Ethernet-based print servers also are available to connect your print engine to a data source. Both wired and wireless options are available.

- With the ZebraNet Wireless Print Server board installed, a wireless PCMCIA card can be used to communicate with a network. For more information on this option, see the *ZebraNet Wireless Print Server User Guide*.
- ZebraNet 10/100 Print Server (10/100 PS). For more information on 10/100 PS, see the *ZebraNet 10/100 Print Server User and Reference Guide*.

### **Data Cable Requirements**

Data cables must be fully shielded and fitted with metal or metallized connector shells. Shielded cables and connectors are required to prevent radiation and reception of electrical noise.

To minimize electrical noise pickup in the cable:

- Keep data cables as short as possible.
- Do not bundle the data cables tightly with the power cords.
- Do not tie the data cables to power wire conduits.

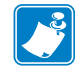

**Note** • Zebra print engines comply with FCC Rules and Regulations, Part 15, Subpart J, for Class A equipment, using fully-shielded 6-foot (2-meter) data cables. Use of longer cables or unshielded cables may increase radiated emissions above the Class A limits.

# **Types of Media**

The print engine can use various types of media (Table 3). Zebra strongly recommends the use of Zebra-brand supplies for continuous high-quality printing. A wide range of paper, polypropylene, polyester, and vinyl stock has been specifically engineered to enhance the printing capabilities of the print engine and to ensure against premature printhead wear.

| Media Type                   | How It Looks | Description                                                                                                    |
|------------------------------|--------------|----------------------------------------------------------------------------------------------------|
| Non-Continuous<br>Roll Media |              | Roll media is wound on a 3-in. (76-mm) core. Labels<br>have adhesive backing that sticks them to a liner, and<br>they are separated by gaps, holes, notches, or black<br>marks. Tags are separated by perforations. |
|                              |              |                                                                                                    |
|                              |              | Figure 18 • Black Mark Media                                                                                                    |
|                              |              |                                                                                                    |
|                              |              | Figure 19 • Tag Stock                                                                                                    |
|                              |              |                                                                                                    |

| Table | 3 | • T | ypes | of | Media |
|-------|---|-----|------|----|-------|
|-------|---|-----|------|----|-------|
| Media Type                                                                                                    | How It Looks | Description                                                                                                    |  |
|----------------------------------------------------------------------------------------------------|--------------|----------------------------------------------------------------------------------------------------|--|
| Non-Continuous<br>Fanfold Media                                                                                   |              | Fanfold media is folded in a zigzag pattern. Fanfold<br>media can have the same label divisions as non-<br>continuous roll media. The divisions would fall on or<br>near the folds.                                                                                                    |  |
| Continuous<br>Roll Media                                                                                          |              | Continuous media is wound on a core and is without<br>gaps, holes, notches, or black marks. This allows the<br>image to be printed anywhere on the label. With<br>continuous media, use the transmissive sensor so the<br>print engine can detect when the media runs out.                                                                                                    |  |
| RFID "Smart"<br>Media<br>(for use only with<br>print engines that<br>have an RFID<br>reader/encoder<br>installed) |              | Radio frequency identification (RFID) "smart" labels<br>are made from the same materials and adhesives as<br>non-RFID labels. Each label has an RFID<br>transponder, made of a chip and an antenna,<br>embedded between the label and the liner (sometimes<br>called an "inlay"). The shape of the transponder<br>varies by manufacturer and is visible through the<br>label.<br>All "smart" labels have memory that can be read, and<br>many have memory that can be encoded.<br>Important • Transponder placement within a<br>label depends on the transponder type and the<br>printer model. Make sure that you are using<br>the correct "smart" modia for your printer |  |

#### Table 3 • Types of Media (Continued)

### **Ribbon Overview**

Ribbon is a thin film that is coated on one side with wax, resin, or wax resin, which is transferred to the media during the thermal transfer process. The media determines whether you need to use ribbon and how wide the ribbon must be.

When ribbon is used, it must be as wide as or wider than the media being used. If the ribbon is narrower than the media, areas of the printhead are unprotected and subject to premature wear.

### When to Use Ribbon

Thermal transfer media requires ribbon for printing while direct thermal media does not. To determine if ribbon must be used with a particular media, perform a media scratch test.

#### To perform a label scratch test, complete these steps:

- 1. Scratch the print surface of the media rapidly with your fingernail.
- 2. Did a black mark appear on the media?

| If a black mark              | Then the media is                       |  |
|------------------------------|-----------------------------------------|--|
| Does not appear on the media | Thermal transfer. A ribbon is required. |  |
| Appears on the media         | Direct thermal. No ribbon is required.  |  |

#### **Coated Side of Ribbon**

Ribbon can be wound with the coated side on the inside or outside (Figure 20). This print engine can only use ribbon that is coated on the outside. If you are unsure which side of a particular roll of ribbon is coated, perform an adhesive test or a ribbon scratch test to determine which side is coated.

#### Figure 20 • Ribbon Coated on Outside or Inside

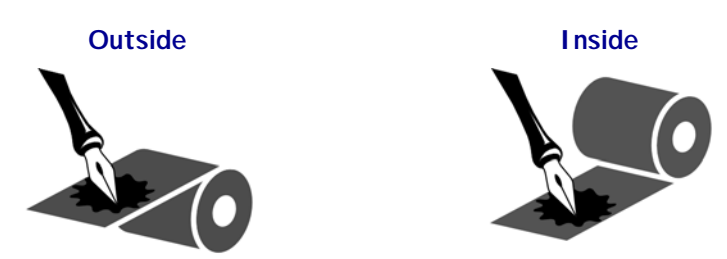

#### Adhesive Test

If you have labels available, perform the adhesive test to determine which side of a ribbon is coated. This method works well for ribbon that is already installed.

#### To perform an adhesive test, complete these steps:

- **1.** Peel a label from its liner.
- **2.** Press a corner of the sticky side of the label to the outer surface of the roll of ribbon.
- **3.** Peel the label off of the ribbon.
- 4. Observe the results. Did flakes or particles of ink from the ribbon adhere to the label?

| If ink from the ribbon      | Then                                                                                                    |  |  |
|-----------------------------|----------------------------------------------------------------------------------------------------|--|--|
| Adhered to the label        | The ribbon is coated on the <b>outer</b> surface.                                                                                                    |  |  |
| Did not adhere to the label | The ribbon is coated on the <b>inner</b> surface and cannot be<br>used in this print engine. To verify this, repeat the test on the<br>other surface of the roll of ribbon. |  |  |

#### Ribbon Scratch Test

Perform the ribbon scratch test when labels are unavailable.

#### To perform a ribbon scratch test, complete these steps:

- **1.** Unroll a short length of ribbon.
- **2.** Place the unrolled section of ribbon on a piece of paper with the outer surface of the ribbon in contact with the paper.
- 3. Scratch the inner surface of the unrolled ribbon with your fingernail.
- **4.** Lift the ribbon from the paper.
- **5.** Observe the results. Did the ribbon leave a mark on the paper?

| If the ribbon                     | Then                                                                                                    |  |
|-----------------------------------|----------------------------------------------------------------------------------------------------|--|
| Left a mark on the paper          | The ribbon is coated on the <b>outer</b> surface.                                                                                                    |  |
| Did not leave a mark on the paper | The ribbon is coated on the <b>inner</b> surface and cannot be<br>used in this print engine. To verify this, repeat the test on the<br>other surface of the roll of ribbon. |  |

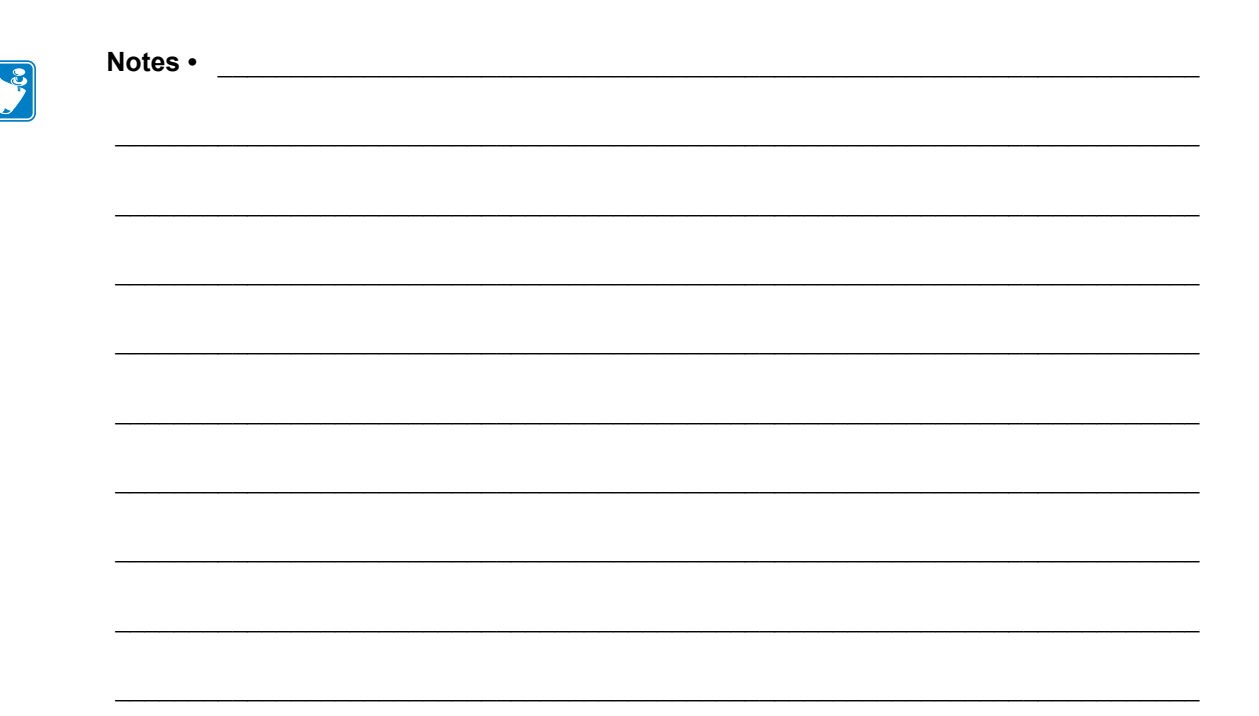

# **Operations**

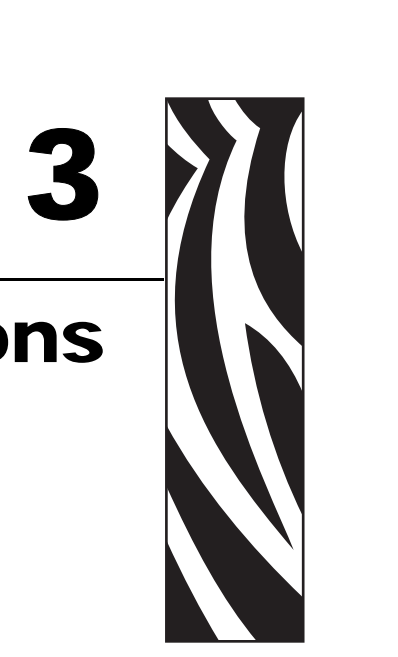

If you have completed the tasks and resolved the issues in *Print Engine Setup* on page 13, follow the instructions in this chapter to load and calibrate your print engine.

#### Contents

| oad Media                      | 34 |
|--------------------------------|----|
| oad Ribbon.                    | 40 |
| Remove Used Ribbon             | 45 |
| Calibrate the Print Engine     | 46 |
| djust Ribbon and Media Sensors | 48 |
| Ribbon Sensor                  | 48 |
| Reflective Media Sensor        | 48 |
| Transmissive Media Sensor      | 48 |

### Load Media

## !

**Important** • If the print engine power is Off ( $\mathbf{O}$ ), rollers in the print engine can turn if you pull on the media. This could cause loaded ribbon to become slack and possibly wrap around the auxiliary roller. If you load or unload media with the power off, inspect the auxiliary roller to make sure that no ribbon is wrapped around it before turning On ( $\mathbf{I}$ ) the power.

Figure 21 identifies the media-handling components. Figure 22 on page 35 shows the print engine with media loaded.

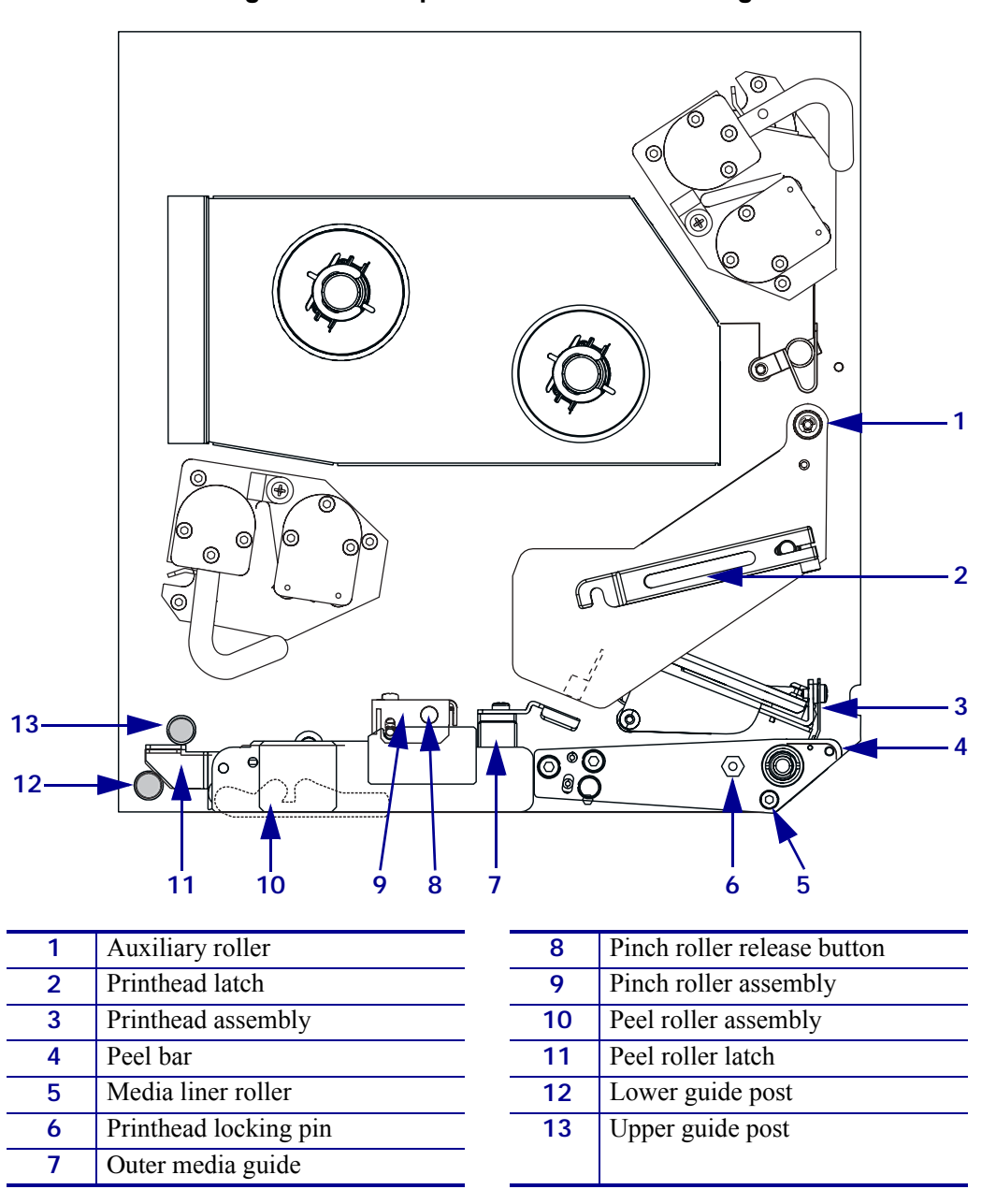

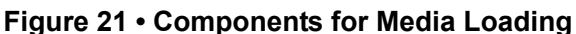

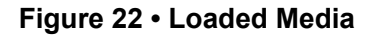

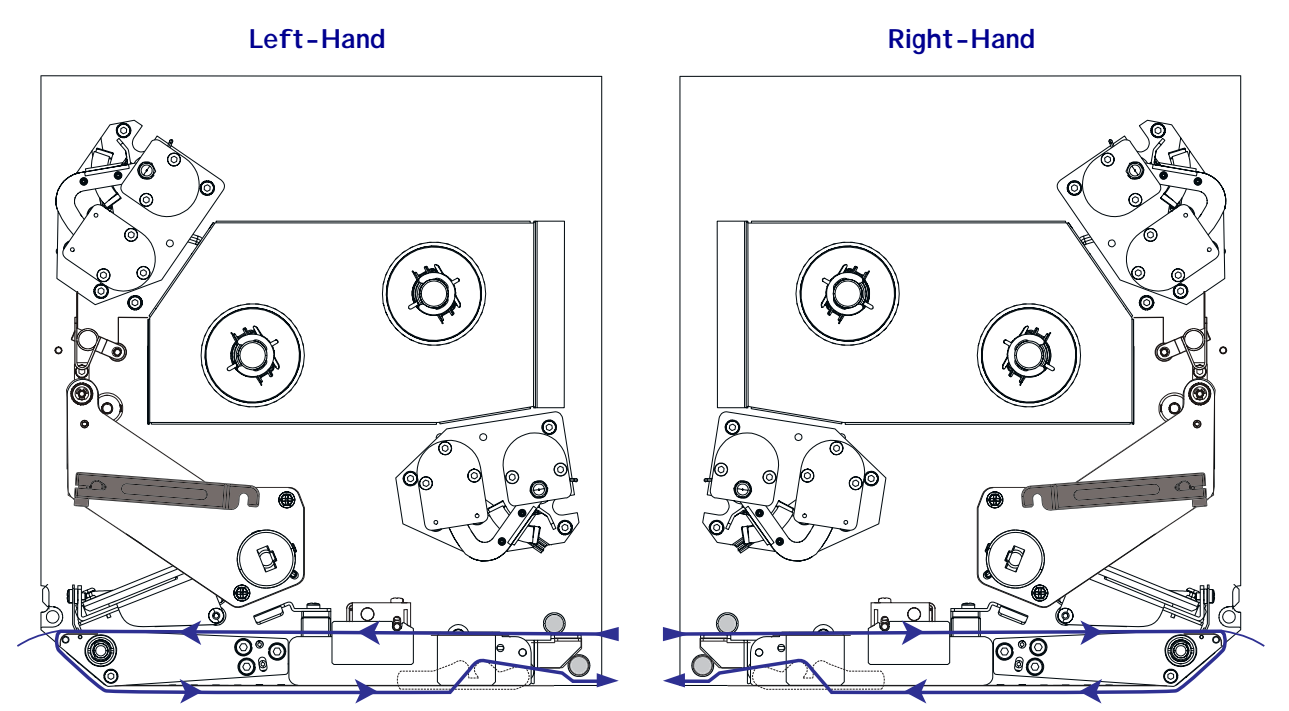

#### To load media, complete these steps:

- **1.** Load media on the media supply reel of the applicator (refer to the applicator's user guide).
- **2.** Open the media door.
- **3.** Press the release button (1) on the pinch roller assembly, and allow the assembly to pivot up.

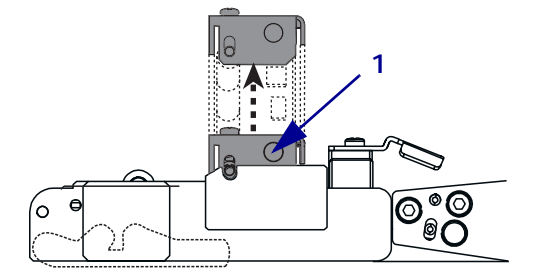

**4.** Slide the outer media guide (**1**) all the way out.

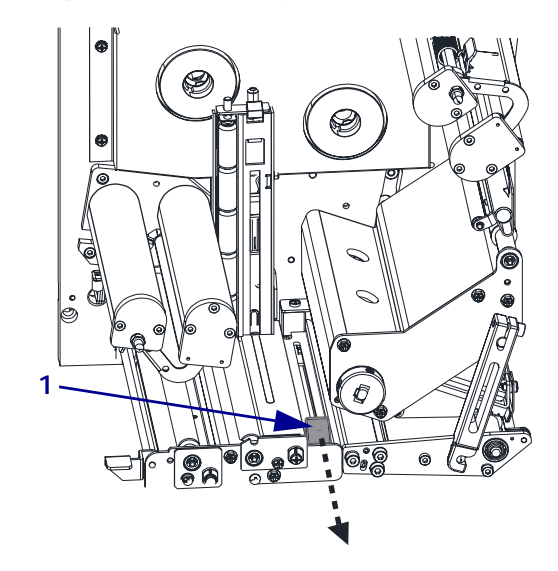

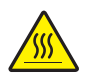

5. Caution • The printhead may be hot and could cause severe burns. Allow the printhead to cool.

Open the printhead assembly by unlatching the printhead latch (1) from the locking pin (2).

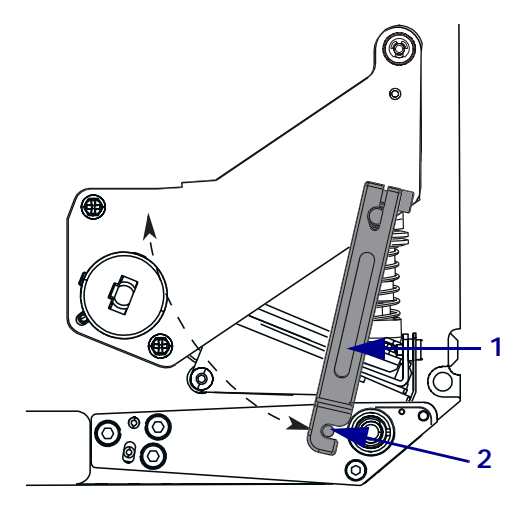

- 6. See Figure 23. Thread the media under the upper guide post (1), below the pinch roller assembly (2), and under the printhead assembly (3).
- See Figure 23. Extend approximately 30 in. (75 cm) of media past the peel bar (4). Remove and discard the labels from this exposed media (5).

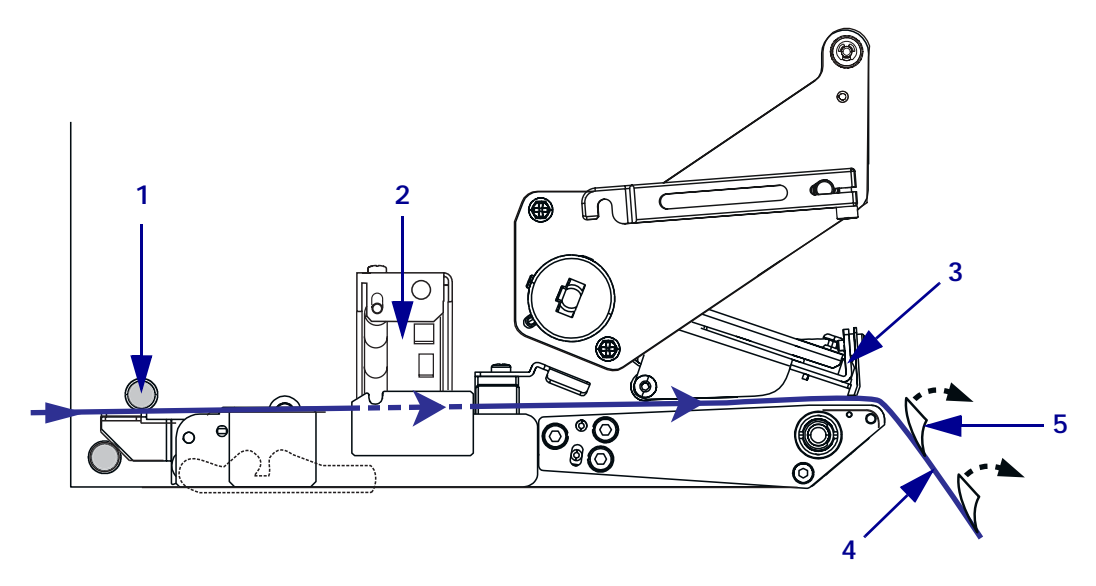

Figure 23 • Threading the Media

- See Figure 24. Position the media (1) so that it is aligned with and just touching the inner media guide (2).
- **9.** See Figure 24. Position the outer media guide (3) so that it just touches the outer edge of the media (1).

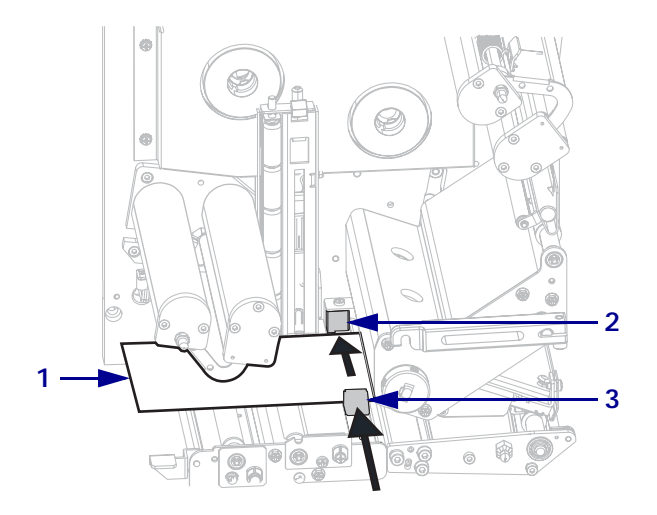

#### Figure 24 • Aligning Media with the Media Guides

**10.** Press down on the pinch roller assembly (1) until it locks closed.

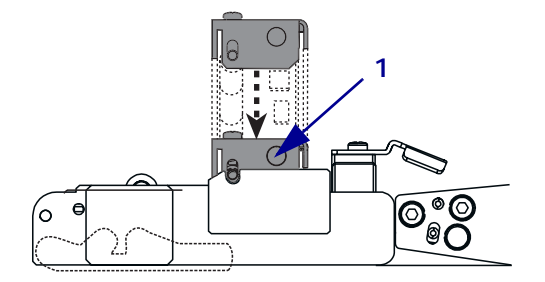

Close the printhead assembly by rotating the printhead latch (1) until it latches onto the locking pin (2).

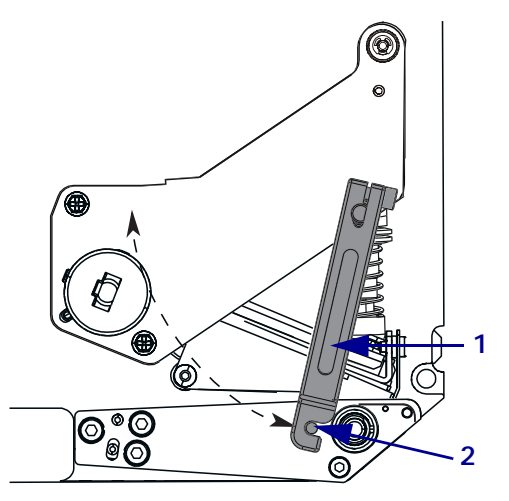

**12.** Raise the peel roller latch (1) so that the peel roller assembly (2) pivots down.

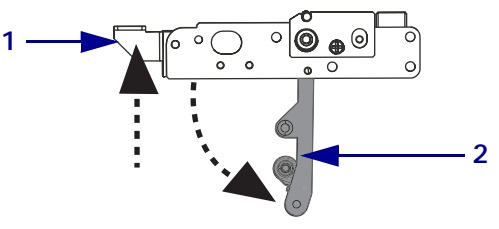

**13.** Thread the media liner around the peel bar (1), under the media liner roller (2), and through the peel roller assembly (3).

**Note** • If the applicator has an air tube, route the media liner between the air tube and the peel bar. Do not thread the media liner over the air tube.

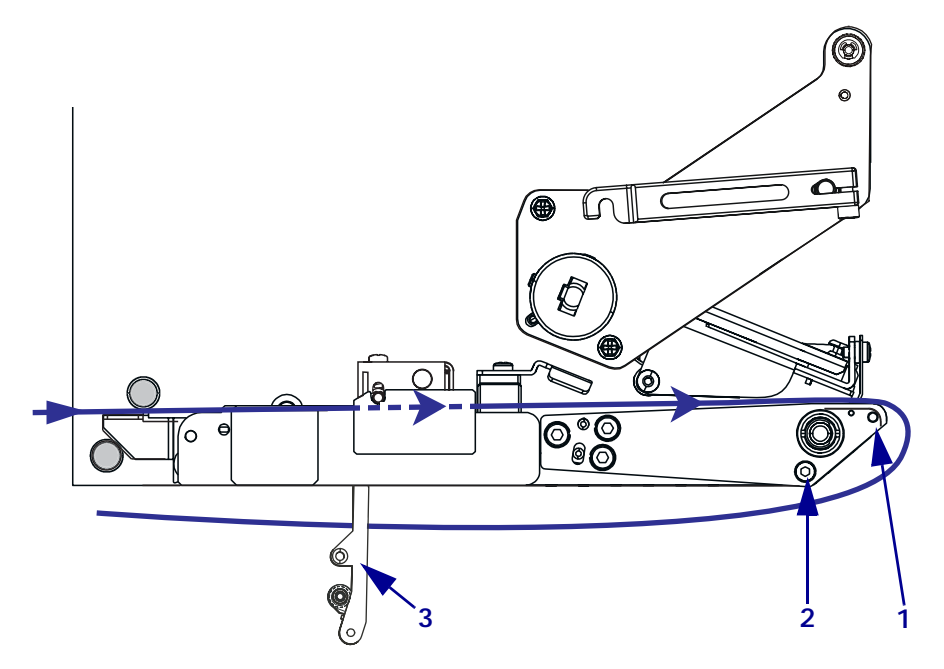

14. Rotate the peel roller assembly (1) up until it locks into the closed position.

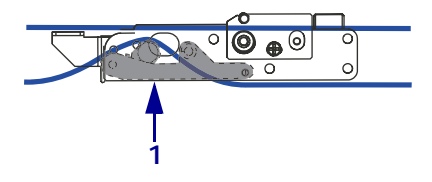

- **15.** Thread the media liner around the take-up spindle of the applicator (refer to the applicator's user guide).
- **16.** Close the media door.

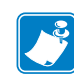

### Load Ribbon

Use ribbon with thermal transfer media. The ribbon must be coated on the outside and wider than the media. If the ribbon is narrower than the media, areas of the printhead are unprotected and subject to premature wear.

Figure 25 identifies the ribbon system components inside the media compartment of a right-hand print engine. Figure 26 on page 41 shows the print engine with ribbon loaded.

Figure 25 • Components for Ribbon Loading

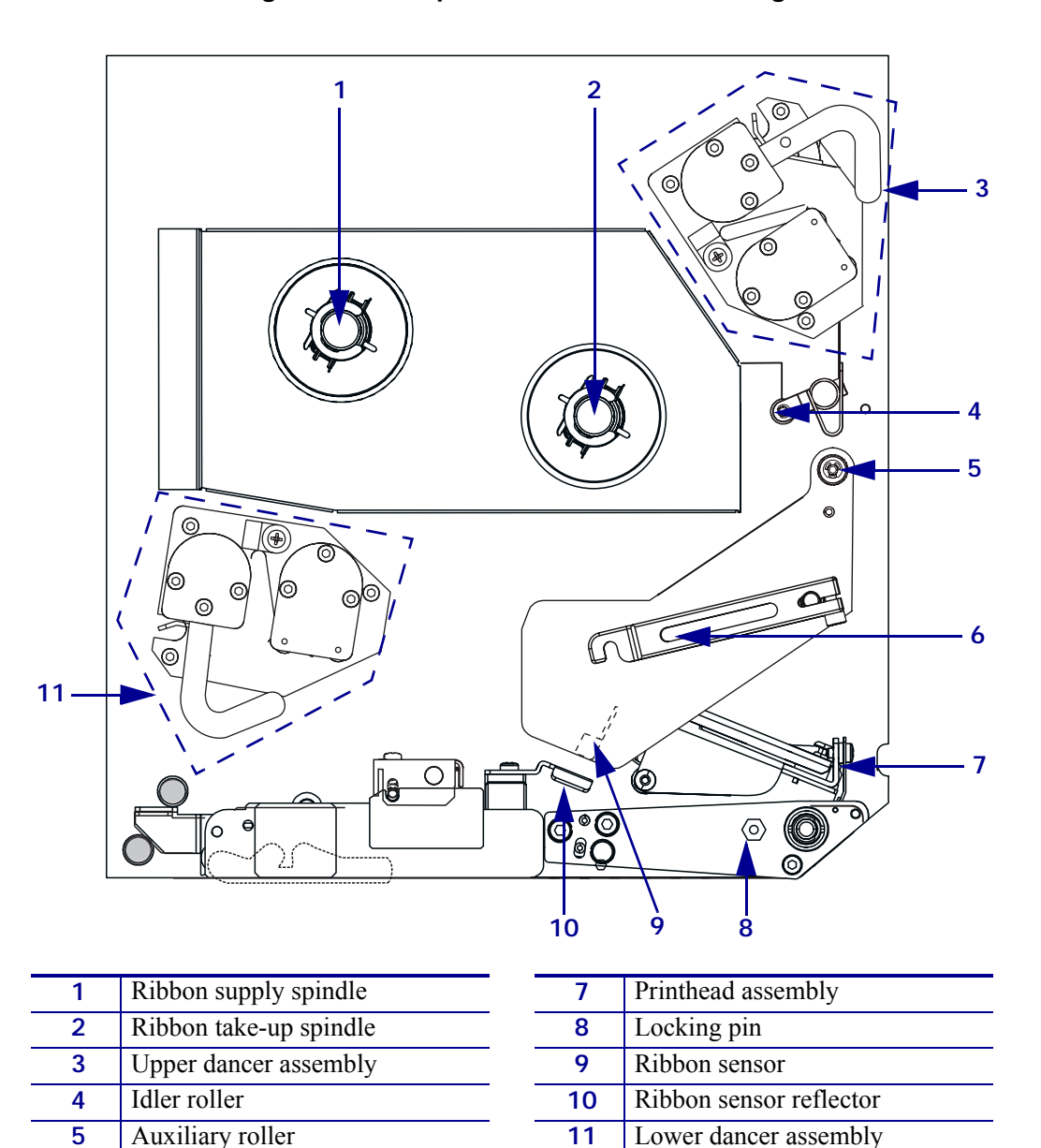

6 Printhead latch

110PAX4/R110PAX4 User Guide

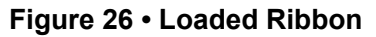

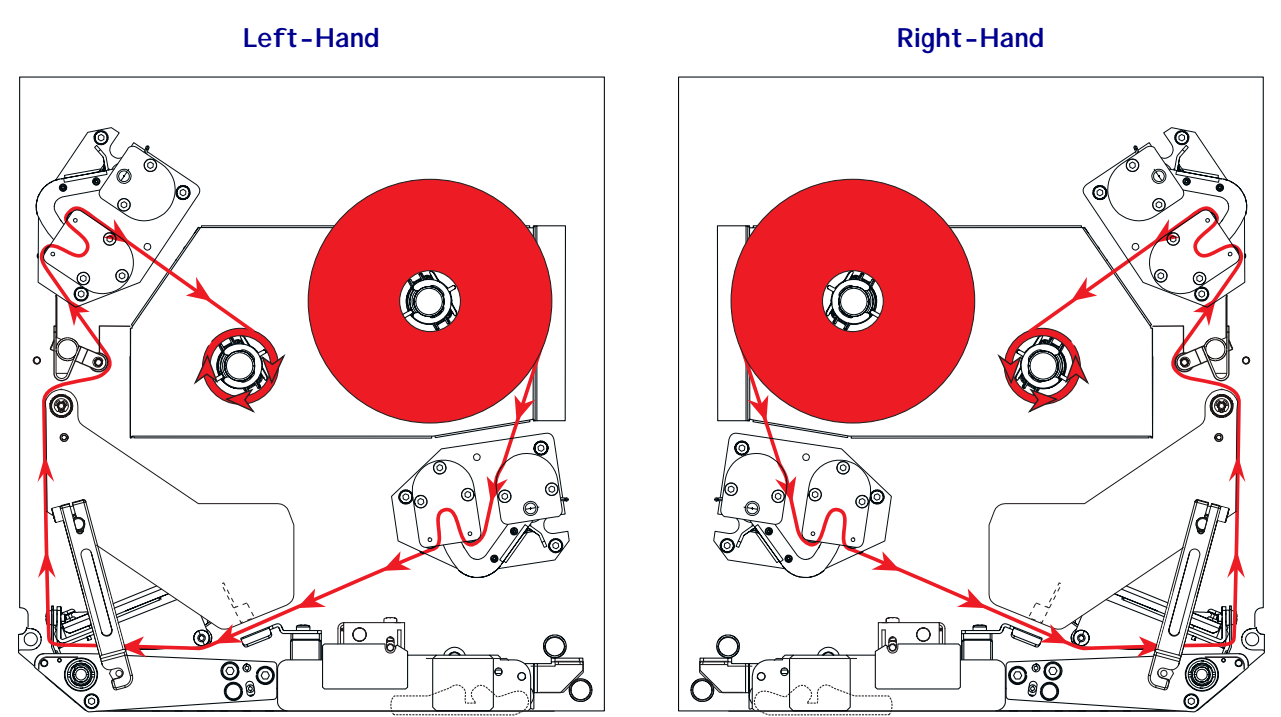

#### To load ribbon, complete these steps:

**1.** Place a full ribbon roll (1) onto the ribbon supply spindle (**2**) so that the ribbon rotates as shown, and then push the roll toward the print engine frame until it is fully seated.

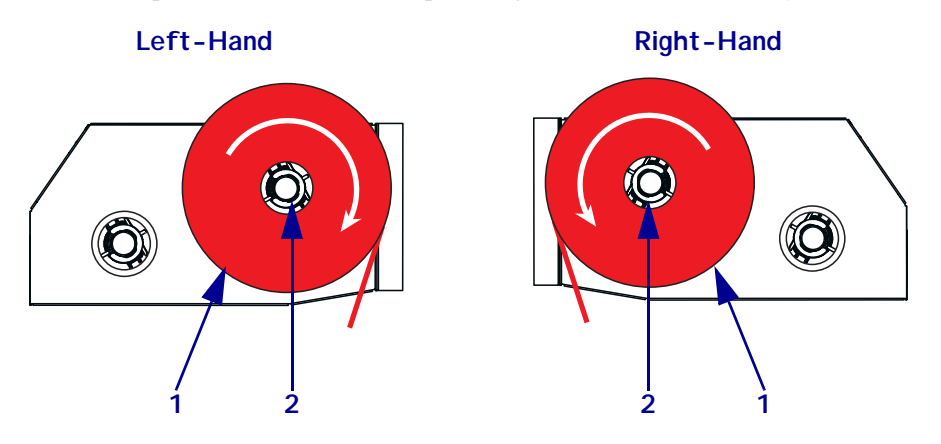

- See Figure 27. On the lower dancer assembly, squeeze the opening tabs (1) to pivot open the dancer arm (2).
- **3.** See Figure 27. Carefully thread the ribbon (**3**) through the lower dancer assembly, and then slowly release the dancer arm (**2**).

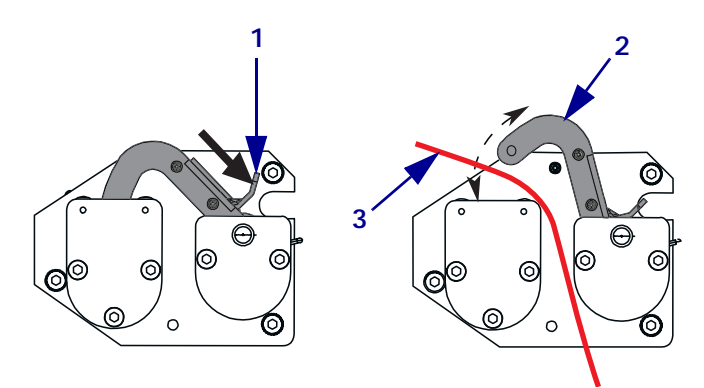

#### Figure 27 • Opening a Dancer Assembly

4. Thread the ribbon between the ribbon sensor (1) and the ribbon sensor reflector (2).

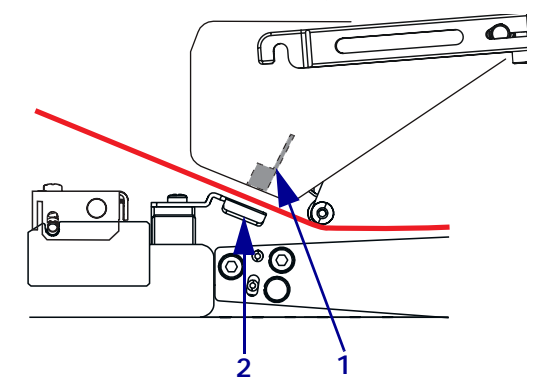

Open the printhead assembly by unlatching the printhead latch (1) from the locking pin (2).

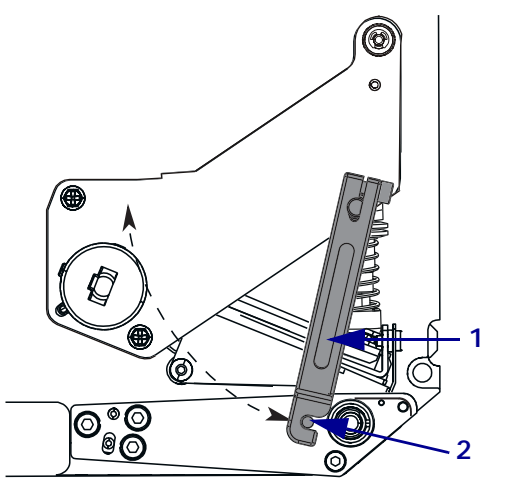

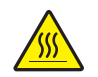

6. Caution • The printhead may be hot and could cause severe burns. Allow the printhead to cool.

Thread the ribbon under the printhead assembly (1) and then up toward the auxiliary roller (2).

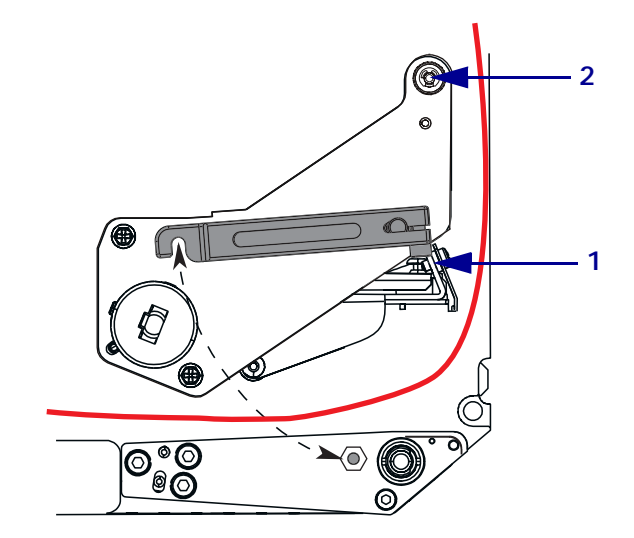

**7.** Thread the ribbon over the auxiliary roller (1), around the idler roller (2), and then up toward the upper dancer assembly.

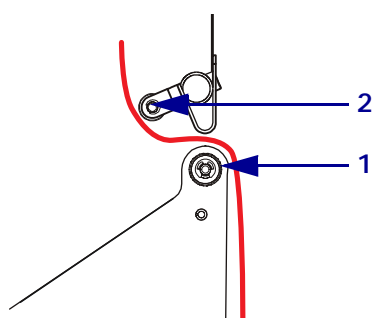

- **8.** See Figure 27 on page 42. On the upper dancer assembly, squeeze the opening tabs to pivot open the dancer arm.
- **9.** See Figure 27 on page 42. Carefully thread the ribbon through the upper dancer assembly, and then slowly release the dancer arm.

**10.** Place an empty ribbon core (1) onto the ribbon take-up spindle (2). Push the core toward the print engine frame until it is fully seated.

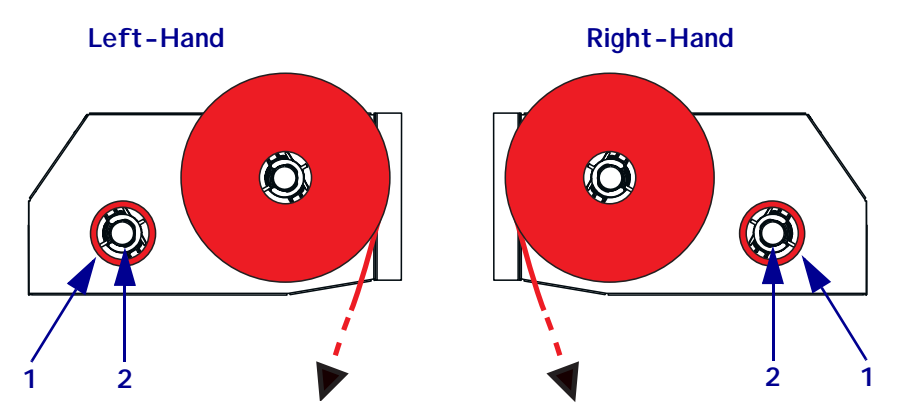

**11.** Attach the end of the ribbon to the empty ribbon core with adhesive tape or a label, and wind for several turns in the direction shown (1). Ensure that the ribbon winds evenly on the spindle.

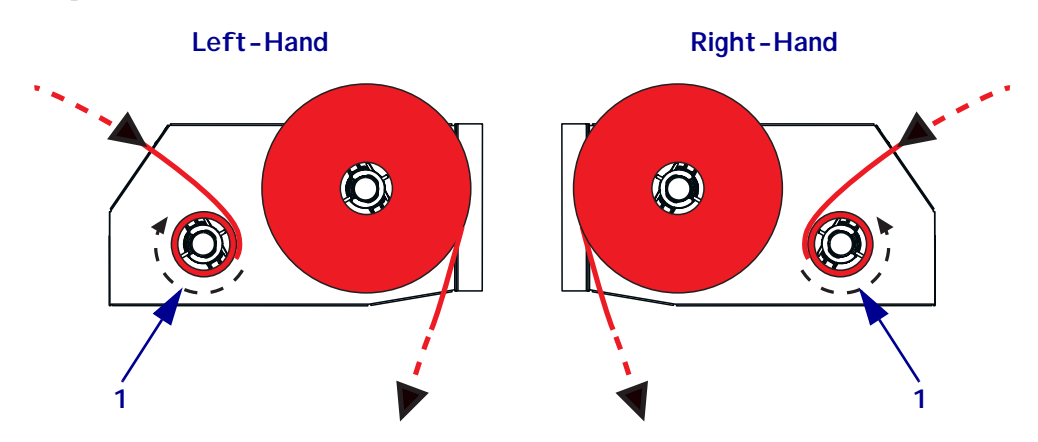

**12.** Close the printhead assembly by rotating the printhead latch (1) until it latches onto the locking pin (2).

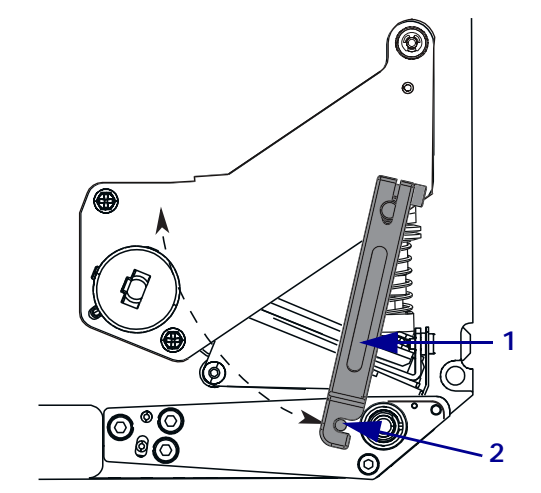

**13.** Close the media door.

### **Remove Used Ribbon**

#### To remove used ribbon, complete these steps:

- **1.** Open the media door.
- **2.** Examine the ribbon. Did the ribbon run out?

| lf  | Then                                                                                                    |
|-----|----------------------------------------------------------------------------------------------------|
| Yes | a. Remove the empty core from the ribbon supply spindle. Save the core to use on the ribbon take-up spindle when you load ribbon.         |
|     | b. Remove the used ribbon and core from the ribbon take-up spindle.                                                                       |
|     | c. Install new ribbon following the instructions in <i>Load Ribbon</i> on page 40.                                                        |
| No  | a. Cut the ribbon near the ribbon take-up spindle.                                                                                        |
|     | b. Remove the used ribbon and core from the ribbon take-up spindle.                                                                       |
|     | c. Locate an empty ribbon core. If necessary, remove and discard the used ribbon from the core removed in the previous step.              |
|     | d. Place the empty ribbon core onto the ribbon take-up spindle, and push the core toward the print engine frame until it is fully seated. |
|     | e. Thread the remaining ribbon on the ribbon supply spindle following the instructions in <i>Load Ribbon</i> on page 40.                  |

### **Calibrate the Print Engine**

Calibrate the print engine when it is first put into service. Calibration allows the print engine to establish the proper settings for the specific media and ribbon used in your application. You may calibrate the print engine at other times as needed. Table 4 shows the different methods for calibration.

| Type of Calibration            | Description                                                                                                    | When/How It Occurs                                                                                                    |  |
|--------------------------------|----------------------------------------------------------------------------------------------------|----------------------------------------------------------------------------------------------------|--|
| Auto-calibration               | The print engine automatically sets<br>the value it detects for the spaces<br>between labels.                                                                                                    | <ul> <li>Occurs at the following times:</li> <li>When the print engine is first turned on if CALIBRATION is selected for MEDIA POWER UP (see <i>Select Media Power-Up Option</i> on page 75)</li> <li>When the print engine feeds media after the printhead is closed if CALIBRATION is selected for HEAD CLOSE (see <i>Select Head Close Option</i> on page 75).</li> <li>As part of both the sensor profile and media and ribbon sensor calibration procedures.</li> </ul> |  |
| Long (Standard)<br>Calibration | <ul> <li>The print engine does the following:</li> <li>feeds media and ribbon</li> <li>sets the values it detects for media<br/>length, media type (continuous or<br/>non-continuous), and print mode<br/>(thermal transfer or direct thermal)</li> <li>updates the sensor values</li> </ul>                                                 | <ul> <li>To perform a long calibration, do one of the following:</li> <li>Press PAUSE on the control panel to pause the print engine, and then press CALIBRATE.</li> <li>Select CALIBRATION for the MEDIA POWER UP or HEAD CLOSE parameter (see Select Media Power-Up Option on page 75 or Select Head Close Option on page 75).</li> </ul>                                                                                                    |  |
| Short Calibration              | The print engine calibrates using the<br>current sensor values rather than<br>detecting the spaces between labels<br>and resetting the sensors. This<br>calibration sequence uses fewer labels<br>than the long calibration sequence, but<br>it is less reliable because the values<br>that are stored in the sensors could be<br>incorrect. | Select SHORT CAL for the MEDIA<br>POWER UP or HEAD CLOSE<br>parameter (see <i>Select Media</i><br><i>Power-Up Option</i> on page 75 or<br><i>Select Head Close Option</i><br>on page 75).                                                                                                    |  |

#### Table 4 • Types of Calibration

| Type of Calibration                                   | Description                                                                                                    | When/How It Occurs                                                                                                    |  |
|-------------------------------------------------------|----------------------------------------------------------------------------------------------------|----------------------------------------------------------------------------------------------------|--|
| Sensor Profile<br>Calibration                         | The print engine auto-calibrates and prints a media sensor profile.                                                                                                    | Select the SENSOR PROFILE option<br>on the control panel. See <i>Print Sensor</i><br><i>Profile</i> on page 69 for instructions.                                            |  |
| Media and Ribbon<br>Sensor Sensitivity<br>Calibration | One of the most common adjustments<br>to print engine settings. The<br>print engine resets the sensitivity of<br>the sensors to detect correctly the<br>media and ribbon that you are using.<br>If you change the type of ribbon<br>and/or media, you might need to reset<br>the sensitivity of the media and ribbon<br>sensors. When the sensors are at their<br>new sensitivity, the print engine<br>performs an auto-calibration. | Select the MEDIA AND RIBBON<br>CALIBRATE option on the control<br>panel. See <i>Calibrate Media and</i><br><i>Ribbon Sensor Sensitivity</i> on page 70<br>for instructions. |  |

### Table 4 • Types of Calibration (Continued)

### **Adjust Ribbon and Media Sensors**

This section describes how to adjust the sensors.

#### **Ribbon Sensor**

The ribbon sensor (Figure 28) is mounted in a fixed position, and no adjustment is required.

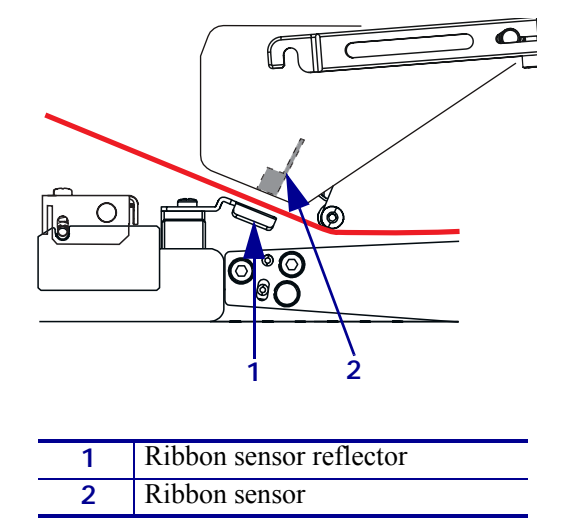

#### Figure 28 • Ribbon Sensor Location

### **Reflective Media Sensor**

Some types of media have black marks printed on the underside of the media liner, which act as "start of label" indicators. The reflective media sensor senses these black marks. The position of this sensor is not adjustable. If you use this type of media, refer to *Media Specifications* on page 149 for information about black mark requirements.

### **Transmissive Media Sensor**

The transmissive media sensor finds "start of label" indicators, such as notches or holes in the media or interlabel gaps. This sensor consists of a light source (positioned below the media) and a light sensor (positioned above the media).

#### To position the sensor, complete these steps:

**1.** Refer to Figure 29. Turn the adjustment knob on the media guide shelf assembly to move the media sensor.

| If the media                        | Then                                                                |
|-------------------------------------|---------------------------------------------------------------------|
| Has notches or holes between labels | Align the sensor with the notch or hole in the media.               |
| Uses interlabel gaps                | Position the sensor approximately at the center of the media width. |

**2.** How does the current media indicate the start of labels?

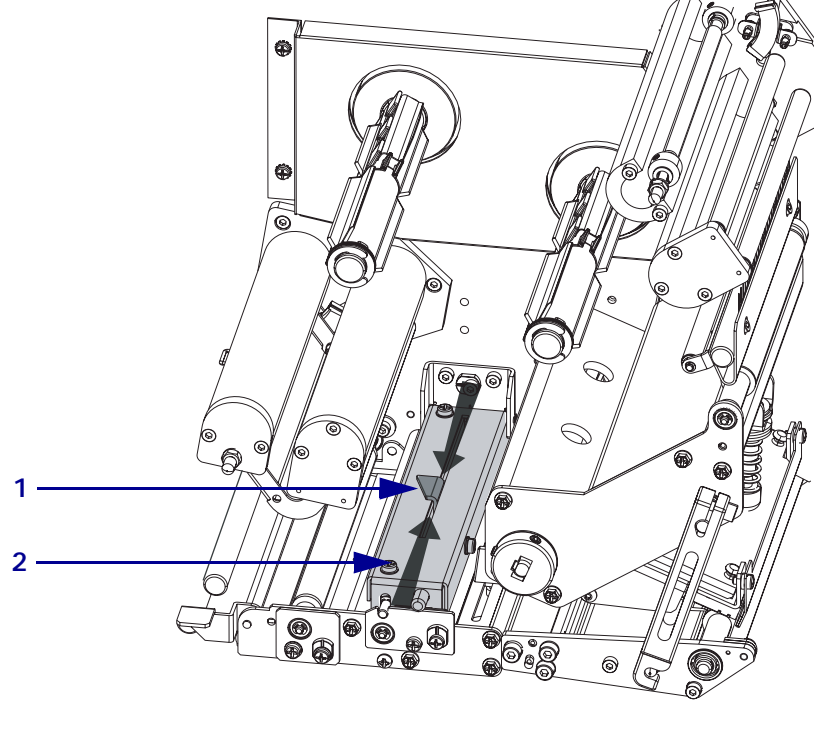

Figure 29 • Media Sensor Adjustment (Right-Hand Unit Shown)

| 1 | Sensor position indicator |
|---|---------------------------|
| 2 | Pinch roller assembly     |

| <br>····· | <br> | <br> |
|-----------|------|------|
|           |      |      |
| <br>      |      |      |
|           |      |      |
|           |      |      |
|           |      |      |
|           |      |      |
| <br>      | <br> | <br> |
|           |      |      |
| <br>      | <br> | <br> |
|           |      |      |
| <br>      | <br> | <br> |
|           |      |      |
| <br>      | <br> | <br> |
|           |      |      |
| <br>      | <br> | <br> |
|           |      |      |

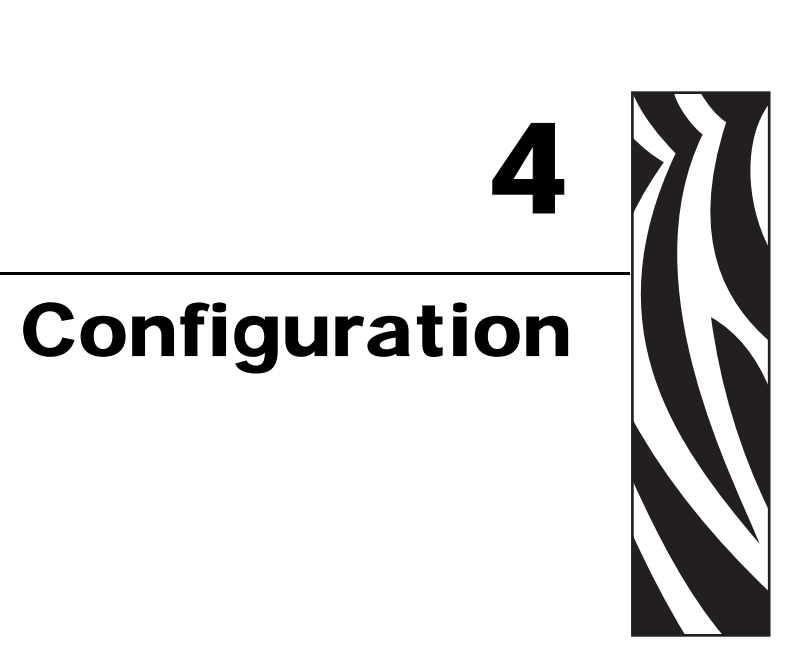

This section describes the control panel parameters that are used to configure the print engine for operation.

#### Contents

| Setup Mode                              | 52 |
|-----------------------------------------|----|
| Enter Setup Mode                        | 52 |
| Exit Setup Mode                         | 53 |
| Change Password-Protected Parameters    | 54 |
| Default Password Value                  | 54 |
| Disable the Password Protection Feature | 54 |
| Print a Configuration Label.            | 55 |
| Print a Network Configuration Label     | 56 |
| Control Panel LCD Displays.             | 57 |
| Print Server LCD Displays               | 82 |
| RFID LCD Displays                       | 86 |
|                                         |    |

### **Setup Mode**

After you have installed the media and ribbon and the Power-On Self Test (POST) is complete, the control panel displays **PRINTER READY**. You may now set print engine parameters for your application using the control panel display and the buttons directly below it. If it becomes necessary to restore the initial print engine defaults, see *PAUSE Self Test* on page 119 and *FEED Self Test* on page 120.

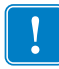

**Important** • Certain printing conditions may require that you adjust printing parameters, such as print speed, darkness, or print mode. These conditions include (but are not limited to):

- printing at high speeds
- peeling the media
- the use of extremely thin, small, synthetic, or coated labels

Because these and other factors affect print quality, run tests to determine the best combination of print engine settings and media for your application. A poor match may limit print quality or print rate, or the print engine may not function properly in the desired print mode.

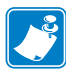

**Note** • If the print engine is operating on an IP network, you can change the print engine's parameters in these additional ways:

- with ZebraLink<sup>™</sup> WebView (ZebraNet<sup>®</sup> 10/100 PrintServer or ZebraNet Wireless Print Server required). For information, see the appropriate print server user guide.
- with the SetWLAN configuration utility (ZebraNet Wireless Print Server required). For information, see the *ZebraNet Wireless Print Server User Guide*.

### **Enter Setup Mode**

#### To enter Setup Mode, complete these steps:

- 1. Press SETUP/EXIT.
- **2.** Press NEXT or PREVIOUS to scroll through the parameters.

### Exit Setup Mode

#### To leave Setup mode, complete these steps:

1. Press SETUP/EXIT.

The LCD displays **SAVE** CHANGES.

2. Press the left or right oval to display the save options (Table 5).

| LCD            | Description                                                                                                    |
|----------------|----------------------------------------------------------------------------------------------------|
| PERMANENT      | Stores values in the print engine even when power is turned off.                                                                                                    |
| TEMPORARY      | Saves the changes until power is turned off.                                                                                                    |
| CANCEL         | Cancels all changes made since you entered Setup mode,<br>except for changes made to the darkness and tear-off settings,<br>which go into effect as soon as they are made.                                                                                                    |
| LOAD DEFAULTS  | Restores all parameters other than the network settings back to the factory defaults. Use care when loading defaults because you will need to reload all settings that you changed manually.           Note • Loading factory defaults causes the print engine to auto-calibrate. |
| LOAD LAST SAVE | Loads values from the last permanent save.                                                                                                    |
| DEFAULT NET    | Restores the wired and wireless network settings back to factory defaults.                                                                                                    |

#### Table 5 • Save Options When Leaving Setup Mode

**3.** Press NEXT to select the displayed choice.

When the configuration and calibration sequence is done, **PRINTER READY** displays.

### **Change Password-Protected Parameters**

Certain parameters, including the communication parameters, are password-protected by factory default.

**Caution** • Do not change password-protected parameters unless you have a complete understanding of the parameters' functions. If the parameters are set incorrectly, the print engine may function unpredictably.

The first time that you attempt to change a password-protected parameter, the print engine displays **ENTER PRSSWORD**. Before you can change the parameter, you must enter the four-digit numeric password. After you have entered the password correctly, you do not have to enter it again unless you leave Setup mode by pressing SETUP/EXIT or by turning Off (**O**) the print engine.

### To enter a password for a password-protected parameter, complete these steps:

- 1. At the password prompt, use the left oval to change the selected digit position.
- **2.** When you have selected the digit that you wish to change, use the right oval to increase the selected digit value. Repeat these two steps for each digit of the password.
- 3. After entering the password, press NEXT.

The parameter you selected to change is displayed. If the password was entered correctly, you can change the value.

#### **Default Password Value**

The default password value is **1234**. The password can be changed using the ^KP (Define Password) ZPL II instruction or through ZebraLink<sup>™</sup> WebView (ZebraNet<sup>®</sup> PrintServer II, 10/100 Print Server, or Wireless Print Server required).

### **Disable the Password Protection Feature**

You can disable the password protection feature so that it no longer prompts you for a password by setting the password to **0000** via the ^KP ZPL/ZPL II command. To re-enable the password-protection feature, send the ZPL/ZPL II command ^KPx, where x can be any number from 1 to 9999.

### **Print a Configuration Label**

A configuration label lists the print engine settings that are stored in configuration memory. After you load the media and ribbon (if necessary), print a configuration label as a record of your print engine's current settings. Keep the label to use when troubleshooting printing problems.

#### To print a configuration label, complete these steps:

- **1.** On the control panel, press SETUP/EXIT.
- 2. Press NEXT or PREVIOUS to scroll through the parameters until you reach LIST SETUP.
- **3.** Press the right oval to confirm printing.

A configuration label prints (Figure 30).

#### Figure 30 • Configuration Label

FIRMWARE IN THIS PRINTER IS COPYRIGHTED

### **Print a Network Configuration Label**

If you are using a print server, you can print a network configuration label after the print engine is connected to the network.

#### To print a network configuration label, complete these steps:

- 1. On the control panel, press SETUP/EXIT.
- 2. Press NEXT or PREVIOUS to scroll through the parameters until you reach LIST NETWORK.
- **3.** Press the right oval to confirm printing.

A network configuration label prints (Figure 31). An asterisk designates whether the wired or wireless print server is active. If no wireless print server is installed, the wireless portion of the label does not print.

#### Figure 31 • Network Configuration Label (With a Wireless Print Server Installed)

| Network Confi                                                  | iguration                                                                                                    |
|----------------------------------------------------------------|----------------------------------------------------------------------------------------------------|
| Zebra Technologies<br>PRINTER MODEL XXXdp<br>USER-DEFINED TEXT | i                                                                                                    |
| NO.<br>Printer                                                 | WIRED PS CHECK?<br>LOAD LAN FROM?                                                                                                    |
| Wired<br>ALL<br>000.000.000.000.000<br>000.000.000.00          | IP PROTOCOL<br>IP ADDRESS<br>SUBNET MASK<br>DEFAULT GATEWAY<br>WINS SERVER IP<br>TIMEOUT CHECKING<br>TIMEOUT CHECKING<br>ARP INTERVAL<br>BASE RAW PORT                                                                                                    |
| Wireless*<br>ALL                                               | IP PROTOCOL<br>IP ADDRESS<br>SUBNET MASK<br>DEFAULT GATEWAY<br>WINS SERVER IP<br>TIMEOUT CHECKING<br>TIMEOUT CHECKING<br>ARP INTERVAL<br>BASE RAW PORT<br>CARD MSERTED<br>CARD MSERTED<br>CARD MSERTED<br>CARD PRODUCT ID<br>MAC ADDRESS<br>DRIVER INSTALLED<br>OPERATING MODE<br>ESSID<br>TX POWER<br>1 Mb/s<br>5.5 Mb/s<br>5.5 Mb/s<br>5.5 Mb/s<br>5.5 Mb/s<br>5.5 Mb/s<br>CURRENT TX RATE<br>RECEIVE ANTENNA<br>XMIT ANTENNA<br>XMIT ANTENNA<br>XMIT ANTENNA<br>AUTH. TYPE<br>LEAP MODE<br>ENCRYPTION MODE<br>ENCRYPTION MODE |

FIRMWARE IN THIS PRINTER IS COPYRIGHTED

### **Control Panel LCD Displays**

Use the LCD display on the control panel to adjust print engine settings. Table 6 shows parameters in the order in which they are displayed when you press NEXT after entering Setup mode. Table 7 on page 82 shows the additional parameters that appear when a wired or wireless print server is installed in the print engine. Table 8 on page 86 shows the additional parameters that appear when a Radio Frequency Identification (RFID) reader is installed.

While viewing parameters, press NEXT to continue to the next parameter, or press PREVIOUS to return to the previous parameter in the cycle. When a parameter is changed, an asterisk (\*) appears in the upper left corner of the display to indicate that the value is different from the one currently active in the print engine.

| Parameter                 | Action/Explanation                                                                                                    |
|---------------------------|----------------------------------------------------------------------------------------------------|
| DARKNESS +04.0<br>-==== + | Adjust Print Darkness<br>Darkness (burn duration) settings depend on a variety of factors, including<br>ribbon type, media type, and the condition of the printhead. You may adjust<br>the darkness for consistent high-quality printing.                                                                                                    |
|                           | Important • Set the darkness to the lowest setting that provides good print quality. If the darkness is set too high, the ink may smear, the ribbon may burn through, or the printhead may wear prematurely.                                                                                                    |
|                           | If printing is too light or if there are voids in printed areas, increase the darkness. If printing is too dark or if there is spreading or bleeding of printed areas, decrease the darkness.                                                                                                    |
|                           | The <i>FEED Self Test</i> on page 120 can be used to determine the best darkness setting. You may want to adjust darkness while performing the <i>PAUSE Self Test</i> on page 119. Because the darkness setting takes effect immediately, you can see the results on labels that are currently printing. Darkness settings also may be changed by the driver or software settings. |
|                           | <b>Default:</b> +04.0                                                                                                    |
|                           | <b>Range:</b> 00.0 to +30.0                                                                                                    |
|                           | To change the value shown:                                                                                                    |
|                           | 1. Press the right oval to increase darkness.                                                                                                    |
|                           | 2. Press the left oval to decrease darkness.                                                                                                    |
| PRINT SPEED<br>2 IPS +    | Adjust Print Speed<br>Adjusts the speed for printing a label (given in inches per second). Slower<br>print speeds typically yield better print quality. Print speed changes take<br>effect upon exiting Setup mode.<br>Default: 2 IPS                                                                                                    |
|                           | <b>Range:</b> 2 to 12 IPS for 203 dpi, 2 to 8 IPS for 300 dpi                                                                                                    |
|                           | To change the value shown:                                                                                                    |
|                           | 1. Press the right oval to increase the value.                                                                                                    |
|                           | 2. Press the left oval to decrease the value.                                                                                                    |

#### Table 6 • Print Engine Parameters (Page 1 of 25)

| Parameter                 | Action/Explanation                                                                                                    |
|---------------------------|----------------------------------------------------------------------------------------------------|
| SLEW SPEED<br>6 IPS +     | Adjust Slew Speed         Adjusts the speed for feeding a blank label (given in inches per second).         Default: 6 IPS         Range: 1 to 12 IPS         To change the value shown:         1. Press the right oval to increase the value.         2. Press the left oval to decrease the value.                                          |
| BACKFEED SPEED<br>2 IPS + | Adjust Backfeed Speed         If backfeed is on, adjusts the speed at which the label backs up before printing (given in inches per second).         Default: 2 IPS         Range: 1 to 12 IPS         To change the value shown:         1. Press the right oval to increase the value.         2. Press the left oval to decrease the value. |

#### Table 6 • Print Engine Parameters (Page 2 of 25)

| Parameter                   | Action/Explanation                                                                                                    |  |
|-----------------------------|----------------------------------------------------------------------------------------------------|--|
| TEAR OFF +000<br>-■■■■■ +   | Adjust the Tear-Off PositionThis parameter establishes the position of the media over the<br>tear-off/peel-off bar after printing.See Figure 32. Higher numbers move the media out (the tear line moves<br>closer to the leading edge of the next label), and lower numbers move the<br>media in (the tear line moves closer to the edge of the label just printed). |  |
|                             | Figure 32 • Tear-Off Position Adjustment                                                                                                    |  |
|                             | $\frac{1}{2}$                                                                                                    |  |
|                             |                                                                                                    |  |
|                             | <b>Default:</b> +0<br><b>Range:</b> -120 to +120                                                                                                    |  |
|                             | <ul> <li>To change the value shown:</li> <li>1. Press the right oval to increase the value. Each press adjusts the tear-off position by four dot rows.</li> <li>2. Press the left oval to decrease the value. Each press adjusts the tear-off position by four dot rows.</li> </ul>                                                                                  |  |
| PRINT MODE<br>-APPLICATOR + | <ul> <li>Select Print Mode</li> <li>Print mode settings tell the print engine the method of media delivery that you wish to use. Make sure that your print engine can support the selected option.</li> <li>Default: APPLICATOR</li> <li>Selections: TEAR-OFF, REWIND, APPLICATOR</li> </ul>                                                                         |  |
|                             | <ol> <li>To change the value shown:</li> <li>Press the left or right oval to scroll through the options.</li> </ol>                                                                                                    |  |

#### Table 6 • Print Engine Parameters (Page 3 of 25)

| Parameter                         | Action/Explanation                                                                                                    |
|-----------------------------------|----------------------------------------------------------------------------------------------------|
| MEDIA TYPE<br>-NON-CONTINUOUS +   | <ul> <li>Set Media Type This parameter tells the print engine the type of media that you are using (see <i>Types of Media</i> on page 28 for more information). Selecting continuous media requires that you include a label length instruction in your label format (^LLxxxx if you are using ZPL or ZPL II). When non-continuous media is selected, the print engine feeds media to calculate label length (the distance between two recognized registration points of the inter-label gap, webbing, or alignment notch or hole). Default: NON-CONTINUOUS Selections: CONTINUOUS, NON-CONTINUOUS To change the value shown: 1. Press the left or right oval to toggle between the options.</li></ul>                                                                                                    |
| PRINT METHOD<br>-THERMAL-TRANS. + | <ul> <li>Select Print Method</li> <li>The print method parameter tells the print engine the method of printing that you wish to use: direct thermal (no ribbon) or thermal transfer (using thermal transfer media and ribbon).</li> <li>Default: THERMAL TRANSFER</li> <li>Selections: THERMAL TRANSFER, DIRECT THERMAL</li> <li>Image Note • Selecting direct thermal when using thermal transfer media and ribbon creates an error condition, but printing continues.</li> <li>To change the value shown:</li> <li>1. Press the left or right oval to toggle between the options.</li> </ul>                                                                                                    |
| PRINT WIDTH<br>- 168 0∕8 MM +     | <ul> <li>Set Print Width Determines the printable area across the width of the label given the resolution of the print engine. </li> <li>Default: 168 0/8 MM for 203 dpi print engines; 168 0/12 MM for 300 dpi print engines Note • Setting the width too narrow can result in portions of the label not being printed on the media. Setting the width too wide wastes formatting memory and can cause printing off the label and on the platen roller. This setting can affect the horizontal position of the label format if the image was inverted using the ^POI ZPL II command. To change the value shown: <ol> <li>Press the left oval to move the cursor.</li> <li>Press the left oval to increase the value of the digit.</li> </ol> To change the unit of measurement: <ol> <li>Press the left oval until the unit of measurement is active.</li> <li>Press the right oval to toggle to a different unit of measure (mm, inches, or dots).</li> </ol> </li> </ul> |

#### Table 6 • Print Engine Parameters (Page 4 of 25)

| Parameter                         | Action/Explanation                                                                                                    |  |
|-----------------------------------|----------------------------------------------------------------------------------------------------|--|
| MAXIMUM LENGTH<br>-39.0 IN 988 MM | Set Maximum Label Length<br>This parameter is used during the media portion of the calibration process.<br>Always set maximum label length to a value that is at least 1.0 in.<br>(25.4 mm) greater than the actual label length (Figure 33). If the value is set<br>to a smaller value than the label length, the print engine assumes that<br>continuous media is loaded, and the print engine cannot calibrate.<br>For example, if the label length is 5.0 inches (126 mm) including the<br>interlabel gap, set the parameter for 6.0 inches (152 mm). If the label length<br>is 7.5 inches (190 mm), set the parameter for 9.0 inches (229 mm). |  |
|                                   | Figure 33 • Label Length                                                                                                    |  |
|                                   | $1 \qquad \begin{array}{ c c c c c c c c c c c c c c c c c c c$                                                                                                    |  |
|                                   | 1Label length (including interlabel gap)2Interlabel gap3Set maximum label length to approximately                                                                                                    |  |
|                                   | this value                                                                                                    |  |
|                                   | <b>Default:</b> 39.0 inches (988 mm).<br><b>Range:</b> Values are adjustable in one-inch (25.4 mm) increments.                                                                                                    |  |
|                                   | <ol> <li>Press the right oval to increase the value.</li> </ol>                                                                                                    |  |

#### Table 6 • Print Engine Parameters (Page 5 of 25)

2. Press the left oval to decrease the value.

| Parameter                       | Action/Explanation                                                                                                    |
|---------------------------------|----------------------------------------------------------------------------------------------------|
| EARLY WARNING<br>MEDIA DISABLED | Set Early Warning System<br>When this parameter is enabled, the print engine provides warnings when<br>labels are running low.                                                                                                    |
|                                 | the Early Warning System. The print engine does not make any adjustments when power is turned off and on.                                                                                                    |
|                                 | Default: MEDIA DISABLED                                                                                                    |
|                                 | Selections: MEDIA DISABLED, MEDIA ENABLED                                                                                                    |
|                                 | To change the Early Warning settings:                                                                                                    |
|                                 | 1. When the LCD displays <b>EARLY WARNING MEDIA</b> , press the left or right oval to toggle between <b>ENABLED</b> and <b>DISABLED</b> . (If you are prompted for a password, enter your password using the instructions in <i>Change Password-Protected Parameters</i> on page 54.)                                                               |
|                                 | 2. If you enable the Early Warning System, do the following:                                                                                                    |
|                                 | <b>a.</b> Exit Setup mode and save changes to enable additional parameters.                                                                                                    |
|                                 | b. Enter Setup mode again. The media and ribbon parameters<br>(LABELS PER ROLL, MEDIA REPLACED, RIBBON<br>LENGTH, and RIBBON REPLACED) appear.                                                                                                    |
|                                 | <b>c.</b> Adjust the settings as necessary (descriptions of each of these parameters follows).                                                                                                    |
|                                 | Set Number of Labels Per Roll for Early Warning                                                                                                    |
| - 0900 +                        | This parameter appears only when Early Warning is enabled for media.<br>This value should correspond to the number of labels per roll of the media<br>that you are using.                                                                                                    |
|                                 | <b>Default:</b> 0900                                                                                                    |
|                                 | Range: 100 to 9999                                                                                                    |
|                                 | To change the value shown:                                                                                                    |
|                                 | 1. Press the left oval to move the cursor.                                                                                                    |
|                                 | 2. Press the right oval to increase the value of the digit.                                                                                                    |
|                                 | Based on the number entered, when the print engine detects that less<br>than 15% of the labels remain, <b>WARNING MEDIA LOW</b> appears on<br>the LCD. If the alert function is enabled, an alert is also sent. When the<br>printhead is opened and then closed after a media warning is received,<br>the LCD prompts with <b>MEDIA REPLACED?</b> . |
|                                 | 3. If you replaced the media, press the right oval to select <b>YES</b> to clear the warning and reset the label counter. If you did not replace the media, press the left oval to select <b>NO</b> .                                                                                                    |

#### Table 6 • Print Engine Parameters (Page 6 of 25)

| Parameter                         | Action/Explanation                                                                                                    |
|-----------------------------------|----------------------------------------------------------------------------------------------------|
| MEDIA REPLACED?<br>NO YES         | <ul> <li>Reset Media Counter for Early Warning This parameter appears only when Early Warning is enabled for media. </li> <li>To reset the media counter: <ol> <li>Did you replace the media?</li> <li>If you replaced the media, press the right oval to select YES.</li> <li>If you did not replace the media, press the left oval to select NO.</li> </ol> </li> </ul>                                                                                                    |
| RIBBON LENGTH<br>- 450M 1476 FT + | <ul> <li>Set Ribbon Length for Early Warning This parameter appears only when Early Warning is enabled for media and the print engine is set for Thermal Transfer operation. </li> <li>Default: 450 M/1476 FT Range: 100 M/328 FT to 450 M/1476 FT in 50 M increments </li> <li>To change the value shown: <ol> <li>Press the left or right oval to set the value to match the length of the ribbon that you are using.</li> <li>Based on the number entered, when the print engine detects that less than 15% of the ribbon remains, WARNING RIBBON LOW appears on the LCD. If the alert function is enabled, an alert is also sent. When the printhead is opened and then closed after a ribbon warning is received, the LCD prompts with RIBBON REPLACED?. </li> </ol></li></ul> |
| RIBBON REPLACED?<br>NO YES        | <ul> <li>Reset Ribbon Counter for Early Warning This parameter appears only when Early Warning is enabled for media and the print engine is set for Thermal Transfer operation. </li> <li>To reset the ribbon counter: <ol> <li>Did you replace the ribbon?</li> <li>If you replaced the ribbon, press the right oval to select YES.</li> <li>If you did not replace the ribbon, press the left oval to select NO.</li> </ol> </li> </ul>                                                                                                    |

#### Table 6 • Print Engine Parameters (Page 7 of 25)

| Parameter                         | Action/Explanation                                                                                                    |
|-----------------------------------|----------------------------------------------------------------------------------------------------|
| EARLY WARNING<br>MAINT. OFF       | <b>Set Early Warning for Maintenance</b><br>When this parameter is enabled, the print engine provides warnings when<br>the printhead needs to be cleaned.                                                                                                    |
|                                   | <b>Note</b> • Update the number of labels per roll when beginning use of the Early Warning System. Also, the print engine does not make any adjustments when power is turned off and on.                                                                                                    |
|                                   | Selections: MAINT. OFF, MAINTENANCE ON                                                                                                    |
|                                   | To change the Early Warning settings:                                                                                                    |
|                                   | 1. When the LCD displays <b>EARLY WARNING MAINTENANCE</b> , press the left or right oval to toggle between <b>OFF</b> and <b>ON</b> . (If you are prompted for a password, enter your password using the instructions in <i>Change Password-Protected Parameters</i> on page 54.)                                         |
|                                   | 2. Exit Setup mode and save changes to enable additional parameters related to the early warning system.                                                                                                    |
|                                   | 3. Enter Setup mode again and go to the following parameters to enter the printhead cleaning interval and the printhead life.                                                                                                    |
| HEAD CLEANING<br>- 450M 1476 FT + | <b>Set Printhead Cleaning Interval for Early Warning</b><br>This parameter appears only when Early Warning is enabled for<br>maintenance. This value should correspond to the length of the media or<br>ribbon roll that you are using.<br><b>Default:</b> 450 M/1476 FT                                                  |
|                                   | Range: 100 M/328 FT to 450 M/1476 FT in 50 M increments                                                                                                    |
|                                   | To change the value shown:                                                                                                    |
|                                   | 1. Press the left or right oval to set the printhead cleaning interval to the desired number of inches of media or ribbon.                                                                                                    |
|                                   | When the printhead reaches the set length, <b>WARNING CLEAN</b><br><b>PRINTHEAD</b> appears on the LCD. If the alert function is enabled, an<br>alert is also sent. When the printhead is opened and then closed after a<br>printhead cleaning warning is received, the LCD prompts with <b>HEAD</b><br><b>CLEANED</b> ?. |
| HEAD CLEANED?<br>NO YES           | <b>Reset Printhead Cleaning Counter for Early Warning</b><br>This parameter appears only when Early Warning is enabled for<br>maintenance.                                                                                                    |
|                                   | To reset the printhead cleaning counter:                                                                                                    |
|                                   | <ol> <li>Did you clean the printhead?</li> <li>a. If you cleaned the printhead, press the right oval to select YES.</li> <li>b. If you did not clean the printhead, press the left oval to select NO.</li> </ol>                                                                                                    |
|                                   | I                                                                                                    |

#### Table 6 • Print Engine Parameters (Page 8 of 25)
| Parameter                   | Action/Explanation                                                                                                    |
|-----------------------------|----------------------------------------------------------------------------------------------------|
| HEAD LIFE<br>- 1000000 IN + | Set Printhead Life for Early Warning<br>This parameter appears only when Early Warning is enabled for<br>maintenance. Set this value to the number of inches of media that the<br>printhead is expected to print.<br>Default: 1,000,000 inches<br>Range: 100 to 1,000,000 inches                                                                                                    |
|                             | <ol> <li>To change the value shown:         <ol> <li>Press the left oval to move the cursor.</li> <li>Press the right oval to increase the value of the digit.                 <ul></ul></li></ol></li></ol>                                                                                                    |
| NEW PRINTHEAD?<br>NO YES    | <ul> <li>Reset Printhead Life Counter for Early Warning This parameter appears only when Early Warning is enabled for maintenance. </li> <li>To reset the printhead life counter: <ol> <li>Did you replace the printhead?</li> <li>If you replaced the printhead, press the right oval to select YES.</li> <li>If you did not replace the printhead, press the left oval to select NO.</li> </ol> </li> </ul> |
| LIST FONTS<br>PRINT         | <ul> <li>List Fonts</li> <li>This option prints a label that lists the available fonts in the print engine, including standard print engine fonts plus any optional fonts. Fonts may be stored in RAM, Flash memory, optional PCMCIA font cards, or Compact Flash cards.</li> <li>To print a list of the available fonts:</li> <li>1. Press the right oval to select PRINT.</li> </ul>                        |
| LIST BAR CODES<br>PRINT     | <ul> <li>List Bar Codes</li> <li>This option prints a label that lists the available bar codes in the print engine. Bar codes may be stored in RAM, Flash memory, optional PCMCIA cards, or Compact Flash cards.</li> <li>To print a list of the available bar codes:</li> <li>1. Press the right oval to select PRINT.</li> </ul>                                                                            |

## Table 6 • Print Engine Parameters (Page 9 of 25)

| Parameter             | Action/Explanation                                                                                                    |
|-----------------------|----------------------------------------------------------------------------------------------------|
| LIST IMAGES<br>PRINT  | <b>List Images</b><br>This option prints a label that lists the available images stored in the<br>print engine's RAM, Flash memory, optional memory card, PCMCIA<br>cards, or Compact Flash cards.                                |
|                       | <ul><li>To print a list of the available images:</li><li>1. Press the right oval to select PRINT.</li></ul>                                                                                                    |
| LIST FORMATS<br>PRINT | <ul> <li>List Formats</li> <li>This option prints a label that lists the available formats stored in the print engine's RAM, Flash memory, or optional memory card.</li> <li>To print a list of the available formats:</li> </ul> |
|                       | 1. Press the right oval to select <b>PRINT</b> .                                                                                                    |
| LIST SETUP<br>PRINT   | <ul><li>List Setup</li><li>This option prints a configuration label (see Figure 30 on page 55), which lists the current print engine configuration.</li><li>To print a configuration label:</li></ul>                             |
|                       | 1. Press the right oval to select <b>PRINT</b> .                                                                                                    |
| LIST NETWORK<br>PRINT | List Network Settings<br>This option prints a network configuration label (see Figure 31<br>on page 56), which lists the settings for any print server that is installed.                                                         |
|                       | <ul><li>To print a network configuration label:</li><li>1. Press the right oval to select PRINT.</li></ul>                                                                                                    |
| LIST ALL PRINT        | <b>List All</b><br>This option prints labels that list the available fonts, bar codes, images, formats, and the current print engine and network configurations.                                                                  |
|                       | <ul><li>To print labels for all settings:</li><li>1. Press the right oval to select PRINT.</li></ul>                                                                                                    |

#### Table 6 • Print Engine Parameters (Page 10 of 25)

| Parameter             | Action/Explanation                                                                                                    |
|-----------------------|----------------------------------------------------------------------------------------------------|
| FORMAT CARD:<br>A: B: | <b>Format Memory Card</b><br>This option erases all previously stored information from the optional<br>PCMCIA card or Compact Flash card.<br><b>Caution •</b> This option completely erases the selected card.                                                                                                    |
|                       | To format a memory card:                                                                                                    |
|                       | 1. Press the left oval to select <b>A</b> : or the right oval to select <b>B</b> :.                                                                                                    |
|                       | If your print engine is set to require a password, you are prompted to enter the password.                                                                                                    |
|                       | 2. Enter the password. For instructions, see <i>Change Password-Protected Parameters</i> on page 54.                                                                                                    |
|                       | 3. Press the appropriate button again to select the desired card.                                                                                                    |
|                       | The display shows <b>ARE YOU SURE?</b> .                                                                                                    |
|                       | 4. Do you wish to continue?                                                                                                    |
|                       | <ul> <li>Press the left oval to select NO to cancel the request and return to<br/>FORMAT CARD prompt.</li> </ul>                                                                                                    |
|                       | <ul> <li>Press the right oval to select YES and begin initialization.<br/>When initialization is complete, the print engine automatically exits<br/>Setup mode, and the control panel displays PRINTER READY. If<br/>you exit Setup mode while initialization is still in process, the control<br/>panel display flashes between the phrases CHECKING B: MEMORY<br/>and PRINTER IDLE.</li> </ul> |
|                       | <b>Note</b> • Depending on the amount of memory in the memory card, initialization may take up to 5 minutes to complete.                                                                                                    |

## Table 6 • Print Engine Parameters (Page 11 of 25)

| Parameter              | Action/Explanation                                                                                                    |
|------------------------|----------------------------------------------------------------------------------------------------|
| INIT FLASH MEM.<br>YES | Initialize Flash Memory<br>This option erases all previously stored information from Flash memory.<br>Caution • This option completely erases the Flash memory.                                                                                                    |
|                        | <ul> <li>Caution • This option completely erases the Flash memory.</li> <li>To initialize Flash memory: <ol> <li>Press the right oval to select YES.</li> <li>If your print engine is set to require a password, you are prompted to enter the password.</li> </ol> </li> <li>Enter the password. For instructions, see <i>Change Password-Protected Parameters</i> on page 54. <ol> <li>The display shows INITIALIZE FLASH?</li> </ol> </li> <li>Press the right oval to select YES. <ol> <li>The display shows ARE YOU SURE?.</li> </ol> </li> <li>Do you wish to continue? <ol> <li>Press the left oval to select YES and begin initialization.</li> <li>When initialization is complete, the print engine automatically exits Setup mode, and the control panel displays PRINTER READY. If you exit Setup mode while initialization is still in process, the control panel display flashes between the phrases CHECKING E: MEMORY and PRINTER IDLE.</li> </ol> </li> <li>Note • Depending on the amount of free FLASH memory, initialization may take up to 1 minute to complete.</li> </ul> |
|                        |                                                                                                    |

#### Table 6 • Print Engine Parameters (Page 12 of 25)

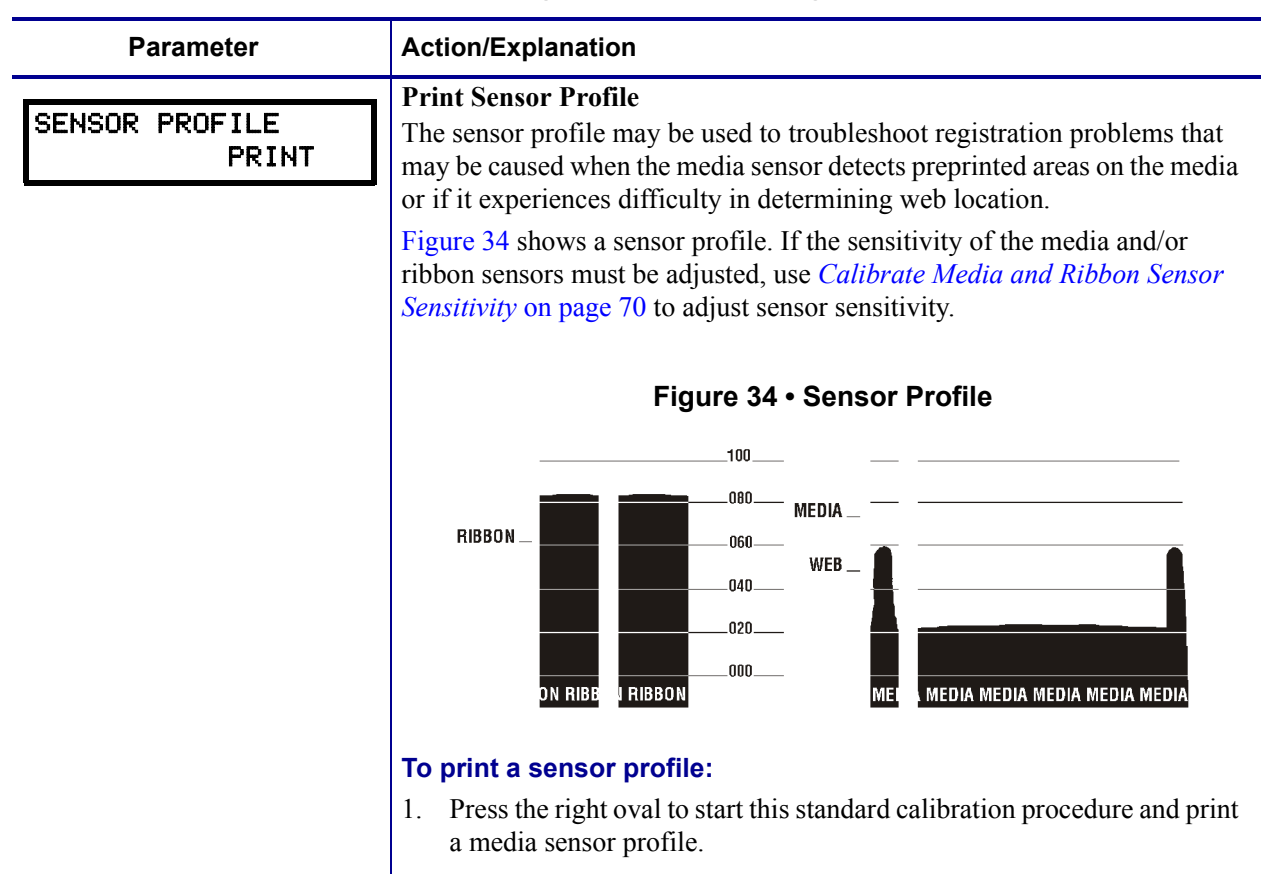

#### Table 6 • Print Engine Parameters (Page 13 of 25)

| i didilotor                                                               | ction/Explanation                                                                                                    |
|---------------------------------------------------------------------------|----------------------------------------------------------------------------------------------------|
| MEDIA AND RIBBON<br>CALIBRATE                                             | <ul> <li>Calibrate Media and Ribbon Sensor Sensitivity</li> <li>Use this procedure to adjust sensitivity of media and ribbon sensors.</li> <li>Important • Follow this procedure exactly as presented. All of the steps must be performed even if only one of the sensors requires adjustment. You may press the left oval at any step in this procedure to cancel the process.</li> </ul>                                                                                                    |
| <b>T</b><br>1<br>2<br>3<br>4<br>5<br>6<br>7<br>8<br>9<br>1<br>1<br>1<br>1 | <ul> <li>o perform a media and ribbon sensor calibration:</li> <li>Press the right oval to start the calibration procedure.<br/>The LOAD BACKING prompt displays.</li> <li>Open the printhead.</li> <li>Remove approximately 8 in. (203 mm) of labels from the backing, and pull the media into the print engine so that only the backing is between the media sensors.</li> <li>Leave the printhead open.</li> <li>Press the right oval to continue.<br/>The REMOVE RIBBON prompt displays.</li> <li>Remove the ribbon (if used).</li> <li>Close the printhead.</li> <li>Press the right oval to continue.<br/>The message CALIBRATING PLEASE WAIT displays.<br/>The print engine adjusts the scale (gain) of the signals that it receives from the media and ribbon sensors based on the specific media and ribbon combination being used. On the sensor profile, this essentially corresponds to moving the peak of the graph up or down to optimize the readings for your application.</li> <li>When calibration is complete, RELOAD ALL displays.</li> <li>Open the printhead and pull the media forward until a label is positioned under the media sensor.</li> <li>Reload the ribbon (if used).</li> <li>Close the printhead.</li> <li>Press the right oval to continue.</li> <li>The print engine forms an auto-calibration. During this process, the print engine performs an auto-calibration. During this process, the print engine performs an auto-calibration. During this process, the print engine checks the readings for the media and ribbon based on the new scale established, determines the label length, and determines the print mode. To see the new readings on the new scale, print a sensor profile.</li> </ul> |

# Table 6 • Print Engine Parameters (Page 14 of 25)

| Parameter                          | Action/Explanation                                                                                                    |
|------------------------------------|----------------------------------------------------------------------------------------------------|
| PARALLEL COMM.<br>-BIDIRECTIONAL + | <ul> <li>Set Parallel Communications</li> <li>Select the communications port that matches the one being used by the host computer.</li> <li>Default: BIDIRECTIONAL</li> <li>Selections: BIDIRECTIONAL, UNIDIRECTIONAL</li> <li>To change the value shown: <ol> <li>Press the left or right oval to scroll through the options.</li> </ol> </li> </ul>                                                                                                    |
| SERIAL COMM<br>-RS232 +            | <ul> <li>Set Serial Communications</li> <li>Select the communications port that matches the one being used by the host computer.</li> <li>Important • Do not change this parameter from the default. The print engine supports only RS-232. This parameter will be</li> </ul>                                                                                                    |
|                                    | eliminated in a future version of the firmware.<br><b>Default:</b> RS232<br><b>Selections:</b> RS232, RS422/485, RS485 MULTIDROP<br><b>To change the value shown:</b><br>1. Press the left or right oval to scroll through the options.                                                                                                    |
| BAUD<br>-9600 +                    | Set Baud         The baud setting of the print engine must match the baud setting of the host computer for accurate communications to take place. Select the value that matches the one being used by the host computer.         Default: 9600         Selections: 110, 300, 600, 1200, 2400, 4800, 9600, 14400, 19200, 28800, 38400, 57600, 115200         To change the value shown:                                                                                                    |
| DATA BITS<br>- 8 BITS              | <ol> <li>Press the left or right oval to scroll through the options.</li> <li>Set Data Bits         The data bits of the print engine must match the data bits of the host computer for accurate communications to take place. Set the data bits to match the setting being used by the host computer.         Note • Code Page 850 requires the data bits to be set to 8 bits. See the ZPL II Programming Guide for more information.         Default: 8 BITS         Selections 7 PUTS 8 PUTS     </li> </ol> |
|                                    | To change the value shown:<br>1. Press the left or right oval to toggle between the options.                                                                                                    |

# Table 6 • Print Engine Parameters (Page 15 of 25)

| Parameter                      | Action/Explanation                                                                                                    |
|--------------------------------|----------------------------------------------------------------------------------------------------|
| PARITY<br>- NONE +             | <ul> <li>Set Parity The parity of the print engine must match the parity of the host computer for accurate communications to take place. Select the parity that matches the one being used by the host computer. </li> <li>Default: NONE Selections: EVEN, ODD, NONE To change the value shown: <ol> <li>Press the left or right oval to scroll through the options.</li> </ol> </li> </ul>                                                                                                    |
| HOST HANDSHAKE<br>- XON/XOFF + | Set Host Handshake         The handshake protocol of the print engine must match the handshake         protocol of the host computer for communication to take place. Select the         handshake protocol that matches the one being used by the host computer.         Default: XON/XOFF         Selections: XON/XOFF, DTR/DSR, RTS/CTS         To change the value shown:         1. Press the left or right oval to scroll through the options.                                                                                                    |
| PROTOCOL<br>- NONE +           | <ul> <li>Set Protocol</li> <li>Protocol is a type of error checking system. Depending on the selection, an indicator may be sent from the print engine to the host computer signifying that data has been received. Select the protocol that is requested by the host computer. Further details on protocol can be found in the ZPL II Programming Guide.</li> <li>Default: NONE</li> <li>Selections: NONE, ZEBRA, ACK_NAK</li> <li>Note • ZEBRA is the same as ACK_NAK, except that ZEBRA response messages are sequenced. If ZEBRA is selected, the print engine must use DTR &gt; DSR for host handshake protocol.</li> <li>To change the value shown:</li> <li>Press the left or right oval to scroll through the options.</li> </ul> |
| NETWORK ID<br>- 000 +          | <ul> <li>Set Network ID Network ID is used to assign a unique number to a print engine. This gives the host computer the means to address a specific print engine. This does not affect TCP/IP or IPX networks. </li> <li>Default: 000 Range: 000 to 999 To change the value shown: <ol> <li>Press the left oval to move to the next digit position.</li> <li>Press the right oval to increase the value of the digit.</li> </ol> </li> </ul>                                                                                                    |

## Table 6 • Print Engine Parameters (Page 16 of 25)

| Parameter                         | Action/Explanation                                                                                                    |
|-----------------------------------|----------------------------------------------------------------------------------------------------|
| COMMUNICATIONS<br>- NORMAL MODE + | <ul> <li>Set Communications Mode The communication diagnostics mode is a troubleshooting tool for checking the interconnection between the print engine and the host computer. When DIAGNOSTICS is selected, all data sent from the host computer to the print engine prints as straight ASCII characters, with the hex value below the ASCII text. The print engine prints all characters received, including control codes, like CR (carriage return). A sample printout is shown in <i>Communications Diagnostics Test</i> on page 126. Notes on diagnostic printouts are defined as follows: <ul> <li>FE indicates a framing error.</li> <li>OE indicates an overrun error.</li> <li>PE indicates noise.</li> </ul> Default: NORMAL MODE Selections: NORMAL MODE, DIAGNOSTICS To change the value shown: <ol> <li>Press the left or right oval to toggle between the options.</li> <li>For any errors, check that your communication parameters are correct.</li> <li>Set the print width equal to or less than the label width used for the test. See Set Print Width on page 60 for more information. </li> </ol></li></ul> |
| CONTROL PREFIX<br>- < ■>7EH +     | <ul> <li>Set Control Prefix Character The print engine looks for this two-digit hex character to indicate the start of a ZPL/ZPL II control instruction. The "H" that is displayed indicates Hexadecimal and is not part of the value. </li> <li>Note • Do not use the same hex value for the control, format, and delimiter character. The print engine must see different characters to work properly. Default: 7E (tilde—displayed as a black square) Range: 00 to FF To change the value shown: <ol> <li>Press the left oval to move to the next digit position.</li> <li>Press the right oval to increase the value of the digit.</li> </ol> </li> </ul>                                                                                                    |

## Table 6 • Print Engine Parameters (Page 17 of 25)

| Parameter                   | Action/Explanation                                                                                                    |
|-----------------------------|----------------------------------------------------------------------------------------------------|
| FORMAT PREFIX<br>- <^>5EH + | <b>Set Format Prefix Character</b><br>The format prefix is a two-digit hex value used as a parameter place marker<br>in ZPL/ZPL II format instructions. The "H" that is displayed indicates<br>Hexadecimal and is not part of the value. The print engine looks for this<br>hex character to indicate the start of a ZPL/ZPL II format instruction. See<br>the ZPL II Programming Guide Volume I for more information. |
|                             | Note • Do not use the same hex value for the control, format, and delimiter character. The print engine must see different characters to work properly.                                                                                                    |
|                             | Range: 00 to FF                                                                                                    |
|                             | To change the value shown:                                                                                                    |
|                             | 1. Press the left oval to move to the next digit position.                                                                                                    |
|                             | 2. Press the right oval to increase the value of the digit.                                                                                                    |
|                             | Set Delimiter Character                                                                                                    |
| - <,>2CH +                  | The delimiter character is a two-digit hex value used as a parameter place marker in ZPL/ZPL II format instructions. See the <i>ZPL II Programming Guide Volume I</i> for more information.                                                                                                    |
|                             | <b>Note</b> • Do not use the same hex value for the control, format, and delimiter character. The print engine must see different characters to work properly.                                                                                                    |
|                             | <b>Default:</b> 2C (comma)                                                                                                    |
|                             | Range: 00 to FF                                                                                                    |
|                             | To change the value shown:                                                                                                    |
|                             | <ol> <li>Press the left oval to move to the next digit position.</li> <li>Press the right oval to increase the value of the digit.</li> </ol>                                                                                                    |
|                             | Select ZPL Mode                                                                                                    |
| ZPL MODE<br>- ZPL II +      | The print engine remains in the selected mode until it is changed by this parameter or by using a ZPL/ZPL II command. The print engine accepts label formats written in either ZPL or ZPL II, eliminating the need to rewrite any ZPL formats that already exist. See the <i>ZPL II Programming Guide</i> for more information on the differences between ZPL and ZPL II.                                              |
|                             | Default: ZPL II                                                                                                    |
|                             | Selections: ZPL II, ZPL                                                                                                    |
|                             | To change the value shown:                                                                                                    |
|                             | 1. Press the left or right oval to toggle between the options.                                                                                                    |

## Table 6 • Print Engine Parameters (Page 18 of 25)

| Parameter                         | Action/Explanation                                                                                                    |
|-----------------------------------|----------------------------------------------------------------------------------------------------|
| MEDIA POWER UP<br>- CALIBRATION + | Select Media Power-Up Option<br>This parameter sets the action of the media when you turn on the<br>print engine.                                                                                                    |
|                                   | <ul> <li>Default: CALIBRATION</li> <li>Selections: FEED, CALIBRATION, LENGTH, SHORT CAL, and NO MOTION</li> <li>Feed—feeds the labels to the first registration point.</li> <li>Calibration—determines the length of the label and adjusts the sensor settings.</li> <li>Length—In continuous mode, feeds the last stored label length. In noncontinuous mode, calibrates based on the maximum label length setting (see <i>Set Maximum Label Length</i> on page 61).</li> <li>Short Cal—calibrates label length using the current sensor settings.</li> <li>No Motion—the media does not move. You must press FEED to cause the print engine to resynch to the start of the next label.</li> <li>To change the value shown:</li> </ul> |
| HEAD CLOSE<br>- CALIBRATION +     | <ol> <li>Press the left or right oval to scroll through the options.</li> <li>Select Head Close Option         This parameter sets the action of the media when you close the printhead.         Default: CALIBRATION         Selections: FEED, CALIBRATION, LENGTH, SHORT CAL, and NO MOTION         • Feed foods the lebels to the first registration point.     </li> </ol>                                                                                                    |
|                                   | <ul> <li>Feed—reeds the labels to the first registration point.</li> <li>Calibration—determines the length of the label and adjusts the sensor settings.</li> <li>Length—In continuous mode, feeds the last stored label length. In noncontinuous mode, calibrates based on the maximum label length setting (see <i>Set Maximum Label Length</i> on page 61).</li> <li>Short Cal—calibrates label length using the current sensor settings.</li> <li>No Motion—the media does not move. You must press FEED to cause the print engine to resynch to the start of the next label.</li> <li>To change the value shown:</li> <li>Press the left or right oval to scroll through the options.</li> </ul>                                   |

# Table 6 • Print Engine Parameters (Page 19 of 25)

| Parameter                  | Action/Explanation                                                                                                    |
|----------------------------|----------------------------------------------------------------------------------------------------|
| BACKFEED<br>- BEFORE +     | <ul> <li>Select Backfeed Sequence This parameter establishes when label backfeed occurs after a label is removed in applicator mode. It has no effect in Rewind mode. This setting is superseded by ~JS when received as part of a label format (see ZPL II Programming Guide Volume I). </li> <li>Default: BEFORE for non-RFID print engine, AFTER for print engine with RFID reader installed Selections: DEFAULT, AFTER, BEFORE, OFF To change the value shown: <ol> <li>Press the left or right oval to scroll through the options.</li> </ol> </li> </ul>                                                                                                    |
| LABEL TOP +000<br>         | <ul> <li>Adjust Label Top Position This parameter adjusts the print position vertically on the label. Positive numbers adjust the label top position farther down the label (away from the printhead); negative numbers adjust the position up the label (toward the printhead). The displayed value represents dots. </li> <li>Default: +000 Range: -120 to +120 dots To change the value shown: <ol> <li>Press the right oval to increase the value.</li> <li>Press the left oval to decrease the value.</li> </ol> </li> </ul>                                                                                                    |
| LEFT POSITION<br>- ±0000 + | <ul> <li>Adjust Left Position This parameter establishes how far from the left edge of a label the format begins to print by adjusting horizontal positioning on the label. Positive numbers adjust the printing away from the main frame by the number of dots selected; negative numbers shift printing toward the main frame. The displayed value represents dots. </li> <li>Default: 0000 Range: -9999 to +9999 dots To change the value shown: <ol> <li>Press the left oval to move the cursor.</li> <li>Press the right oval to change between +/- and to increase the value of the digit. </li> <li>For a negative value, enter the value before changing to the minus sign.</li> </ol></li></ul> |

## Table 6 • Print Engine Parameters (Page 20 of 25)

| Parameter                      | Action/Explanation                                                                                                    |
|--------------------------------|----------------------------------------------------------------------------------------------------|
| HEAD RESISTOR<br>- 0500 OHMS + | <ul> <li>Set the Printhead Resistor Value</li> <li>Caution • This parameter should be changed only by qualified service personnel. Do not set the value higher than that shown on the printhead. Setting a higher value may damage the printhead.</li> <li>This value is preset at the factory to match the resistance value of the printhead. It does not need to be changed unless the printhead or the main logic board is replaced.</li> <li>Initial Value: Factory-set to match the printhead shipped with your print engine.</li> <li>Default Value: 0500</li> </ul> |
|                                | Range: 0500 to 2000                                                                                                    |
|                                | <ol> <li>To set the printhead resistor value:</li> <li>Before replacing the printhead, look for the label that shows the resistance value (Ω value) of the new printhead. Make note of this setting before installing the new printhead.</li> </ol>                                                                                                    |
|                                | 2. Press the left oval to move to the next digit position.                                                                                                    |
|                                | 3. Press the right oval to increase the value of the digit.                                                                                                    |
| APPLICATOR PORT<br>- OFF +     | <ul> <li>Set Applicator Port Mode Determines the action of the applicator port. </li> <li>Note • Set this value as suggested by the applicator manufacturer. </li> <li>Default: OFF Selections: OFF, MODE 1, MODE 2, MODE 3, MODE 4 <ul> <li>OFF: The applicator port is off.</li> <li>MODE 1: Asserts the ~END_PRINT signal low while the print engine is moving the label forward</li> </ul> </li> </ul>                                                                                                    |
|                                | <ul> <li>MODE 2: Asserts the ~END_PRINT signal high while the print engine is moving the label forward.</li> <li>MODE 3: Asserts the ~END_PRINT signal low for 20 milliseconds when a label has been completed and positioned. Not asserted during continuous printing modes.</li> <li>MODE 4: Asserts the ~END_PRINT signal high for 20 milliseconds when a label has been completed and positioned. Not asserted during continuous printing modes.</li> </ul>                                                                                                    |
|                                | continuous printing modes.                                                                                                    |
|                                | <ol> <li>Press the left or right oval to scroll through the options.</li> </ol>                                                                                                    |

# Table 6 • Print Engine Parameters (Page 21 of 25)

| Parameter                         | Action/Explanation                                                                                                    |
|-----------------------------------|----------------------------------------------------------------------------------------------------|
| ERROR ON PAUSE<br>- ENABLED +     | <ul> <li>Set Applicator Error Signal When Print Engine Pauses</li> <li>When this option is enabled and the print engine is paused, the print engine sets the applicator error state.</li> <li>Default: ENABLED</li> <li>Selections: ENABLED, DISABLED</li> <li>To change the value shown:</li> <li>1. Press the left or right oval to toggle between the options.</li> </ul>                                                                                                    |
| START PRINT SIG<br>- PULSE MODE + | <ul> <li>Select Start Print Signal This parameter determines how the print engine reacts to the Start Print Signal input on pin 3 of the applicator interface connector at the rear of the print engine. Caution • Start Print Signal is set by the applicator manufacturer and should not be changed unless the factory defaults have been reloaded. Please make a note of it. While other choices are valid, the print engine must be returned to its designated setting for it to work properly. Default: PULSE MODE  Selections: PULSE MODE, LEVEL MODE  • PULSE MODE—Labels print when the signal transitions from HIGH to LOW. </li> <li>LEVEL MODE—Labels print as long as the signal is asserted LOW.</li> </ul> To change the value shown: 1. Press the left or right oval to toggle between the options.                                                                                                    |
| RESYNCH MODE<br>- FEED MODE +     | <ul> <li>Select Resynch Mode This parameter determines how the print engine reacts if the label synchronization is lost and the label top is not where expected. Default: FEED MODE Selections: FEED MODE, ERROR MODE </li> <li>FEED MODE—If the label top is not where expected, the print engine feeds a blank label to find the label top position. </li> <li>ERROR MODE—If the label top is not where expected, the print engine stops, enters Pause mode, displays the message Error Condition Feed Label, flashes the ERROR light, and asserts the Service Required signal (pin 10 on the Applicator Interface Connector). To resynch the media to the top of the label in Error mode, press PAUSE to exit Pause mode. The ERROR light stops flashing, and the Service Required signal is deactivated. The action of the print engine is determined by the Head Close configuration selection (see Select Head Close Option on page 75).</li> <li>To change the value shown: <ol> <li>Press the left or right oval to toggle between the options.</li> </ol> </li> </ul> |

#### Table 6 • Print Engine Parameters (Page 22 of 25)

| Parameter                         | Action/Explanation                                                                                                    |
|-----------------------------------|----------------------------------------------------------------------------------------------------|
| RIBBON LOW MODE<br>- 25M +        | <b>Set Ribbon Low Mode</b><br>When the Ribbon Low feature is off, the output signal (Pin 9) does not<br>function, the <b>LOW RIBBON</b> warning is not displayed, and the print engine<br>continues to print until it runs out of ribbon.                                                                                                    |
|                                   | When the Ribbon Low feature is set to any of the lengths, output signal (Pin 9) on the applicator port is functional. When the amount of ribbon on the supply spindle reaches the specific length, the output signal asserts to provide a <b>RIBBON</b> LOW warning. For print engines with the <b>RIBBON</b> LOW OUTPUT parameter, set the output signal to assert HIGH or LOW. For print engines without this parameter, the signal asserts HIGH. Default: 25M |
|                                   | Selections: OFF, 25M, 50M, 75M, 100M                                                                                                    |
|                                   | To change the value shown:                                                                                                    |
|                                   | 1. Press the left or right oval to scroll through the options.                                                                                                    |
| RIB LOW OUTPUT<br>- ACTIVE HIGH + | Set Ribbon Low Output<br>Note • This parameter is not available on older 110PAX4 firmware<br>and will be added to a future release of the R110PAX4. Check for<br>the latest firmware at http://www.zebra.com/firmware.                                                                                                    |
|                                   | When the Ribbon Low feature is on, this parameter determines if the output signal on Pin 9 is HIGH or LOW.                                                                                                    |
|                                   | Default: ACTIVE HIGH                                                                                                    |
|                                   | Selections: ACTIVE HIGH, ACTIVE LOW                                                                                                    |
| REPRINT MODE<br>- DISABLED +      | <b>Set Reprint Mode</b><br>When the Reprint feature is enabled, the reprint input signal (Pin 6) on the<br>applicator port is functional. When the input signal is asserted, the last label<br>printed is printed again. (This includes non-printing labels.) When the<br>Reprint feature is disabled, the reprint input signal is ignored.                                                                                                    |
|                                   | <b>Note</b> • The ^SP ZPL command is ignored when the Reprint feature is enabled. When the Reprint feature is disabled, the ^SP command can be used. In addition, when a received label format is canceled prior to printing, the reprint function for the previous label is also canceled. Refer to the <i>ZPL II Programming Guide</i> for additional information.                                                                                             |
|                                   | Default: DISABLED                                                                                                    |
|                                   | Range: ENABLED, DISABLED                                                                                                    |
|                                   | To change the value shown:                                                                                                    |
|                                   | 1. Press the left or right oval to toggle between the options.                                                                                                    |

# Table 6 • Print Engine Parameters (Page 23 of 25)

| Parameter                  | Action/Explanation                                                                                                    |
|----------------------------|----------------------------------------------------------------------------------------------------|
| WEB S. 073<br>+            | These parameters are automatically set during the calibration procedure<br>and should be changed only by a qualified service technician. Refer to the<br><i>ZPL II Programming Guide</i> for information on these parameters.                        |
| MEDIA S. 075<br>           | To skip these parameters:1. Press NEXT/SAVE repeatedly.                                                                                                    |
| RIBBON S. 071<br>+ +       |                                                                                                    |
| MARK S. 000<br>-■ +        |                                                                                                    |
| MARK MED S. 000<br>-■ +    |                                                                                                    |
| MEDIA LED 082<br>-∎ +      |                                                                                                    |
| RIBBON LED 008<br>-■ +     |                                                                                                    |
| MARK LED 005<br>-■ +       |                                                                                                    |
| LCD ADJUST +10<br>-■ +     | Adjust LCD Display<br>This parameter allows you to adjust the brightness of your LCD if it is<br>difficult to read.                                                                                                    |
|                            | Range: 00 to 19                                                                                                    |
|                            | To change the value shown:                                                                                                    |
|                            | <ol> <li>Press the right oval to increase the value (increase brightness).</li> <li>Press the left oval to decrease the value (reduce brightness).</li> </ol>                                                                                        |
| FORMAT CONVERT<br>- NONE + | <b>Select Format Convert</b><br>Selects the bitmap scaling factor. The first number is the original dots per<br>inch (dpi) value; the second, the dpi to which you would like to scale.<br><b>Default:</b> NONE                                      |
|                            | Selections: NONE, $150 \rightarrow 300$ , $150 \rightarrow 600$ , $200 \rightarrow 600$ , $300 \rightarrow 600$                                                                                                    |
|                            | <ol> <li>To change the value shown:</li> <li>Press the left or right oval to scroll through the options.</li> </ol>                                                                                                    |
| RTS TAKEUP ARM<br>XXX      | <b>Set RTS Take-Up Dancer Arm Calibration Value</b><br>This parameter is used as a diagnostic tool to monitor the voltage supplied<br>to the Ribbon Tensioning System Take-Up Dancer Arm. Refer to the<br><i>Maintenance Manual</i> for information. |

## Table 6 • Print Engine Parameters (Page 24 of 25)

| Parameter                      | Action/Explanation                                                                                                    |
|--------------------------------|----------------------------------------------------------------------------------------------------|
| RTS SUPPLY ARM<br>XXX          | <b>Set RTS Supply Dancer Arm Calibration Value</b><br>This parameter is used as a diagnostic tool to monitor the voltage supplied<br>to the Ribbon Tensioning System Supply Dancer Arm. Refer to the<br><i>Maintenance Manual</i> for information.                                                                                          |
| IDLE DISPLAY<br>- FW VERSION + | <ul> <li>Select Idle Display         This parameter selects the LCD options for the real-time clock.         Note • If the default value is not selected, pressing the left or right oval briefly displays the firmware version of the print engine.     </li> </ul>                                                                        |
|                                | <ul> <li>Default: FIRMWARE VERSION</li> <li>Selections: MM/DD/YY (24 HOUR), MM/DD/YY (12 HOUR), DD/MM/YY (24 HOUR), DD/MM/YY (12 HOUR), FW VERSION</li> <li>To change the value shown:</li> <li>1. Press the left or right oval to scroll through the options.</li> </ul>                                                                   |
| RTC DATE<br>- 01/31/01 +       | <ul> <li>Set RTC Date This parameter allows you to set the date following the convention selected in IDLE DISPLAY. </li> <li>To change the value shown: <ol> <li>Press the left oval to move to the next digit position.</li> <li>Press the right oval to change the value of the digit.</li> </ol> </li> </ul>                             |
| RTC TIME<br>- 14:55 +          | Set RTC Time<br>This parameter allows you to set the time following the convention selected<br>in IDLE DISPLAY.<br>To change the value shown:<br>1 Press the left oval to move to the next digit position                                                                                                    |
|                                | <ol> <li>Press the right oval to change the value of the digit.</li> <li>Select the Display Language</li> </ol>                                                                                                    |
| LANGUAGE                       | This parameter changes the language displayed on the LCD.<br><b>Default:</b> ENGLISH<br><b>Selections:</b> ENGLISH, SPANISH, FRENCH, GERMAN, ITALIAN,<br>NORWEGIAN, PORTUGUESE, SWEDISH, DANISH, SPANISH 2,<br>DUTCH, FINNISH, JAPAN<br><b>To change the value shown:</b><br>1. Press the left or right oval to scroll through the options. |

# Table 6 • Print Engine Parameters (Page 25 of 25)

# **Print Server LCD Displays**

The menu options shown in Table 7 display only if you have a print server installed.

| Parameter                 | Action/Explanation                                                                                                    |
|---------------------------|----------------------------------------------------------------------------------------------------|
| LOAD LAN FROM?<br>PRINTER | <ul> <li>Load LAN Source<sup>1</sup>         This parameter, which serves the same function as the ^NP ZPL command, specifies whether to use the print engine's or the print server's IP settings at bootup.     </li> <li>Default: PRINTER         Selections: PRINTER, PRINTSERVER     </li> </ul> |
|                           | To change the value shown:                                                                                                    |
|                           | 1. Press the left or right oval to toggle between the options.                                                                                                    |
| WIRED PS CHECK?<br>NO     | Check for Wired PrintServer <sup>1</sup><br>This parameter, which serves the same function as the ^NB ZPL command,<br>tells the print engine whether to search for a wired print server at bootup.<br>Default: NO<br>Selections: YES, NO                                                             |
|                           | To change the value shown:                                                                                                    |
|                           | 1. Press the left or right oval to toggle between the options.                                                                                                    |
| IP PROTOCOL<br>ALL        | Specify IP Protocol <sup>2</sup><br>Allows either the user (permanent) or the server (dynamic) to select the<br>IP address. If a dynamic option is chosen, this selection determines the<br>method(s) by which the print server (wired or wireless) receives the IP<br>address from the server.      |
|                           | Default: ALL                                                                                                    |
|                           | Selections: ALL, GLEANING ONLY, RARP, BOOTP, DHCP, DHCP AND BOOTP, PERMANENT                                                                                                    |
|                           | <b>Note</b> • Use of GLEANING ONLY is not recommended when the Wireless Print Server is installed.                                                                                                    |
|                           | To change the value shown:                                                                                                    |
|                           | 1. Press the left or right oval to scroll through the options.                                                                                                    |

#### Table 7 • Print Server Parameters (Page 1 of 4)

1 Appears only when the ZebraNet Wireless Print Server is installed.

- 2 These parameters appear after the system recognizes the existence of a ZebraNet print server (wired or wireless). After the print server is recognized, all zeroes (000.000.000) will display until the print engine obtains an IP address or defaults to address 192.168.254.254.
- 3 If a wireless password is set, you must enter the wireless password (not the print engine password) to access this parameter.
- 4 This parameter appears 1) when no wireless card is inserted or 2) when the wireless card is associated to the WLAN and the card supports LEAP.

| Parameter                          | Action/Explanation                                                                                                    |
|------------------------------------|----------------------------------------------------------------------------------------------------|
| IP ADDRESS<br>000.000.000.000      | <b>Specify IP Address<sup>2</sup></b><br>This parameter allows you to select the IP address if PERMANENT was chosen in IP PROTOCOL. (If a dynamic option was chosen, the user cannot select the address.)                         |
|                                    | <ol> <li>To change the value shown:</li> <li>Press the left oval to move the cursor.</li> <li>Press the right oval to increase the value of the digit.</li> </ol>                                                                 |
| SUBNET MASK<br>000.000.000.000     | <b>Specify Subnet Mask<sup>2</sup></b><br>This parameter selects the part of the IP address that is considered to be part of the local network. It can be reached without going through the default gateway.                      |
|                                    | <ol> <li>Press the left oval to move the cursor.</li> <li>Press the right oval to increase the value of the digit.</li> </ol>                                                                                                    |
| DEFAULT GATEWAY<br>000.000.000.000 | <b>Specify Default Gateway<sup>2</sup></b><br>This parameter allows you to select the IP address that the network traffic is routed through if the destination address is not part of the local network.                          |
|                                    | <ol> <li>To change the value shown:</li> <li>Press the left oval to move the cursor.</li> <li>Press the right oval to increase the value of the digit.</li> </ol>                                                                 |
| MAC ADDRESS<br>000000000000        | <b>View MAC Address</b> <sup>1,3</sup><br>Displays the MAC address of the wireless card. This parameter cannot be changed through the control panel.                                                                              |
| ESSID<br>125                       | <b>View ESSID</b> <sup>1,3</sup><br>This parameter cannot be changed through the control panel. Use the ^WS<br>ZPL command to change the value. For more information, see the <i>Wireless</i><br><i>Print Server User Guide</i> . |
| AUTH. TYPE<br>OPEN                 | Select Authentication Type <sup>1,3</sup><br>If encryption is on, specify whether to use open or shared authentication.<br>Default: OPEN<br>Selections: OPEN, SHARED                                                              |
|                                    | <ul><li>To change the value shown:</li><li>1. Press the left or right oval to toggle between the options.</li></ul>                                                                                                    |

#### Table 7 • Print Server Parameters (Page 2 of 4)

1 Appears only when the ZebraNet Wireless Print Server is installed.

2 These parameters appear after the system recognizes the existence of a ZebraNet print server (wired or wireless). After the print server is recognized, all zeroes (000.000.000) will display until the print engine obtains an IP address or defaults to address 192.168.254.254.

3 If a wireless password is set, you must enter the wireless password (not the print engine password) to access this parameter.

<sup>4</sup> This parameter appears 1) when no wireless card is inserted or 2) when the wireless card is associated to the WLAN and the card supports LEAP.

| Parameter              | Action/Explanation                                                                                                    |
|------------------------|----------------------------------------------------------------------------------------------------|
| LEAP MODE<br>OFF       | <b>Enable LEAP Mode</b> <sup>3,4</sup><br>LEAP is an encryption method that is available with some wireless cards.<br>Set the LEAP user name and password through the print engine web pages.<br><b>Default:</b> OFF                                                                                                    |
|                        | <ul> <li>Selections: ON, OFF</li> <li>To change the value shown:</li> <li>1. Press the left or right oval to toggle between the options.</li> </ul>                                                                                                    |
| ENCRYPTION MODE<br>OFF | <ul> <li>Select Encryption Mode<sup>1,3</sup></li> <li>Select whether to use 40-bit encryption, 128-bit encryption, or no encryption.</li> <li>Important • If using encryption, use the ^WE ZPL command to set the value for the active encryption key. Failure to do so can disable the wireless system. For more information, see the Wireless Print Server User Guide.</li> <li>Default: OFF</li> </ul>                                                                                                    |
|                        | <ul> <li>Selections: OFF, 40-BIT, 128-BIT</li> <li>To change the value shown:</li> <li>1. Press the left or right oval to scroll through the options.</li> </ul>                                                                                                    |
| ENCRYPT. INDEX<br>1    | <ul> <li>Select Encryption Index<sup>1,3</sup></li> <li>Use this parameter to tell the print engine which encryption key to use.</li> <li>Important • Use the ^WE ZPL command to set the value for the active encryption key. Failure to do so can disable the wireless system. For more information, see the <i>Wireless Print Server User Guide</i>.</li> <li>Default: 1</li> <li>Selections: 1, 2, 3, 4</li> <li>To change the value shown:</li> <li>1. Press the left or right oval to scroll through the options.</li> </ul> |

#### Table 7 • Print Server Parameters (Page 3 of 4)

1 Appears only when the ZebraNet Wireless Print Server is installed.

2 These parameters appear after the system recognizes the existence of a ZebraNet print server (wired or wireless). After the print server is recognized, all zeroes (000.000.000) will display until the print engine obtains an IP address or defaults to address 192.168.254.254.

3 If a wireless password is set, you must enter the wireless password (not the print engine password) to access this parameter.

4 This parameter appears 1) when no wireless card is inserted or 2) when the wireless card is associated to the WLAN and the card supports LEAP.

| Parameter            | Action/Explanation                                                                                                    |
|----------------------|----------------------------------------------------------------------------------------------------|
| RESET NETWORK<br>YES | <ul> <li>Reset Network<sup>2,3</sup> This option resets the wireless card and the print server when the wireless option is running. Selecting this option has no effect when the wireless option is not running, when there is no card inserted, or when the wireless password is anything other than the default (zero). <ol> <li>Press the right oval to select YES.</li> <li>Press the left oval to select NO and cancel the request.</li> <li>Press the right oval to select YES and reset the network.</li> </ol> </li> </ul> |

#### Table 7 • Print Server Parameters (Page 4 of 4)

1 Appears only when the ZebraNet Wireless Print Server is installed.

2 These parameters appear after the system recognizes the existence of a ZebraNet print server (wired or wireless). After the print server is recognized, all zeroes (000.000.000) will display until the print engine obtains an IP address or defaults to address 192.168.254.254.

3 If a wireless password is set, you must enter the wireless password (not the print engine password) to access this parameter.

4 This parameter appears 1) when no wireless card is inserted or 2) when the wireless card is associated to the WLAN and the card supports LEAP.

# **RFID LCD Displays**

This section shows the Radio Frequency Identification (RFID) control panel parameters. The parameters shown in Table 8 display only if you have an RFID reader installed.

When you enter Setup mode, press PREVIOUS to access these parameters without having to scroll through all of the other parameters.

| Parameter               | Action/Explanation                                                                                                    |
|-------------------------|----------------------------------------------------------------------------------------------------|
| RFID TEST<br>QUICK SLOW | <b>Perform RFID Test</b><br>In both versions of this test, the print engine attempts to read and write to a transponder. In the slow test, the print engine also checks the reader version number. If the print engine fails the test, the control panel displays an error message. No label movement occurs with this test. |
|                         | To perform the RFID test:                                                                                                    |
|                         | <ol> <li>See Figure 35. Position an RFID label so that the transponder is over<br/>the RFID antenna.</li> </ol>                                                                                                    |
|                         | Figure 35 • Label Position for RFID Test                                                                                                    |
|                         |                                                                                                    |
|                         | 1 RFID antenna location                                                                                                    |
|                         | 2. Press the left oval to select QUICK.<br>OR                                                                                                    |
|                         | <ol> <li>3. If necessary, press the right oval to select CONTINUE.</li> </ol>                                                                                                    |

## Table 8 • RFID Parameters (Page 1 of 4)

| Parameter                     | Action/Explanation                                                                                                    |
|-------------------------------|----------------------------------------------------------------------------------------------------|
|                               | Calibrate RFID Tag                                                                                                    |
| RFID TAG CALIB<br>RESTORE RUN | Important • Do not perform transponder calibration for RFID<br>media that meets the transponder placement specifications for your<br>print engine. Doing so will slow the print engine's throughput<br>unnecessarily. RFID tag calibration is necessary only if the<br>transponder is not in the ideal location for programming at the<br>print engine's default position.                                                                                                    |
|                               | <b>Note</b> • When you select <b>RESTORE</b> , no label movement or changes to the control panel occur.                                                                                                    |
|                               | • <b>RUN</b> —If the media being used does not conform to transponder placement requirements for your print engine, use the <b>RUN</b> option to have the print engine determine the optimum programming position for the non-standard labels. The print engine feeds an RFID label one dot-row at a time while taking readings (via the READ TAG command and the WRITE TAG commands) to profile the RFID transponder. Based on the results, the print engine determines the optimum programming position for the media and saves the position to nonvolatile memory (the value is saved even if the power is turned off). The calibrated value is used as the programming position for the ^RS command unless the command specifies a different value. |
|                               | Tag calibration takes into account the print mode, backfeed mode, and tear off position. The ^HR ZPL command performs the same calibration and returns a results table to the host. An auto-calibration occurs after the tag calibration to realign the media to its proper rest position and to update the media tracking values in the print engine.                                                                                                    |
|                               | To restore the programming position to the default:                                                                                                    |
|                               | 1. Press the left oval to select <b>RESTORE</b> .                                                                                                    |
|                               | To calibrate an RFID tag:                                                                                                    |
|                               | 1. Load the print engine with RFID media.                                                                                                    |
|                               | 2. Close the printhead.                                                                                                    |
|                               | 3. Press the right oval to select <b>RUN</b> .                                                                                                    |
| RFID READ PWR<br>HI           | View or Change RFID Read Power<br>This parameter displays the current value for RFID read power.<br>Default: HI<br>Selections: HI, MED, LOW                                                                                                    |
|                               | To change the value shown:                                                                                                    |
|                               | 1. Press the left or right oval to scroll through the options.                                                                                                    |

## Table 8 • RFID Parameters (Page 2 of 4)

| Action/Explanation                                                                                                    |
|----------------------------------------------------------------------------------------------------|
| <ul> <li>View or Change RFID Write Power</li> <li>This parameter displays the current value for RFID write power.</li> <li>Default: HI</li> <li>Selections: HI, MED, LOW</li> <li>To change the value shown:</li> <li>1. Press the left or right oval to scroll through the options.</li> </ul>                                                                                                    |
| <b>RFID Error Status</b><br>During an error condition, an error message shows on the second line of the display. This field cannot be modified.                                                                                                    |
| <ul> <li>Specify RFID Tag Type</li> <li>Select the RFID tag type that you are using. If the tag type is not listed, you may not be able to use the labels with your print engine.</li> <li>Selections: <ul> <li>CLASS 1 64-BIT</li> <li>CLASS 1 96-BIT</li> <li>ISO18000A</li> <li>ISO18000B</li> <li>NONE</li> <li>CLASS 0</li> <li>CLASS 0+</li> <li>GEN2</li> </ul> </li> <li>To change the value shown: <ul> <li>Press the left or right oval to scroll through the options</li> </ul> </li> </ul> |
|                                                                                                    |

## Table 8 • RFID Parameters (Page 3 of 4)

| Parameter     | Action/Explanation                                                                                                    |
|---------------|----------------------------------------------------------------------------------------------------|
| RFID TAG DATA | <b>Read and Display RFID Tag Data</b><br>When this option is selected, the reader attempts to read a tag over the<br>RFID antenna, even if the printhead is open. Results are displayed in<br>hexadecimal format. The print engine rereads the tag every 2 seconds, so if<br>the tag changes, data is displayed for the current tag over the antenna.                                                                                                    |
|               | <ul> <li>To read RFID tag data:</li> <li>Place an RFID label over the antenna (no movement occurs with the test).</li> <li>If no tag data can be read, the text NO DATA appears on the bottom line of the LCD display.</li> <li>If a tag is present, the data for that tag appears on the bottom line of the display in hexadecimal format. If there is more data than can fit on the bottom line (such as for 96-bit tags), the bottom line will cycle from the first 8 bytes (most significant) to the next 4 bytes (least significant) approximately every 2 seconds. Whatever hexadecimal data that can fit on two screens is displayed and cycled through.</li> <li>For example, if the tag contains the data 0x112233445566778899001122, when this option is selected, the bottom line of the display shows: 1122334455667788 for 2 seconds followed by 99001122 for 2 seconds. The print engine cycles through these indefinitely.</li> </ul> |

## Table 8 • RFID Parameters (Page 4 of 4)

| 10163 -  | <br> | ······ | <br> |  |
|----------|------|--------|------|--|
|          |      |        |      |  |
| <u> </u> | <br> | ······ | <br> |  |
|          |      |        |      |  |
|          | <br> |        | <br> |  |
|          |      |        |      |  |
|          |      |        | <br> |  |
|          |      |        |      |  |
|          |      |        |      |  |
|          |      |        |      |  |
|          |      |        |      |  |
|          | <br> |        | <br> |  |
|          |      |        |      |  |
|          | <br> |        | <br> |  |
|          |      |        |      |  |
|          | <br> |        | <br> |  |
|          |      |        |      |  |

# **5** Routine Maintenance

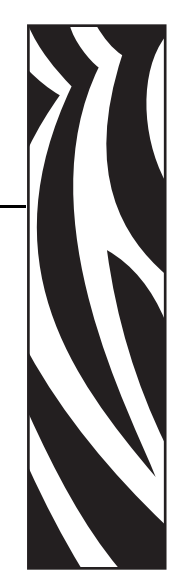

This chapter provides routine cleaning and maintenance procedures.

#### Contents

| Lubrication                           | 2 |
|---------------------------------------|---|
| Cleaning Schedule                     | 2 |
| Clean the Exterior                    | 2 |
| Clean the Media Compartment           | 3 |
| Clean the Sensors                     | 3 |
| Clean the Printhead and Platen Roller | 5 |
| Toggle Positioning                    | 7 |
| Printhead Pressure Adjustment         | 3 |
| Power Fuse Replacement                | 9 |

# Lubrication

**Caution** • This print engine does not require lubrication. Applying lubricants may damage your print engine's finish and decrease the performance of its electromechanical parts.

# **Cleaning Schedule**

Cleaning your print engine regularly maintains print quality and may extend the life of the print engine. The recommended cleaning schedule is shown in Table 9. See the following pages for specific procedures.

**Caution** • Use only the cleaning agents indicated. Zebra is not responsible for damage caused by any other fluids being used on this print engine.

| Area                                                | Method   | Interval                                                                                                    |  |
|-----------------------------------------------------|----------|----------------------------------------------------------------------------------------------------|--|
| Printhead                                           | Solvent* | Perform these procedures at the following times:                                                                                                    |  |
| Platen roller                                       | Solvent* | vent* • When CLEAN HEAD NOW appears.                                                                                                    |  |
| Transmissive media sensor                           | Air blow | <ul> <li>Direct Thermal Print Mode: After every roll of labels<br/>or 500 ft (150 m) of fanfold labels.</li> <li>Thermal Transfer Print Mode: After every roll<br/>(1500 ft or 450 m) of ribbon.</li> </ul> |  |
| Reflective media sensor                             | Air blow |                                                                                                    |  |
| Media path                                          | Solvent* |                                                                                                    |  |
| Ribbon sensor                                       | Air blow |                                                                                                    |  |
| Door-open sensors                                   | Air blow | Monthly and as needed                                                                                                    |  |
| Tear-off/peel-off bar                               | Solvent* |                                                                                                    |  |
| Clear plastic antenna cover<br>(RFID print engines) | Air blow |                                                                                                    |  |

#### Table 9 • Recommended Print Engine Cleaning Schedule

\* Use Preventative Maintenance kit (part number 47362) or a solution of 90% isopropyl alcohol and 10% deionized water.

# **Clean the Exterior**

Clean the outside surfaces of the print engine with a lint-free cloth. Use a mild detergent solution or desktop cleaner sparingly, as needed.

Caution • Do not use harsh or abrasive cleaning agents or solvents.

# **Clean the Media Compartment**

Remove any accumulated dirt and lint from the interior of the print engine using a soft bristle brush and/or vacuum cleaner. This area should be inspected every time a new ribbon is loaded.

# **Clean the Sensors**

To ensure proper operation of the print engine, all sensors should be cleaned on a regular basis. The sensors are shown in the following:

- See Figure 36 for the media sensors.
- See Figure 37 on page 94 for the door-open sensor.
- See Figure 38 on page 94 for the ribbon sensor and ribbon sensor reflector.

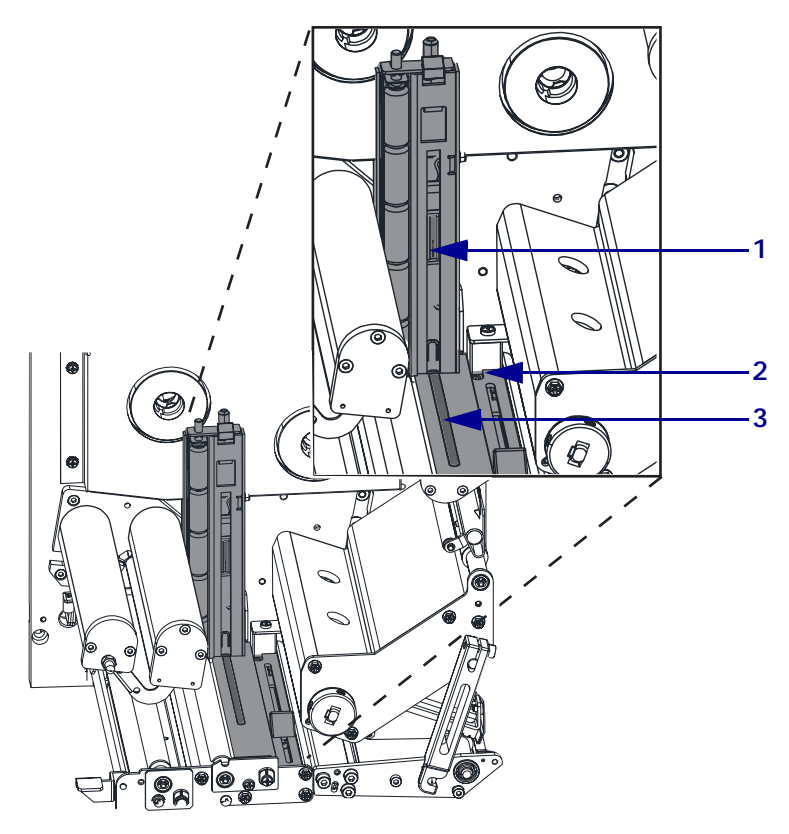

Figure 36 • Media Sensor Locations (Right-Hand Unit Shown)

| 1 | Upper transmissive media sensor |
|---|---------------------------------|
| 2 | Reflective media sensor         |
| 3 | Lower transmissive media sensor |

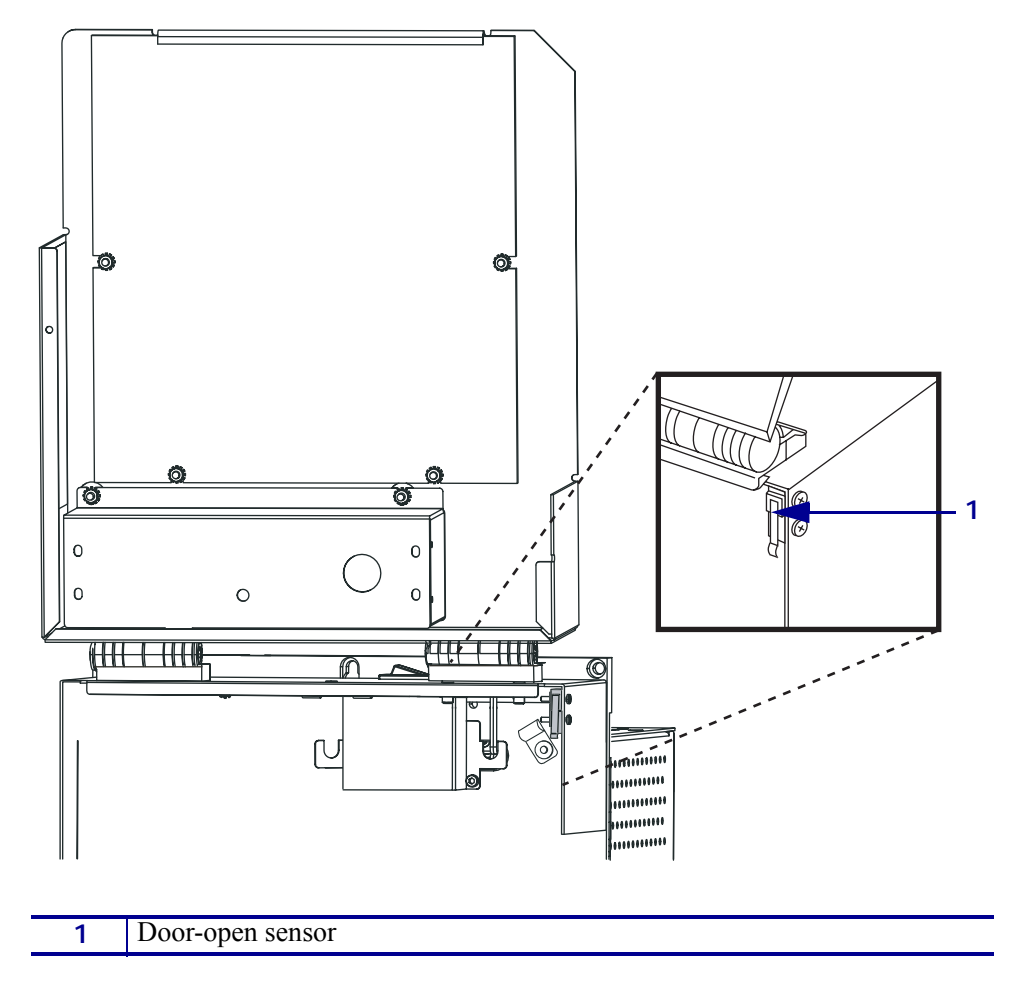

Figure 37 • Door-Open Sensor Location (Right-Hand Unit Shown)

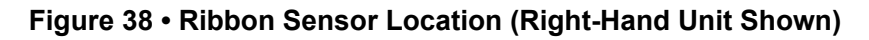

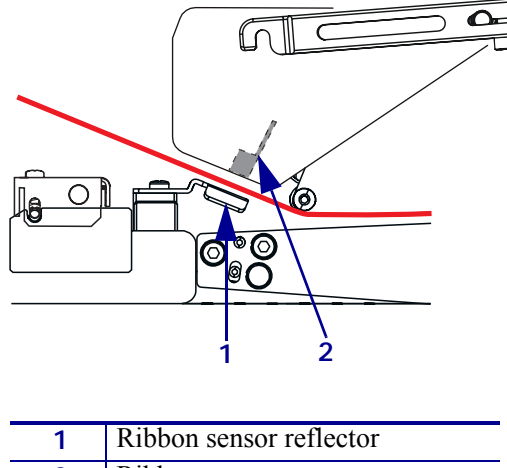

| 1 | Ribbon sensor reflector |
|---|-------------------------|
| 2 | Ribbon sensor           |

# **Clean the Printhead and Platen Roller**

Clean the printhead and platen roller according to the schedule in Table 9 on page 92. Clean the printhead more often if you see inconsistent print quality, such as voids or light print. Clean the platen roller if you see media movement problems.

#### To clean the printhead and platen roller, complete these steps:

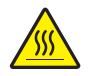

**Caution** • The printhead may be hot and could cause severe burns. Allow the printhead to cool.

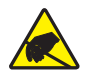

**Caution** • Observe proper electrostatic safety precautions when handling any static-sensitive components such as circuit boards and printheads.

- 1. Turn Off (**O**) the print engine.
- 2. See Figure 39. Open the printhead assembly by unlatching the printhead latch from the locking pin.

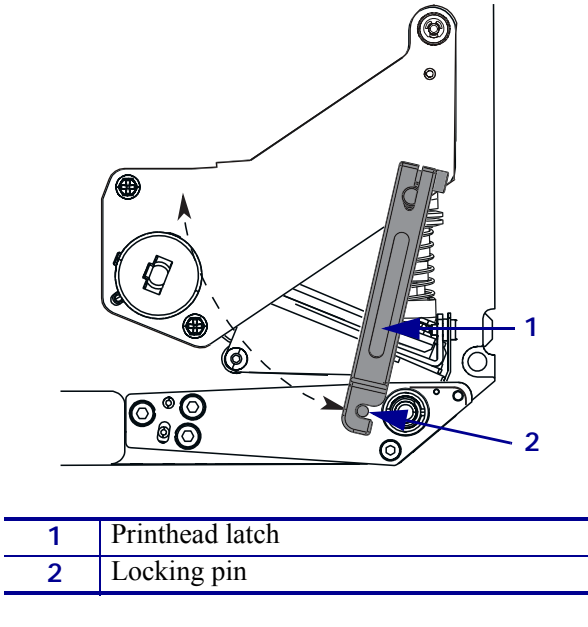

## Figure 39 • Opening the Printhead Assembly

3. Remove the media and ribbon from the print engine.

4. See Figure 40. Using a solution of 90% isopropyl alcohol and 10% deionized water on a cotton swab, wipe the print elements from end to end. Allow the solvent to evaporate.

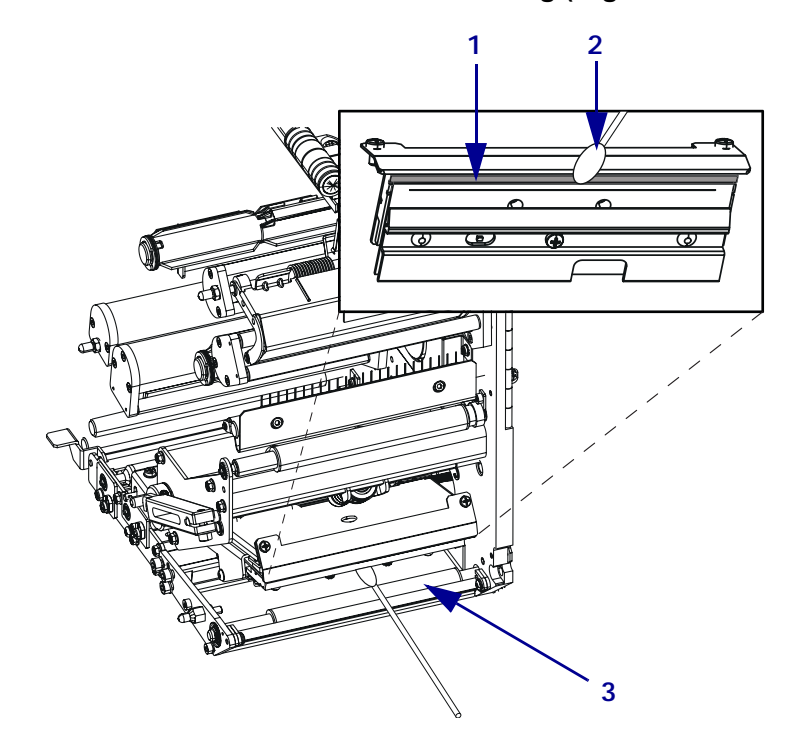

#### Figure 40 • Printhead and Platen Roller Cleaning (Right-Hand Unit Shown)

| 1 | Printhead elements (gray strip) |
|---|---------------------------------|
| 2 | Cotton swab                     |
| 3 | Platen Roller                   |

- 5. Use a lint-free cloth moistened with alcohol to clean the platen roller and other rollers. Rotate the rollers while cleaning.
- 6. Reload the ribbon and media (if used).
- 7. Turn On (I) the print engine.

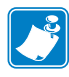

**Note** • If print quality does not improve after you perform this procedure, clean the printhead with *Save-a-Printhead* cleaning film. Call your authorized Zebra distributor for more information.

# **Toggle Positioning**

Proper toggle positioning is important for proper print quality. The toggle should be positioned approximately midway across the width of the media.

#### To adjust the toggles, complete these steps:

- 1. See Figure 41. Loosen the position locking nut by rotating it to the left.
- 2. Slide the toggle to the desired position on the toggle shaft.
- **3.** Finger tighten the position locking nut by rotating it to the right.

#### Figure 41 • Toggle Positioning (Right-Hand Unit Shown)

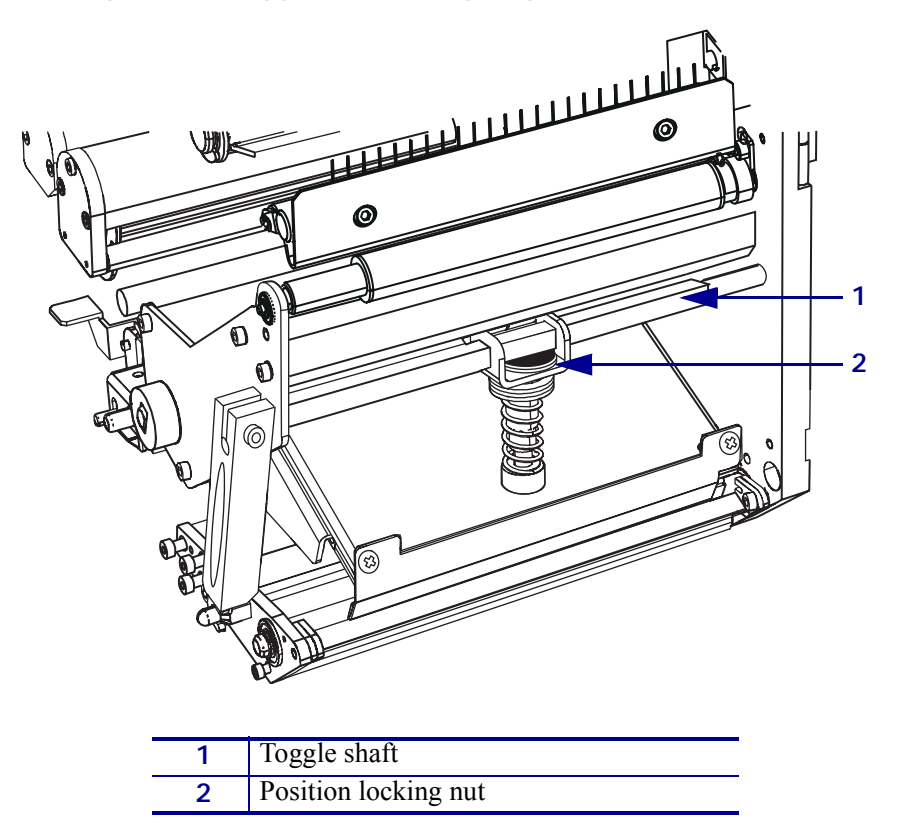

# **Printhead Pressure Adjustment**

Before adjusting the printhead pressure, check that the toggles are positioned correctly. See *Toggle Positioning* on page 97.

You may need to adjust the printhead pressure in the following instances:

- if there is noticeable bleed or swelling in the printed image (too much pressure)
- if there are voids (too little pressure)
- if the darkness setting (burn duration) is set properly, but printing is too light (too little pressure)

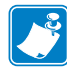

**Note** • Printhead and drive system (belts and bearings) life can be maximized by using the lowest pressure that produces the desired print quality.

#### To adjust printhead pressure, complete these steps:

- 1. See Figure 42. As a starting point for adjustment, set the position of the adjusting nuts so that when the locking nut is tightened, it is approximately 7/16 in. (11 mm) from the yoke.
- 2. Refer to *Adjust Print Darkness* on page 57 to set the darkness value (burn duration) appropriately for your media and ribbon.
- 3. Refer to the PAUSE Self Test on page 119 to print test labels.
- 4. Adjust the position of the adjusting nut until the print quality is acceptable (turning it clockwise increases the spring pressure, and counterclockwise decreases the pressure). Use the lowest pressure that provides the desired print quality.
- 5. Hold the adjusting nut in position, and tighten the locking nut against it.

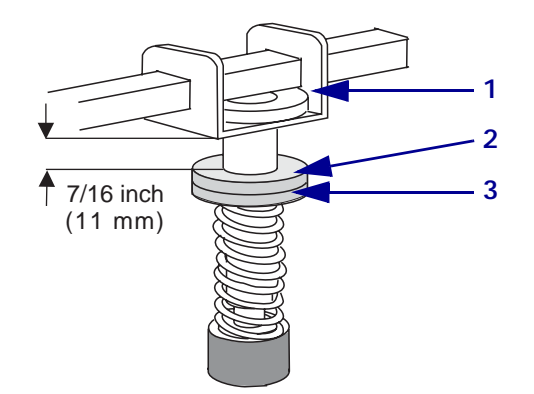

#### Figure 42 • Printhead Pressure Adjustment

| 1 | Yoke          |
|---|---------------|
| 2 | Locking nut   |
| 3 | Adjusting nut |

# **Power Fuse Replacement**

The print engine uses a metric-style fuse  $(5 \times 20 \text{ mm IEC})$  rated for 5 Amps at 250 Volts that bears the certification mark of a known international safety organization (see Figure 13 on page 23). The power entry module comes with two approved fuses in the fuse holder: one is in-circuit, and the other is a spare.

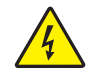

**Caution** • Turn Off (**O**) the printer and disconnect it from the power source before performing the following maintenance.

#### To replace a fuse, complete these steps:

- **1.** Turn Off (**O**) the print engine and unplug the power cord from the back of the print engine.
- **2.** See Figure 43. Using a small-blade screwdriver, remove the fuse holder from the power entry module at the rear of the print engine.

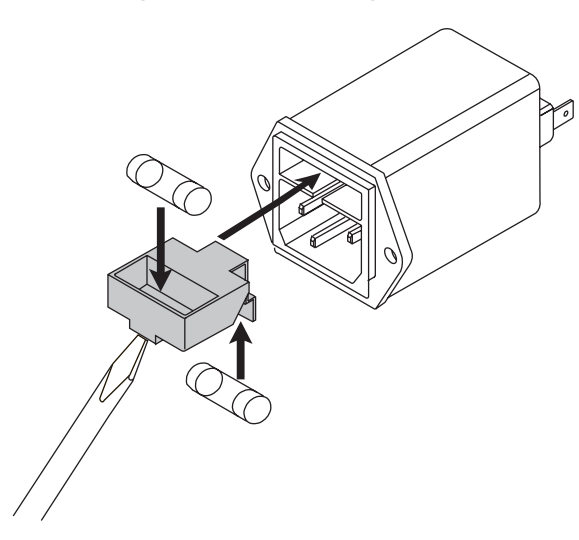

#### Figure 43 • Installing a Fuse

- **3.** Carefully remove the fuse from the in-circuit location.
- **4.** To remove the spare fuse, gently push the point of a pencil or the end of a paperclip through one of the two holes in the fuse holder. Repeat through the other hole.
- 5. Insert the spare fuse in the in-circuit location.
- 6. Place a new fuse in the spare fuse location.
- 7. Reinstall the fuse holder into the power entry module at the rear of the print engine.
- 8. Reconnect the power cord, and then turn On (I) the print engine.

The print engine should be ready for operation and the POWER light should be on. If power is not restored, an internal component failure may have occurred, and the print engine may require servicing.

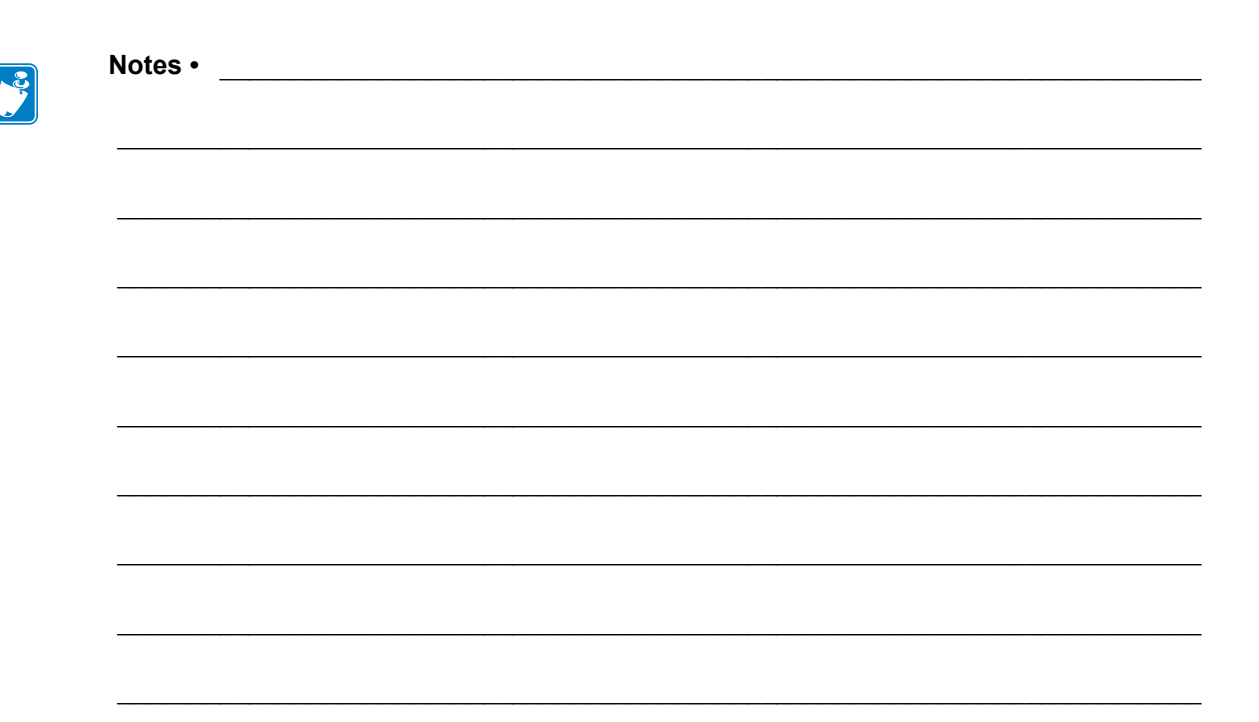
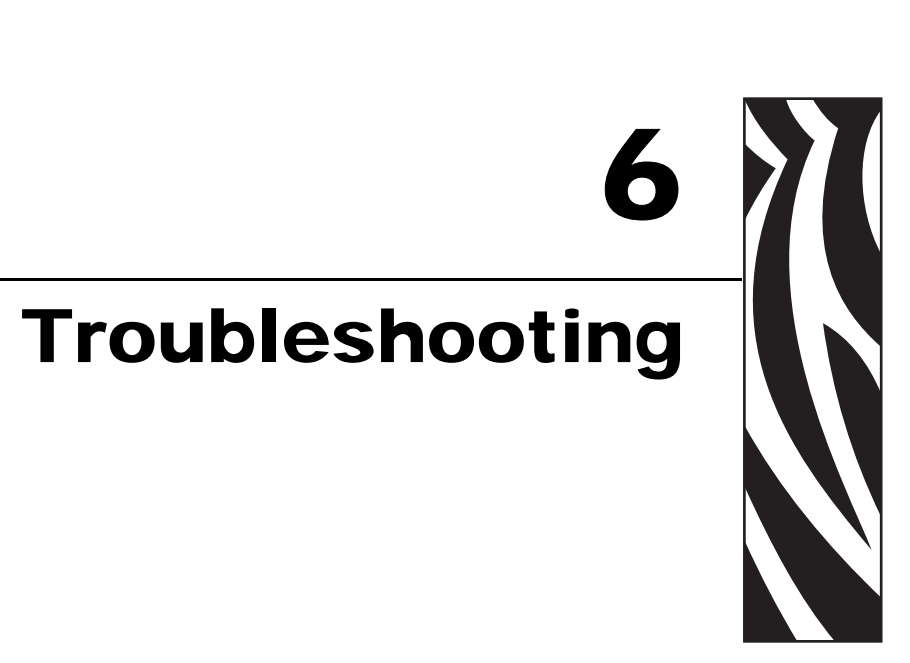

This section provides information about errors that you might need to troubleshoot. Assorted diagnostic tests are included.

#### Contents

| Troubleshooting Checklists              |
|-----------------------------------------|
| LCD Error Messages 103                  |
| Memory Errors                           |
| Print Quality Problems                  |
| Communications Problems                 |
| RFID Problems                           |
| Miscellaneous Print Engine Problems 115 |
| Print Engine Diagnostics                |
| Power-On Self Test                      |
| CANCEL Self Test 118                    |
| PAUSE Self Test 11                      |
| FEED Self Test                          |
| FEED and PAUSE Self Test 124            |
| Communications Diagnostics Test 120     |

# **Troubleshooting Checklists**

#### If an error condition exists with the print engine, review this checklist:

- □ Is there an error message on the LCD? If yes, see *LCD Error Messages* on page 103.
- □ Are noncontinuous labels being treated as continuous labels? If yes, see *Calibrate Media and Ribbon Sensor Sensitivity* on page 70.
- □ Is the CHECK RIBBON light on when ribbon is loaded properly, or are noncontinuous labels being treated as continuous labels? If yes, see *Calibrate Media and Ribbon Sensor Sensitivity* on page 70.
- □ Are you experiencing problems with print quality? If yes, see *Print Quality Problems* on page 107.
- □ Are you experiencing communications problems? If yes, see *Communications Problems* on page 111.

#### If the labels are not printing or advancing correctly, review this checklist:

- Are you using the correct type of labels? Review the types of label in *Types of Media* on page 28.
- Are you using a label that is narrower than the maximum print width? See *Set Print Width* on page 60.
- Review the label- and ribbon-loading illustrations in *Load Media* on page 34 and *Load Ribbon* on page 40.
- Does the printhead need to be adjusted? See *Printhead Pressure Adjustment* on page 98 for more information.
- □ Do the sensors need to be calibrated? See *Calibrate Media and Ribbon Sensor Sensitivity* on page 70 for more information.

#### If none of the above suggestions correct the problem, review this checklist:

- □ Perform one or more of the self-tests given in *Print Engine Diagnostics* on page 117. Use the results to help identify the problem.
- □ If you are still having problems, see *Contacts* on page 3 for customer support information.

# **LCD Error Messages**

The LCD displays messages when there is an error. See Table 10 for LCD errors, the possible causes, and the recommended solutions.

| LCD Display/<br>Print Engine Condition                             | Possible Cause                                                                                                    | Recommended Solution                                                                                                    |  |
|--------------------------------------------------------------------|----------------------------------------------------------------------------------------------------|----------------------------------------------------------------------------------------------------|--|
|                                                                    | In thermal transfer mode, ribbon is not loaded or incorrectly loaded.                                                                                           | Load ribbon correctly.                                                                                                    |  |
| The print engine stops;<br>RIBBON light ON, ERROR<br>light flashes | In thermal transfer mode, the<br>ribbon sensor is not detecting<br>ribbon that is loaded incorrectly.                                                           | <ol> <li>Load ribbon correctly.</li> <li>Calibrate the sensors. See<br/><i>Calibrate Media and Ribbon</i><br/><i>Sensor Sensitivity</i> on page 70.</li> </ol>                                                                                                    |  |
|                                                                    | In thermal transfer mode, media is blocking the ribbon sensor.                                                                                                  | <ol> <li>Load media correctly.</li> <li>Calibrate the sensors. See<br/><i>Calibrate Media and Ribbon</i><br/><i>Sensor Sensitivity</i> on page 70.</li> </ol>                                                                                                    |  |
|                                                                    | In thermal transfer mode, the<br>print engine did not detect the<br>ribbon even though it is loaded<br>correctly.                                               | <ol> <li>Print a sensor profile. See <i>Print</i><br/><i>Sensor Profile</i> on page 69. The<br/>ribbon out threshold (marked by<br/>the word RIBBON) is likely too<br/>high, above the black area that<br/>indicates where the ribbon is<br/>detected.</li> <li>RIBBON</li></ol> |  |
|                                                                    | If you are using direct thermal<br>media, the print engine is waiting<br>for ribbon to be loaded because it is<br>incorrectly set for thermal transfer<br>mode. | Set the print engine for Direct Thermal mode. See <i>Select Print Method</i> on page 60.                                                                                                    |  |

### Table 10 • LCD Error Messages

| LCD Display/<br>Print Engine Condition                             | Possible Cause                                                                                                    | Recommended Solution                                                                                                    |  |
|--------------------------------------------------------------------|----------------------------------------------------------------------------------------------------|----------------------------------------------------------------------------------------------------|--|
| WARNING<br>RIBBON IN<br>RIBBON light ON, ERROR<br>light flashes.   | Ribbon is loaded, but the<br>print engine is set for direct<br>thermal mode.                                                                          | Ribbon is not required with direct<br>thermal media. If you are using direct<br>thermal media, remove ribbon unless<br>you are using it to protect the<br>printhead. This error message will not<br>affect printing. |  |
|                                                                    |                                                                                                    | If you are using thermal transfer media,<br>which requires ribbon, set the<br>print engine for Thermal Transfer<br>mode. See <i>Select Print Method</i><br>on page 60.                                               |  |
| ERROR CONDITION                                                    | Media is not loaded or is loaded incorrectly.                                                                                                    | Load media correctly.                                                                                                    |  |
|                                                                    | Misaligned media sensor.                                                                                                    | Check position of the media sensor.                                                                                                    |  |
| The print engine stops;<br>MEDIA light ON, ERROR<br>light flashes. | The print engine is set for<br>noncontinuous media, but<br>continuous media is loaded.                                                                | Install proper media type, or reset<br>print engine for current media type and<br>perform calibration.                                                                                                    |  |
|                                                                    | The printhead is not fully closed.                                                                                                    | Close printhead completely.                                                                                                    |  |
| HEAD OPEN                                                          | The head open sensor is not working properly.                                                                                                    | Call a service technician.                                                                                                    |  |
| The print engine stops and the ERROR light flashes.                |                                                                                                    |                                                                                                    |  |
| WARNING<br>HEAD TOO HOT                                            | <b>Caution</b> • The printhead may be hot enough to cause severe burns. Allow the printhead to cool.                                                  |                                                                                                    |  |
| The print engine stops and the ERROR light flashes.                | <b>Caution</b> • Observe proper electrostatic safety precautions when handling any static-sensitive components such as circuit boards and printheads. |                                                                                                    |  |
|                                                                    | The printhead is over temperature.                                                                                                    | Allow the print engine to cool. Printing<br>automatically resumes when the<br>printhead elements cool to an<br>acceptable operating temperature.                                                                     |  |

### Table 10 • LCD Error Messages (Continued)

| LCD Display/<br>Print Engine Condition                                         | Possible Cause                                                                                                    | Recommended Solution                                                                                                    |
|--------------------------------------------------------------------------------|----------------------------------------------------------------------------------------------------|----------------------------------------------------------------------------------------------------|
| WARNING<br>HEAD COLD<br>The print engine stops and<br>the ERROR light flashes. | <ul> <li>Caution • An improperly connected printhead data or power cable can cause this error message. The printhead may be hot enough to cause severe burns. Allow the printhead to cool.</li> <li>Caution • Observe proper electrostatic safety precautions when handling any static-sensitive components such as circuit boards and printheads.</li> </ul> |                                                                                                    |
|                                                                                | The printhead is under temperature.                                                                                                    | Continue printing while the printhead<br>reaches the correct operating<br>temperature. If the error remains, the<br>environment may be too cold for<br>proper printing. Relocate the<br>print engine to a warmer area.                                                                                                    |
|                                                                                | The printhead data cable is not properly connected.                                                                                                    | <ol> <li>Caution • Turn off (O) the print engine before performing this procedure. Failure to do so can damage the printhead.</li> <li>Turn Off (O) the print engine.</li> <li>Disconnect and reconnect the data cable to the printhead.</li> <li>Ensure that the cable connector is fully inserted into the printhead connector.</li> <li>Turn on (I) the print engine.</li> </ol> |
| OUT OF MEMORY<br>(function)                                                    | There is not enough memory to<br>perform the function specified on<br>the second line of the error<br>message.                                                                                                    | Ensure that sufficient DRAM exists for<br>the label length, downloaded<br>fonts/graphics, and images.                                                                                                    |
|                                                                                |                                                                                                    | Ensure that the device, such as FLASH<br>memory or PCMCIA card, is installed<br>and not write protected or full.                                                                                                    |
|                                                                                |                                                                                                    | Ensure that the data is not directed to a device that is not installed or available.                                                                                                    |
|                                                                                |                                                                                                    | Refer to the <i>Maintenance Manual</i> for more information about the specified function.                                                                                                    |

Table 10 • LCD Error Messages (Continued)

# **Memory Errors**

The memory errors in Table 11 indicate that the print engine does not have enough memory to perform the function shown on the second line of the LCD.

| Problem/LCD Display              | Possible Cause                                                                                         | Recommended Solution                                                                                                    |
|----------------------------------|----------------------------------------------------------------------------------------------------|----------------------------------------------------------------------------------------------------|
| OUT OF MEMORY<br>CREATING BITMAP | <b>Creating Bitmap</b><br>The bitmap size (label<br>length/width) does not fit in<br>available memory. | <ul> <li>You may do any of the following:</li> <li>Press PAUSE. Send a ~HM ZPL command to the print engine to display the amount of free memory. Then</li> </ul>                    |
| OUT OF MEMORY<br>STORING BITMAP  | <b>Storing Bitmap</b><br>Not enough memory is<br>available to store the bitmap<br>created.             | <ul> <li>redesign the graphic/format to fit<br/>available memory, or remove items from<br/>memory to create more space.</li> <li>Press PAUSE to skip the formatting step</li> </ul> |
| OUT OF MEMORY<br>BUILDING FORMAT | <b>Building Format</b><br>Label is too complex.                                                        | in process and proceed to the next step.<br>With the print engine paused, press<br><b>CANCEL</b> .<br>The print engine skips the current label                                      |
| OUT OF MEMORY<br>STORING FORMAT  | <b>Storing Format</b><br>Format is too large to fit in<br>available memory.                            | <ul> <li>formatting process and goes to the next label.</li> <li>Turn the print engine Off (O) and then</li> </ul>                                                                  |
| OUT OF MEMORY<br>STORING GRAPHIC | <b>Storing Graphic</b><br>The graphic image is too large<br>to fit in available memory.                | On (1) to clear the print engine s memory.                                                                                                    |
| OUT OF MEMORY<br>STORING FONT    | <b>Storing Font</b><br>Not enough memory available<br>to store the font.                               |                                                                                                    |

#### Table 11 • Memory Errors

# Print Quality Problems

Table 12 identifies problems with print quality, the possible causes, and the recommended solutions.

| Problem                         | Possible Cause                                                                          | Recommended Solution                                                                                                    |  |
|---------------------------------|-----------------------------------------------------------------------------------------|----------------------------------------------------------------------------------------------------|--|
| General print quality<br>issues | The print engine is set at the incorrect print speed.                                   | For optimal print quality, set the print speed to<br>the lowest possible setting for your application<br>via control panel, the driver, or the software. See<br><i>Adjust Print Speed</i> on page 57. You may wish to<br>perform the <i>FEED Self Test</i> on page 120.                                 |  |
|                                 | You are using an incorrect<br>combination of labels and<br>ribbon for your application. | 1. Switch to a different type of media or ribbon to try to find a compatible combination.                                                                                                    |  |
|                                 |                                                                                         | 2. If necessary, consult your authorized Zebra reseller or distributor for information and advice.                                                                                                    |  |
|                                 | The print engine is set at an incorrect darkness level.                                 | For optimal print quality, set the darkness to the lowest possible setting for your application via the control panel, the driver, or the software. See <i>Adjust Print Darkness</i> on page 57. You may wish to perform the <i>FEED Self Test</i> on page 120 to determine the ideal darkness setting. |  |
|                                 | The printhead is dirty.                                                                 | Clean the printhead according to the instructions<br>in <i>Clean the Printhead and Platen Roller</i><br>on page 95.                                                                                                    |  |
|                                 |                                                                                         | <ul> <li>Caution • The printhead may be hot enough to cause severe burns. Allow the printhead to cool.</li> <li>Caution • Observe proper electrostatic safety precautions when handling any static-sensitive components such as circuit boards and printheads.</li> </ul>                               |  |

| Table | 12• | Print | Quality | Problems |
|-------|-----|-------|---------|----------|
|-------|-----|-------|---------|----------|

| Problem                                                                                                    | Possible Cause                                                                      | Recommended Solution                                                                                                    |
|----------------------------------------------------------------------------------------------------|-------------------------------------------------------------------------------------|----------------------------------------------------------------------------------------------------|
| Wrinkled ribbon                                                                                                    | Ribbon fed through the machine incorrectly.                                         | See Load Ribbon on page 40.                                                                                                    |
|                                                                                                    | Incorrect burn temperature.                                                         | Set the darkness to the lowest possible setting for good print quality. See <i>Adjust Print Darkness</i> on page 57.                                                                                   |
|                                                                                                    | Incorrect or uneven pressure.                                                       | Set the pressure to the minimum needed for good print quality. See <i>Printhead Pressure Adjustment</i> on page 98.                                                                                    |
|                                                                                                    | Media not feeding properly;<br>"walking" from side to side.                         | Make sure that media is snug by adjusting the media guide, or call a service technician.                                                                                                    |
|                                                                                                    | The strip plate needs adjusting.                                                    | Call a service technician.                                                                                                    |
|                                                                                                    | The printhead needs vertical adjustment.                                            | Call a service technician.                                                                                                    |
|                                                                                                    | The printhead and platen roller need to be realigned.                               | Call a service technician.                                                                                                    |
| Long tracks of<br>missing print on<br>several labels                                                                 | Print element damaged.                                                              | Call a service technician.                                                                                                    |
|                                                                                                    | Wrinkled ribbon.                                                                    | See wrinkled ribbon causes and solutions in this table.                                                                                                    |
| Fine, angular gray<br>lines on blank labels                                                                          | Wrinkled ribbon.                                                                    | See wrinkled ribbon causes and solutions in this table.                                                                                                    |
| The image prints on<br>the platen roller<br>instead of on the<br>label.                                              | Incorrect print width.                                                              | If you are using a label that is narrower than the maximum width (based on dpi) with a right-hand print engine, you must set the print width to the correct value. If you do not do so, the image will |
| Only the right side of<br>the image prints on<br>the left side of the<br>label. The image is<br>shifted to the left. |                                                                                     | on page 60.                                                                                                    |
| Light printing or no<br>printing on the left or<br>right side of the label                                           | Printhead pressure needs<br>adjustment, printhead out of<br>alignment, or toggle in | See <i>Toggle Positioning</i> on page 97 and<br><i>Printhead Pressure Adjustment</i> on page 98.                                                                                                    |
|                                                                                                    | incorrect position.                                                                 |                                                                                                    |

| Problem                                                                                                | Possible Cause                                                                                                    | Recommended Solution                                                                                                    |
|----------------------------------------------------------------------------------------------------|----------------------------------------------------------------------------------------------------|----------------------------------------------------------------------------------------------------|
| Printing too light or<br>too dark over the                                                             | Media or ribbon is not designed for high-speed operation.                                                                                                    | Replace supplies with those recommended for high-speed operation.                                                                                                    |
| entire label                                                                                           | You are using an incorrect<br>combination of labels and<br>ribbon for your application.                                                                                             | <ol> <li>Switch to a different type of media or ribbon<br/>to try to find a compatible combination.</li> <li>If necessary, consult your authorized Zebra<br/>reseller or distributor for information and<br/>advice.</li> </ol>                                                     |
|                                                                                                    | You are using ribbon with direct thermal media.                                                                                                    | Direct thermal media does not require ribbon. To check if you are using direct thermal media, perform the label scratch test in <i>When to Use Ribbon</i> on page 30.                                                                                                    |
|                                                                                                    |                                                                                                    | If you are using ribbon intentionally with direct<br>thermal media, increase the darkness level, but<br>note that high darkness levels may decrease<br>printhead life. You may wish to perform the<br><i>FEED Self Test</i> on page 120 to determine the<br>ideal darkness setting. |
|                                                                                                    | Incorrect or uneven printhead pressure.                                                                                                    | Set the pressure to the minimum needed. See <i>Printhead Pressure Adjustment</i> on page 98.                                                                                                    |
| Smudge marks on<br>labels                                                                              | Media or ribbon is not designed for high-speed operation.                                                                                                    | Replace supplies with those recommended for high-speed operation.                                                                                                    |
| Misregistration/skips<br>labels                                                                        | The print engine is not calibrated.                                                                                                    | Recalibrate the print engine.                                                                                                    |
|                                                                                                    | Improper label format.                                                                                                    | Use correct label format.                                                                                                    |
| Misregistration and<br>misprint of one to<br>three labels<br>Vertical drift in<br>top-of-form position | The platen roller is dirty.                                                                                                    | See Clean the Printhead and Platen Roller on page 95.                                                                                                    |
|                                                                                                    | Media does not meet specifications.                                                                                                    | Use media that meets specifications.                                                                                                    |
|                                                                                                    | Normal tolerances of<br>mechanical parts and<br>print engine modes.<br>Note • A vertical drift of<br>± 4 to 6 dot rows<br>(approximately 0.5 mm)<br>is within normal<br>tolerances. | <ol> <li>Calibrate the print engine.</li> <li>Adjust the label top position setting. See <i>Adjust Label Top Position</i> on page 76.</li> </ol>                                                                                                    |
|                                                                                                    | The print engine is out of calibration.                                                                                                    | Recalibrate the print engine.                                                                                                    |
|                                                                                                    | The platen roller is dirty.                                                                                                    | See Clean the Printhead and Platen Roller<br>on page 95.                                                                                                    |

| Table 12 • Print Quality | <b>Problems</b> | (Continued) |
|--------------------------|-----------------|-------------|
|--------------------------|-----------------|-------------|

| Problem                                              | Possible Cause                                                                             | Recommended Solution                                                                                                    |
|------------------------------------------------------|--------------------------------------------------------------------------------------------|----------------------------------------------------------------------------------------------------|
| Vertical image or<br>label drift                     | The print engine is using<br>noncontinuous labels but is<br>configured in continuous mode. | Configure the print engine for non-continuous and run calibration routine, if necessary.                                                                       |
|                                                      | Improperly calibrated media sensor.                                                        | See Calibrate Media and Ribbon Sensor<br>Sensitivity on page 70.                                                                                               |
|                                                      | The platen roller is dirty.                                                                | Clean the platen roller. See <i>Clean the Printhead and Platen Roller</i> on page 95.                                                                          |
|                                                      | Improper printhead pressure settings (toggles).                                            | Adjust the printhead pressure to ensure proper functionality.                                                                                                  |
|                                                      | Improperly loaded ribbon or media.                                                         | Verify that the print engine is loaded properly.                                                                                                    |
|                                                      | Incompatible media.                                                                        | Ensure that the interlabel gaps or notches are 2 to<br>4 mm and consistently placed. Media must not<br>exceed minimum specifications for mode of<br>operation. |
| The bar code printed<br>on a label does not<br>scan. | The bar code is not within specifications because the print is too light or too dark.      | Perform the <i>FEED Self Test</i> on page 120. Adjust the darkness or print speed settings as necessary.                                                       |
|                                                      | Not enough blank space around the bar code.                                                | Leave at least 1/8 in. (3.2 mm) between the bar code and other printed areas on the label and between the bar code and the edge of the label.                  |

### Table 12 • Print Quality Problems (Continued)

# **Communications Problems**

Table 13 identifies problems with communications, the possible causes, and the recommended solutions.

| Problem                                                                                                    | Possible Cause                                                                                                  | Recommended Solution                                                                                                    |
|----------------------------------------------------------------------------------------------------|----------------------------------------------------------------------------------------------------|----------------------------------------------------------------------------------------------------|
| A label format was sent to<br>the print engine but was                                                     | The communication parameters are incorrect.                                                                     | Check the print engine driver or software communications settings (if applicable).                                                                                |
| not recognized. The DATA<br>light does not flash.                                                          |                                                                                                    | If you are using serial communication, check<br>the serial port setting in the control panel<br>menu. See <i>Set Serial Communications</i><br>on page 71.         |
|                                                                                                    |                                                                                                    | Make sure you are using the correct<br>communication cable. See <i>Data Cable</i><br><i>Requirements</i> on page 27 for the requirements.                         |
|                                                                                                    |                                                                                                    | Using the control panel controls, check the protocol setting. It should be set to <b>NONE</b> . See <i>Set Protocol</i> on page 72.                               |
|                                                                                                    |                                                                                                    | If a driver is used, check the driver communication settings for your connection.                                                                                 |
| A label format was sent to                                                                                 | The serial communication                                                                                        | Ensure that the flow control settings match.                                                                                                    |
| the print engine. Several<br>labels print, then the<br>print engine skips,<br>misplaces misses or          | settings are incorrect.                                                                                         | Check the communication cable length. See <i>Data Cable Requirements</i> on page 27 for requirements.                                                             |
| distorts the image on the label.                                                                           |                                                                                                    | Check the print engine driver or software communications settings (if applicable).                                                                                |
| A label format was sent to<br>the print engine but was<br>not recognized. The DATA<br>light flashes but no | The prefix and delimiter<br>characters set in the<br>print engine do not match<br>the ones in the label format. | Verify the prefix and delimiter characters. See <i>Set Format Prefix Character</i> on page 74 and <i>Set Delimiter Character</i> on page 74 for the requirements. |
| printing occurs.                                                                                           | Incorrect data is being sent                                                                                    | Ensure that ZPL II is being used.                                                                                                    |
|                                                                                                    | to the print engine.                                                                                            | Check the communication settings on the computer. Ensure that they match the print engine settings.                                                               |
|                                                                                                    |                                                                                                    | If the problem continues, check the ZPL II format for changed ^CC, ^CT, and ^CD.                                                                                  |

| Table 13 • Communications Problems | Table 13 | Communications | Problems |
|------------------------------------|----------|----------------|----------|
|------------------------------------|----------|----------------|----------|

# **RFID Problems**

Table 14 identifies problems that may occur with RFID print engines, the possible causes, and the recommended solutions.

| Problem                                                | Possible Cause                                                                                                    | Recommended Solution                                                                                                    |  |
|--------------------------------------------------------|----------------------------------------------------------------------------------------------------|----------------------------------------------------------------------------------------------------|--|
| The RFID-enabled<br>print engine voids<br>every label. | The print engine is not<br>calibrated for the RFID label<br>being used.                                                                  | Manually calibrate the print engine (see <i>Calibrate Media and Ribbon Sensor Sensitivity</i> on page 70).                                                                                                    |  |
|                                                        | The print engine is set for the wrong tag type.                                                                                          | Set the correct tag type using <i>Specify RFID Tag</i><br><i>Type</i> on page 88. If the tag type is not listed, you<br>may not be able to use the labels with your<br>print engine.                                                                                                    |  |
|                                                        | The print engine is unable to<br>communicate with the RFID<br>reader.                                                                    | <ol> <li>Turn Off (<b>O</b>) the print engine.</li> <li>Wait 10 seconds.</li> <li>Turn On (<b>I</b>) the print engine.</li> </ol>                                                                                                    |  |
|                                                        |                                                                                                    | 4. If the problem persists, you may have a bad<br>RFID reader or a loose connection between<br>the RFID reader and the print engine.<br>Contact Technical Support or an authorized<br>Zebra RFID service technician for<br>assistance.                                                                                                    |  |
|                                                        | The settings are incorrect in your label designer software.                                                                              | The software settings override the print engine<br>settings. Make sure that the software and<br>print engine settings match.                                                                                                    |  |
|                                                        | You are using an incorrect<br>programming position,<br>particularly if the tags being<br>used are within print engine<br>specifications. | <ul> <li>Do one or more of the following as necessary:</li> <li>Check the programming position being used with the ^RS command, or the program position setting in your label designer software. If the position is incorrect, change the setting.</li> <li>Select RESTORE for the RFID TAG CALIB parameter (see <i>Calibrate RFID Tag</i> on page 87)</li> </ul> |  |
|                                                        | You are sending RFID ZPL commands that are incorrect.                                                                                    |                                                                                                    |  |
|                                                        | Radio frequency (RF)<br>interference from another RF<br>source.                                                                          | <ul> <li>Do one or more of the following as necessary:</li> <li>Move the print engine away from fixed RFID readers.</li> <li>Make sure that the media door is closed at all times during RFID programming.</li> </ul>                                                                                                    |  |

### Table 14 • RFID Problems

| Problem                                                                                                    | Possible Cause                                                                                                    | Recommended Solution                                                                                                    |  |
|----------------------------------------------------------------------------------------------------|----------------------------------------------------------------------------------------------------|----------------------------------------------------------------------------------------------------|--|
| Poor yields. Too<br>many RFID tags per<br>roll are voided.                                                                                   | The RFID labels are not within<br>specifications for the<br>print engine. The transponder is<br>not in an area that can be<br>programmed consistently. | Make sure that the labels meet transponder<br>placement specifications for your print engine.<br>Contact an authorized Zebra RFID reseller for<br>more information.                                                                                                    |  |
|                                                                                                    | The RFID tags being used are very sensitive.                                                                                                    | Some RFID tags are more sensitive than others.<br>If the problem persists, consider using a different<br>tag type.                                                                                                    |  |
|                                                                                                    | Incorrect read and write power levels for the RFID tag type.                                                                                           | Change the power levels (see <i>View or Change</i><br><i>RFID Read Power</i> on page 87 or <i>View or</i><br><i>Change RFID Write Power</i> on page 88).                                                                                                    |  |
|                                                                                                    | Radio frequency (RF)<br>interference from another RF<br>source.                                                                                        | <ul> <li>Do one or more of the following as necessary:</li> <li>Move the print engine away from fixed RFID readers.</li> <li>Make sure that the media door is closed at all times during RFID programming.</li> </ul>                                                                                                    |  |
|                                                                                                    | The print engine is using<br>outdated print engine firmware<br>and reader firmware versions.                                                           | Go to http://www.zebra.com/firmware for<br>updated firmware.                                                                                                    |  |
| RFID parameters do<br>not appear in Setup<br>mode, and RFID<br>information does not<br>appear on the<br>print engine<br>configuration label. | The print engine was powered<br>Off ( <b>O</b> ) and then back On ( <b>I</b> )<br>too quickly for the RFID reader<br>to initialize properly.           | <ul> <li>Wait at least 10 seconds after turning the print engine power off before turning it back on.</li> <li>1. Turn Off (<b>O</b>) the print engine.</li> <li>2. Wait 10 seconds.</li> <li>3. Turn On (<b>I</b>) the print engine.</li> <li>4. Check for the RFID parameters in Setup mode or for RFID information on a new configuration label.</li> </ul>                                                             |  |
|                                                                                                    | The print engine is unable to<br>communicate with the RFID<br>reader.                                                                                  | <ol> <li>Turn Off (<b>O</b>) the print engine.</li> <li>Wait 10 seconds.</li> <li>Turn On (<b>I</b>) the print engine.</li> <li>If the problem persists, you may have a bad<br/>RFID reader or a loose connection between<br/>the RFID reader and the print engine.<br/>Contact Technical Support or an authorized<br/>service technician for assistance.</li> <li>Contact an authorized Zebra RFID reseller to</li> </ol> |  |
|                                                                                                    | but no reader is installed.                                                                                                    | acquire a reader for your print engine.                                                                                                    |  |

### Table 14 • RFID Problems (Continued)

| Problem                                         | Possible Cause                                                                                                 | Re | commended Solution                                                                                                    |
|-------------------------------------------------|----------------------------------------------------------------------------------------------------|----|----------------------------------------------------------------------------------------------------|
| The print engine<br>stops at the RFID<br>inlay. | The print engine calibrated the<br>label length only to the RFID<br>inlay instead of to the interlabel<br>gap. | 1. | Select FEED for the <b>MEDIA POWER UP</b> and <b>HEAD CLOSE</b> parameters (see <i>Select Media Power-Up Option</i> on page 75 or <i>Select Head Close Option</i> on page 75). |
|                                                 |                                                                                                    | 2. | Manually calibrate the print engine (see <i>Calibrate Media and Ribbon Sensor Sensitivity</i> on page 70).                                                                     |
| The DATA light                                  | The download was not                                                                                           | 1. | Turn Off ( <b>O</b> ) the print engine.                                                                                                    |
| flashes indefinitely                            | successful. For best results,<br>cycle power on the print engine<br>before downloading any<br>firmware.        | 2. | Wait 10 seconds.                                                                                                    |
| after you attempt to                            |                                                                                                    | 3. | Turn On (I) the print engine.                                                                                                    |
| print engine or                                 |                                                                                                    | 4. | Attempt to download the firmware again.                                                                                                    |
| reader firmware.                                |                                                                                                    | 5. | If the problem persists, contact Technical Support.                                                                                                    |

### Table 14 • RFID Problems (Continued)

# **Miscellaneous Print Engine Problems**

Table 15 identifies miscellaneous problems with the print engine, the possible causes, and the recommended solutions.

| Problem                                                    | Possible Cause                                                                       | Recommended Solution                                                                                                    |  |
|------------------------------------------------------------|--------------------------------------------------------------------------------------|----------------------------------------------------------------------------------------------------|--|
| The LCD displays a<br>language that I<br>cannot read       | The language parameter was<br>changed through the control<br>panel or a ZPL command. | <ol> <li>Press SETUP/EXIT to enter configuration<br/>mode.</li> <li>Press the left oval.<br/>The print engine displays the LANGUAGE<br/>parameter in the current language. Even if<br/>you cannot recognize the characters<br/>displayed, you can still scroll to another<br/>language.</li> <li>Press the left or right oval to scroll through<br/>the choices.</li> <li>Press SETUP/EXIT.<br/>The LCD displays SAVE CHANGES in the<br/>original language.</li> <li>Press NEXT to exit configuration mode and<br/>save the changes (if the language does not<br/>change, you may need to scroll to a different<br/>save option by pressing the left or right oval<br/>in the previous step).</li> <li>Repeat this process, if necessary, until you<br/>reach the desired language.</li> </ol> |  |
| The LCD is missing<br>characters or parts of<br>characters | The LCD may need replacing.                                                          | Call a service technician.                                                                                                    |  |
| Changes in<br>parameter settings<br>did not take effect    | Parameters are set incorrectly.                                                      | <ol> <li>Set parameters and save permanently.</li> <li>Turn the print engine power Off (<b>O</b>) and<br/>then On (<b>I</b>).</li> </ol>                                                                                                    |  |
|                                                            | A ZPL command turned off the ability to change the parameter.                        | Refer to the <i>ZPL Programming Guide</i> , or call a service technician.                                                                                                    |  |
|                                                            | A ZPL command changed the parameter back to the previous setting.                    | Refer to the ZPL Programming Guide, or call a service technician.                                                                                                    |  |
|                                                            | If the problem continues, there<br>may be a problem with the<br>main logic board.    | Call a service technician.                                                                                                    |  |

### Table 15 • Miscellaneous Print Engine Problems

| Problem                                                                                     | Possible Cause                                                | Recommended Solution                                                                                                    |
|---------------------------------------------------------------------------------------------|---------------------------------------------------------------|----------------------------------------------------------------------------------------------------|
| The print engine fails<br>to calibrate or detect<br>the top of the label.                   | The print engine was not calibrated for the label being used. | Perform the calibration procedure in <i>Calibrate</i><br><i>Media and Ribbon Sensor Sensitivity</i> on page 70.                                                  |
|                                                                                             | The print engine is configured for continuous media.          | Set the media type to noncontinuous media. See <i>Set Media Type</i> on page 60.                                                                                 |
|                                                                                             | The driver or software configuration is not set correctly.    | Driver or software settings produce ZPL<br>commands that can overwrite the print engine<br>configuration. Check the driver or software<br>media-related setting. |
| Non-continuous<br>labels are being                                                          | The print engine is configured for continuous media.          | Set the media type to noncontinuous media. See <i>Set Media Type</i> on page 60.                                                                                 |
| treated as continuous<br>labels.                                                            | The print engine was not calibrated for the media being used. | Perform the calibration procedure in <i>Calibrate</i><br><i>Media and Ribbon Sensor Sensitivity</i> on page 70.                                                  |
| All lights are on, but<br>nothing displays on<br>the LCD, and the<br>print engine locks up. | Internal electronic or firmware failure.                      | Call a service technician.                                                                                                    |
| The print engine<br>locks up while<br>running the<br>Power-On Self Test.                    | Main logic board failure.                                     | Call a service technician.                                                                                                    |

Table 15 • Miscellaneous Print Engine Problems (Continued)

# **Print Engine Diagnostics**

Self tests and other diagnostics provide specific information about the condition of the print engine. The self tests produce sample printouts and provide specific information that helps determine the operating conditions for the print engine. The most commonly used are the Power-On and the CANCEL self tests.

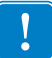

**Important** • Use full-width media when performing self tests. If your media is not wide enough, the test labels may print on the platen roller. To prevent this from happening, check the print width using *Set Print Width* on page 60, and ensure that the width is correct for the media that you are using.

Each self test is enabled by pressing a specific control panel key or combination of keys while turning the power On (I). Keep the key(s) pressed until the first indicator light turns off. The selected self test automatically starts at the end of the Power-On Self Test.

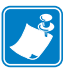

### Note •

- When performing these self tests, do not send data to the print engine from the host.
- If your media is shorter than the label to be printed, the test label continues on the next label.
- When canceling a self test prior to its actual completion, always reset the print engine by turning the print engine power Off (**O**) and then On (**I**).
- If print engine is in applicator mode and the liner is being taken up by the applicator, the operator must manually remove the labels as they become available.

### **Power-On Self Test**

A Power-On Self Test (POST) is performed each time the print engine is turned On (I). During this test, the control panel lights (LEDs) turn on and off to ensure proper operation. At the end of this self test, only the POWER LED remains lit. When the Power-On Self Test is complete, the media is advanced to the proper position.

### To initiate the Power-On Self Test, complete these steps:

1. Turn On (I) the print engine using the power switch located to the side of the control panel.

The POWER LED illuminates. The other control panel LEDs and the LCD monitor the progress and indicate the results of the individual tests. All messages during the POST display in English; however, if the test fails, the resulting messages cycle through the international languages as well.

## **CANCEL Self Test**

The CANCEL self test prints a configuration label (Figure 44).

### To perform the CANCEL Self Test, complete these steps:

- **1.** Turn Off (**O**) the print engine.
- **2.** Press and hold CANCEL while turning the print engine On (**I**). Hold CANCEL until the first control panel light turns off.

A print engine configuration label prints (Figure 44).

### Figure 44 • Configuration Label

### PAUSE Self Test

This self test can be used to provide the test labels required when making adjustments to the print engine's mechanical assemblies or to determine if any printhead elements are not working. Figure 45 shows a sample printout.

### To perform a PAUSE self test, complete these steps:

- **1.** Turn Off (**O**) the print engine.
- **2.** Press and hold PAUSE while turning the power On (**I**). Hold PAUSE until the first control panel light turns off.
  - The initial self test prints 15 labels at the print engine's slowest speed, and then automatically pauses the print engine. Each time PAUSE is pressed, an additional 15 labels print. Figure 45 shows a sample of the labels.

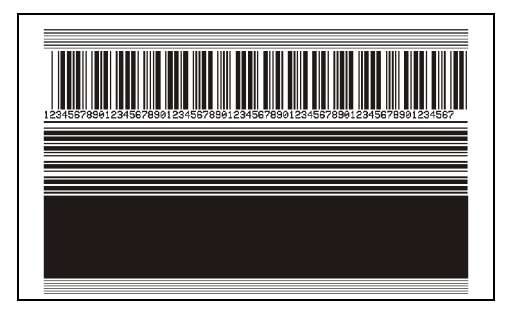

Figure 45 • PAUSE Test Label

- While the print engine is paused, pressing CANCEL alters the self test. Each time PAUSE is pressed, 15 labels print at 6 in. (152 mm) per second.
- While the print engine is paused, pressing CANCEL again alters the self test a second time. Each time PAUSE is pressed, 50 labels print at the print engine's slowest speed
- While the print engine is paused, pressing CANCEL again alters the self test a third time. Each time PAUSE is pressed, 50 labels print at 6 in. (152 mm) per second.
- While the print engine is paused, pressing CANCEL again alters the self test a fourth time. Each time PAUSE is pressed, 15 labels print at the print engine's maximum speed.
- To exit this self test at any time, press and hold CANCEL.

## FEED Self Test

Different types of media may require different darkness settings. This section contains a simple but effective method for determining the ideal darkness for printing bar codes that are within specifications.

During the FEED self test, labels are printed at different darkness settings at two different print speeds. The relative darkness and the print speed are printed on each label. The bar codes on these labels may be ANSI-graded to check print quality.

The darkness value starts at three settings lower than the print engine's current darkness value (relative darkness of -3) and increase until the darkness is three settings higher than the current darkness value (relative darkness of +3).

The speed at which labels are printed during this print quality test depend on the dot density of the printhead.

- 300 dpi print engines: 7 labels are printed at the 2 ips and 8 ips print speeds.
- 203 dpi print engines: 7 labels are printed at the 2 ips and 12 ips print speeds.

### To perform a FEED self test, complete these steps:

- **1.** Print a configuration label to show the print engine's current settings.
- **2.** Turn Off (**O**) the print engine.
- **3.** Press and hold FEED while turning the power On (**I**). Hold FEED until the first control panel light turns off.

The print engine prints a series of labels (Figure 46) at various speeds and at darkness settings higher and lower than the darkness value shown on the configuration label.

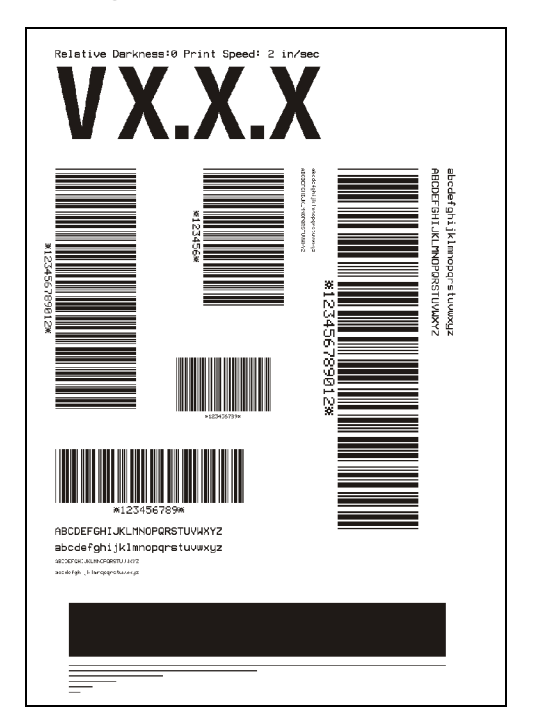

### Figure 46 • FEED Test Label

**4.** See Figure 47 and Table 16. Inspect the test labels and determine which one has the best print quality for your application. If you have a bar code verifier, use it to measure bars/spaces and calculate the print contrast. If you do not have a bar code verifier, use your eyes or the system scanner to choose the optimal darkness setting based on the labels printed in this self test.

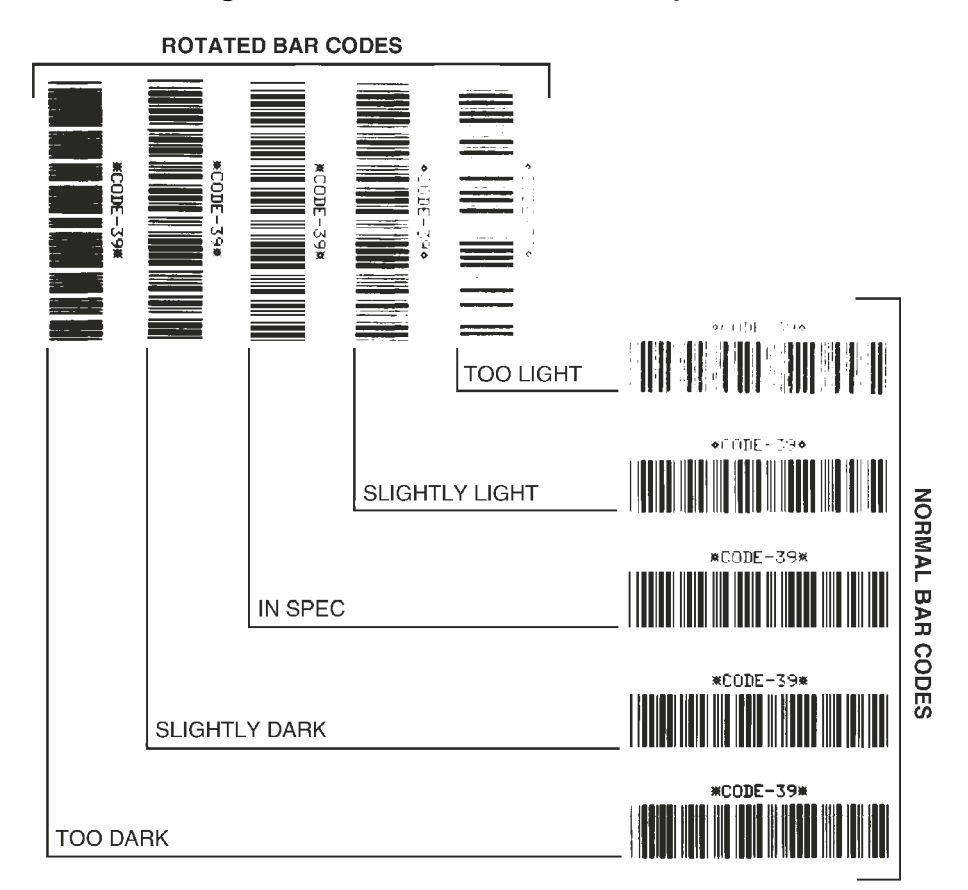

### Figure 47 • Bar Code Darkness Comparison

| Table | 16 • | Judaina     | Bar Code | Quality |
|-------|------|-------------|----------|---------|
| 10010 |      | o a a g ing | Bui Obuo | Quanty  |

| Print Quality | Description                                                                                                    |  |
|---------------|----------------------------------------------------------------------------------------------------|--|
| Too dark      | Labels that are too dark are fairly obvious. They may be readable but not "in-spec."                              |  |
|               | • The normal bar code bars increase in size.                                                                      |  |
|               | • The openings in small alphanumeric characters may fill in with ink.                                             |  |
|               | • Rotated bar code bars and spaces run together.                                                                  |  |
| Slightly dark | Slightly dark labels are not as obvious.                                                                          |  |
|               | • The normal bar code will be "in-spec."                                                                          |  |
|               | • Small character alpha numerics will be bold and could be slightly filled in.                                    |  |
|               | • The rotated bar code spaces are small when compared to the "in-spec" code, possibly making the code unreadable. |  |

| Print Quality  | Description                                                                                                    |
|----------------|----------------------------------------------------------------------------------------------------|
| "In-spec"      | The "in-spec" bar code can only be confirmed by a verifier,<br>but it should exhibit some visible characteristics.                                                             |
|                | • The normal bar code will have complete, even bars and clear, distinct spaces.                                                                                                |
|                | • The rotated bar code will have complete, even bars and clear, distinct spaces. Although it may not look as good as a slightly dark bar code, the bar code will be "in-spec." |
|                | • In both normal and rotated styles, small alphanumeric characters look complete.                                                                                              |
| Slightly light | Slightly light labels are, in some cases, preferred to slightly dark ones for "in-spec" bar codes.                                                                             |
|                | • Both normal and rotated bar codes will be in spec, but small alphanumeric characters may not be complete.                                                                    |
| Too light      | Labels that are too light are obvious.                                                                                                    |
|                | • Both normal and rotated bar codes have incomplete bars and spaces.                                                                                                    |
|                | Small alphanumeric characters are unreadable.                                                                                                    |

### Table 16 • Judging Bar Code Quality (Continued)

- 5. Note the relative darkness value and the print speed printed on the best test label.
- **6.** Add or subtract the relative darkness value from the darkness value specified on the configuration label. The resulting numeric value (0 to 30) is the best darkness value for that specific label/ribbon combination and print speed.
- **7.** If necessary, change the darkness value to the darkness value on the best test label. See *Adjust Print Darkness* on page 57.
- **8.** If necessary, change the print speed to the same speed as on the best test label. See *Adjust Print Speed* on page 57.

### FEED and PAUSE Self Test

Performing this self test temporarily resets the print engine configuration to the factory default values. These values are active only until power is turned off unless you save them permanently in memory. If the factory default values are permanently saved, a media calibration procedure must be performed, and you must reset the head resistance value and the applicator port setting to their required values.

### To perform a FEED and PAUSE self test, complete these steps:

- **1.** Turn Off (**O**) the print engine.
- 2. Press and hold FEED and PAUSE while turning the power On (I).
- 3. Hold FEED and PAUSE until the first control panel light turns off.

The print engine configuration is temporarily reset to the factory default values. No labels print at the end of this test.

Table 17 indicates which print engine function controls each of the configuration parameters:

| Parameter           | Controlled By                                |
|---------------------|----------------------------------------------|
| Darkness            | Configuration, ZPL, and WebView              |
| Tear Off            | Configuration, ZPL, and WebView              |
| Print Mode          | Configuration, ZPL, and WebView              |
| Media Type          | Calibration, Configuration, ZPL, and WebView |
| Sensor Type         | Configuration, ZPL, and WebView              |
| Print Method        | Calibration, Configuration, ZPL, and WebView |
| Print Width         | Configuration, ZPL, and WebView              |
| Label Length        | Calibration, Configuration, ZPL, and WebView |
| Maximum Length      | Configuration, and WebView and Memory Size   |
| Host Port           | Configuration, and WebView                   |
| Baud                | Configuration, ZPL, and WebView              |
| Data Bits           | Configuration, ZPL, and WebView              |
| Parity              | Configuration, ZPL, and WebView              |
| Stop Bits           | Configuration, ZPL, and WebView              |
| Host Handshake      | Configuration, ZPL, and WebView              |
| Protocol            | Configuration, ZPL, and WebView              |
| Network ID          | Configuration, ZPL, and WebView              |
| Communications      | Configuration, ZPL, and WebView              |
| Control Prefix      | Configuration, ZPL, and WebView              |
| Format Prefix       | Configuration, ZPL, and WebView              |
| Delimiter Character | Configuration, ZPL, and WebView              |

#### Table 17 • Control of Parameters

| Parameter          | Controlled By                                                            |
|--------------------|--------------------------------------------------------------------------|
| ZPL Mode           | Configuration, ZPL, and WebView                                          |
| Media Power Up     | Configuration, ZPL, and WebView                                          |
| Head Close         | Configuration, ZPL, and WebView                                          |
| Backfeed           | Configuration, ZPL, and WebView                                          |
| Label Top          | Configuration, ZPL, and WebView                                          |
| Left Position      | Configuration, ZPL, and WebView                                          |
| Head Resistance    | Configuration (must match head resistance label value), ZPL, and WebView |
| Verifier Port      | Configuration, ZPL, and WebView                                          |
| Applicator Port    | Configuration, ZPL, and WebView                                          |
| Start Print Signal | Configuration, ZPL, and WebView                                          |
| Resynch Mode       | Configuration, ZPL, and WebView                                          |
| Ribbon Low Mode    | Configuration, ZPL, and WebView                                          |
| Reprint Mode       | Configuration, ZPL, and WebView                                          |
| Web Sensor         | Configuration, ZPL, and WebView                                          |
| Media Sensor       | Configuration, ZPL, and WebView                                          |
| Ribbon Sensor      | Configuration, ZPL, and WebView                                          |
| Mark Sensor        | Configuration, ZPL, and WebView                                          |
| Mark Media Sensor  | Configuration, ZPL, and WebView                                          |
| Media LED          | Configuration, ZPL, and WebView                                          |
| Ribbon LED         | Configuration, ZPL, and WebView                                          |
| Mark LED           | Configuration, ZPL, and WebView                                          |
| LCD Adjust         | Configuration, and WebView                                               |
| Modes Enabled      | ZPL, and WebView                                                         |
| Modes Disabled     | ZPL, and WebView                                                         |
| Resolution         | Fixed (head type switch)                                                 |
| Socket 1 ID        | Fixed (option EPROMS)                                                    |
| Firmware           | Fixed (code EPROMS)                                                      |
| Configuration      | Configuration, and WebView                                               |
| Memory             | Fixed (SIMM size and 1 MB standard)                                      |
| B:Memory           | Fixed (option card)                                                      |
| J12 Interface      | Fixed                                                                    |
| J11 Interface      | Fixed                                                                    |
| J10 Interface      | Fixed                                                                    |
| J9 Interface       | Fixed                                                                    |

### Table 17 • Control of Parameters (Continued)

| Parameter      | Controlled By |
|----------------|---------------|
| J8 Interface   | Fixed         |
| J7 Interface   | Fixed         |
| Twinax/Coax ID | ZPL           |

#### Table 17 • Control of Parameters (Continued)

### **Communications Diagnostics Test**

Do not perform the following test until all configuration and calibration parameters have been set. For configuration information, see *Control Panel LCD Displays* on page 57.

This test is controlled from the control panel LCD display. See *Set Communications Mode* on page 73. Figure 48 shows a typical printout from this test. Turn the print engine power Off ( $\mathbf{O}$ ) and then back On ( $\mathbf{I}$ ) to exit this self test and return to normal operation.

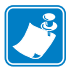

Note • This test label prints upside-down.

#### Figure 48 • Communications Diagnostics Test Label

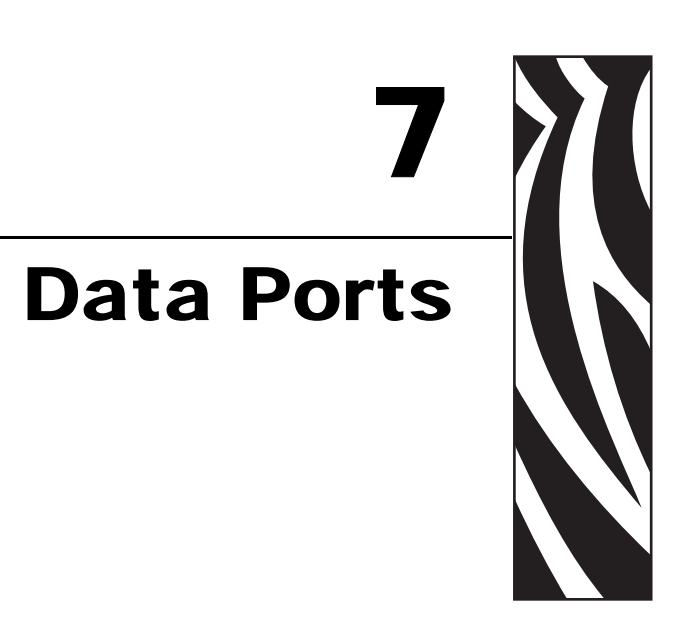

This section describes the standard communication ports available to connect the print engine to your computer or network.

#### Contents

| Parallel Data Port    128      Parallel Cabling Requirements    128 |
|---------------------------------------------------------------------|
| Parallel Port Interconnections 128                                  |
| Serial Data Port                                                    |
| Hardware Control Signal Descriptions                                |
| Pin Configuration                                                   |
| RS-232 Interface Connections                                        |
| Applicator Interface Connector                                      |
| Applicator Signals                                                  |
| Applicator Interface Connector Pin Configuration                    |
| Jumper Configurations and Pinouts for +5 V I/O Operation            |
| Pinouts for +24-28 V I/O Operation 140                              |
| Fuse and Jumper Locations                                           |

# **Parallel Data Port**

The parallel data interface supports IEEE 1284 bidirectional parallel communications in nibble mode. The parallel interface provides a means of communication that typically is faster than the serial interface methods. In this method, the bits of data that make up a character are sent all at one time over several wires in the cable, one bit per wire.

When communicating via the parallel port, the values selected on the print engine must be the same as those used by the host equipment connected to the print engine. Port selection for status information is determined by the channel sending the request. The parallel port can be set for bidirectional or unidirectional communication. The default setting is bidirectional.

### **Parallel Cabling Requirements**

See IEEE 1284 Bidirectional Parallel on page 26 for basic cabling information.

A standard 36-pin parallel connector is available on the back of the print engine for connection to the data source. An IEEE-1284 compatible bidirectional parallel data cable is required when this communication method is used. The required cable must have a standard 36-pin parallel connector on one end that is plugged into the mating connector located at the rear of the print engine. The other end of the cable connects to the printer connector at the host computer. Port selection for status information is determined each time the print engine is turned on.

### **Parallel Port Interconnections**

Table 18 shows the pin configuration and function of a standard computer-to-printer parallel cable.

| 36-Pin Connectors | Description                                                      |
|-------------------|------------------------------------------------------------------|
| 1                 | nStrobe/HostClk                                                  |
| 2–9               | Data Bits 1–8                                                    |
| 10                | nACK/PtrClk                                                      |
| 11                | Busy/PtrBusy                                                     |
| 12                | PError/ACKDataReq                                                |
| 13                | Select/Xflag                                                     |
| 14                | nAutoFd/HostBusy                                                 |
| 15                | Not used                                                         |
| 16, 17            | Ground                                                           |
| 18                | +5 V at 750 mA                                                   |
|                   | The maximum current draw may be limited by option configuration. |
| 19–30             | Ground                                                           |

| Table 18 • | Parallel | Cable | Pin | Configuration |
|------------|----------|-------|-----|---------------|
|------------|----------|-------|-----|---------------|

| 36-Pin Connectors | Description                    |
|-------------------|--------------------------------|
| 31                | nInit                          |
| 32                | nFault/NDataAvail              |
| 33, 34            | Not used                       |
| 35                | +5 V through a 1.8 KΩ Resistor |
| 36                | NSelectin/1284 active          |

# Table 18 • Parallel Cable Pin Configuration (Continued)

# **Serial Data Port**

See RS-232 Serial on page 25 for basic cabling information.

To communicate using the serial data port of the print engine, you must choose the number of data bits, parity, and handshaking. Parity applies only to data transmitted by the print engine because the parity of received data is ignored.

The values selected must be the same as those used by the host equipment connected to the print engine. Default print engine settings are 9600 baud, 8 data bits, no parity, and XON/XOFF. The print engine will accept any host setting for stop bits.

### **Hardware Control Signal Descriptions**

For all RS-232 input and output signals, the print engine follows both the Electronics Industries Association (EIA) RS-232 and the Consultative Committee for International Telegraph and Telephone (CCITT) V.24 standard signal level specifications.

When DTR/DSR handshaking is selected, the Data Terminal Ready (DTR) control signal output from the print engine controls when the host computer may send data. DTR ACTIVE (positive voltage) permits the host to send data. When the print engine places DTR in the INACTIVE (negative voltage) state, the host must not send data.

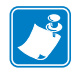

**Note** • When XON/XOFF handshaking is selected, data flow is controlled by the ASCII Control Codes DC1 (XON) and DC3 (XOFF). The DTR Control lead has no effect.

Request To Send (RTS) is a control signal from the print engine that is connected to the Clear To Send (CTS) input at the host computer.

### Pin Configuration

Connect the serial data cable to the female DB-9 connector on the back of the print engine. For all RS-232 connections through a DB-25 cable, use a DB-9 to DB-25 interface module (see *DB-9 to DB-25 Connections* on page 133).

Table 19 shows the pin configuration of the serial data connector.

| Pin No. | Name   | Description                                                      |
|---------|--------|------------------------------------------------------------------|
| 1       | +5 VDC | Connected to Pin 9                                               |
| 2       | RXD    | Receive data—data input to print engine                          |
| 3       | TXD    | Transmit data—data output from print engine                      |
| 4       | DTR    | Data terminal ready—output from print engine                     |
| 5       | SG     | Signal ground                                                    |
| 6       | DSR    | Data set ready—input to print engine                             |
| 7       | RTS    | Request to send—output from print engine                         |
| 8       | CTS    | Clear to send—input to print engine                              |
| 9       | +5 VDC | +5 VDC at 750 mA (connected to Pin 1)                            |
|         |        | The maximum current draw may be limited by option configuration. |

### Table 19 • Serial Connector Pin Configuration

## **RS-232 Interface Connections**

The print engine is configured as Data Terminal Equipment (DTE). Figure 49 shows the internal connections of the print engine's RS-232 connector.

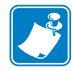

**Note** • Use a null modem (crossover) cable to connect the print engine to a computer or any other DTE device.

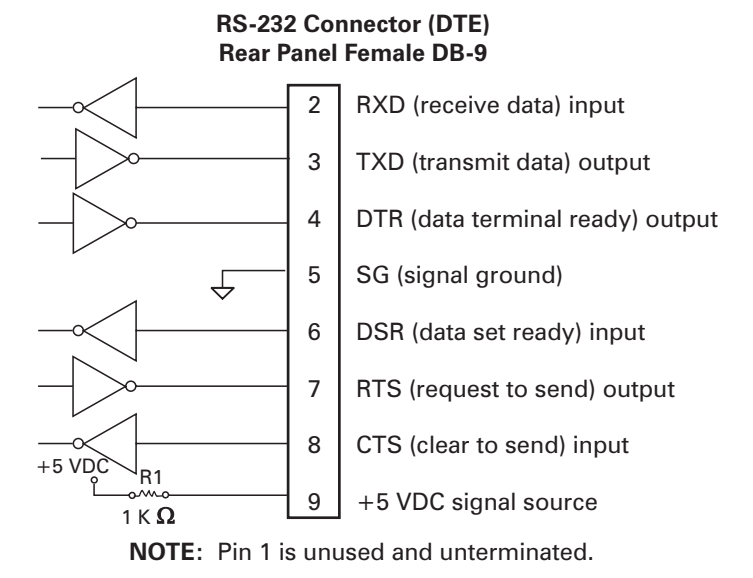

#### Figure 49 • RS-232 DB9 MLB Connections

Pin 9 is also available as a +5 VDC signal source at 750 mA. The maximum current draw may be limited by option configuration.

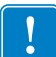

**Important** • To enable this capability, a qualified service technician must install a jumper on the print engine's main logic board on JP1, pins 2 and 3.

### DB-9 to DB-25 Connections

To connect the print engine's RS-232 DB-9 interface to a DB-25 connector, an interface adapter is required. A generic DB-25 adapter can be used, although the +5 VDC signal source would not be passed through the adapter. Figure 50 shows the connections required for the DB-9 to DB-25 interface.

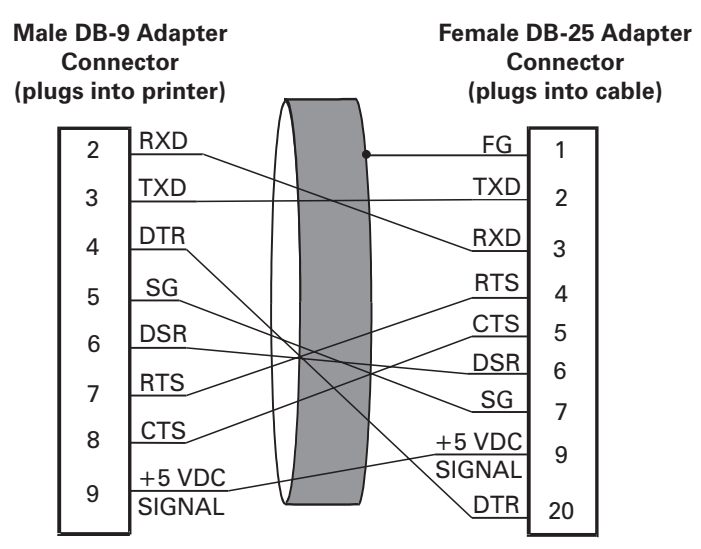

Figure 50 • DB-9 to DB-25 Cable Connections

NOTE: Pin 1 of DB-9 connector is unused and unterminated.

### **Modem Connection**

When the print engine is connected via its RS-232 interface to Data Communication Equipment (DCE) such as a modem, use a standard RS-232 (straight-through) interface cable. Figure 51 shows the connections required for this cable.

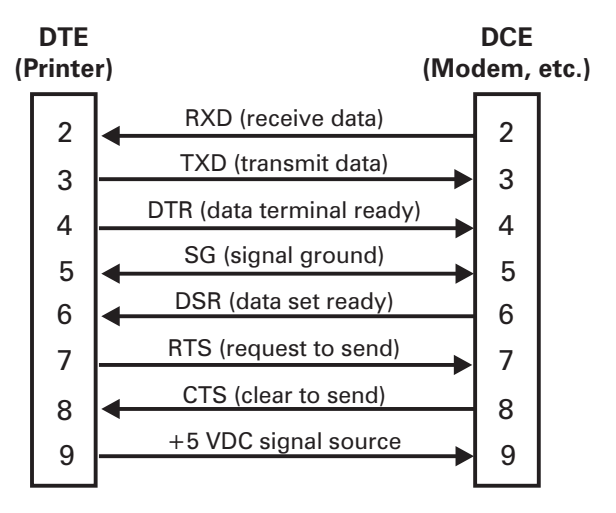

Figure 51 • RS-232 Cable Connections

**NOTE:** Pin 1 is unused and unterminated at the printer.

# **Applicator Interface Connector**

An external DB-15 connector is present on the rear panel of the print engine for communication with a customer applicator. An optional DB-15 to DB-9 adapter cable (Zebra part number 49609) is available to accommodate existing DB-9 interfaces.

### **Applicator Signals**

The print engine communicates with a customer applicator through a series of signals on the pins in the DB-15 connector. Each pin causes different things to happen when the signal is active (asserted) or not active (deasserted). *Applicator Interface Connector Pin Configuration* on page 135 provides additional information about each pin and signal.

The following timing diagrams show how applicator signals function in each applicator mode during the stages of printing a non-RFID label. For more information about the applicator modes (which affect the end print signal), see *Set Applicator Port Mode* on page 77. For more information about applicator signals during RFID operation, see the *RFID Programming Guide* (part number 58978L-001).

|                        | label<br>format<br>sent | label<br>format<br>processed | waiting<br>for start<br>print signal | label<br>prints | ready<br>for next<br>label |                       |
|------------------------|-------------------------|------------------------------|--------------------------------------|-----------------|----------------------------|-----------------------|
| DATA READY<br>(pin 14) |                         |                              |                                      |                 |                            | not ready<br>ready    |
| START PRINT<br>(pin 3) |                         |                              |                                      |                 |                            | do not start<br>start |
| END PRINT<br>(pin 11)  |                         |                              |                                      |                 |                            | do not end<br>end     |

### Figure 52 • Applicator Signals (Mode 1)

#### Figure 53 • Applicator Signals (Mode 2)

|                        | label<br>format<br>sent | label<br>format<br>processed | waiting<br>for start<br>print signal | label<br>prints | ready<br>for next<br>label |                    |
|------------------------|-------------------------|------------------------------|--------------------------------------|-----------------|----------------------------|--------------------|
| DATA READY<br>(pin 14) |                         |                              |                                      |                 |                            | not ready<br>ready |
| START PRINT            |                         |                              |                                      |                 |                            | do not start       |
| (pin 3)                |                         |                              |                                      | <b></b>         |                            | start              |
| END PRINT              |                         |                              |                                      |                 |                            | do not end         |
| (pin 11)               |                         |                              |                                      |                 |                            | end                |

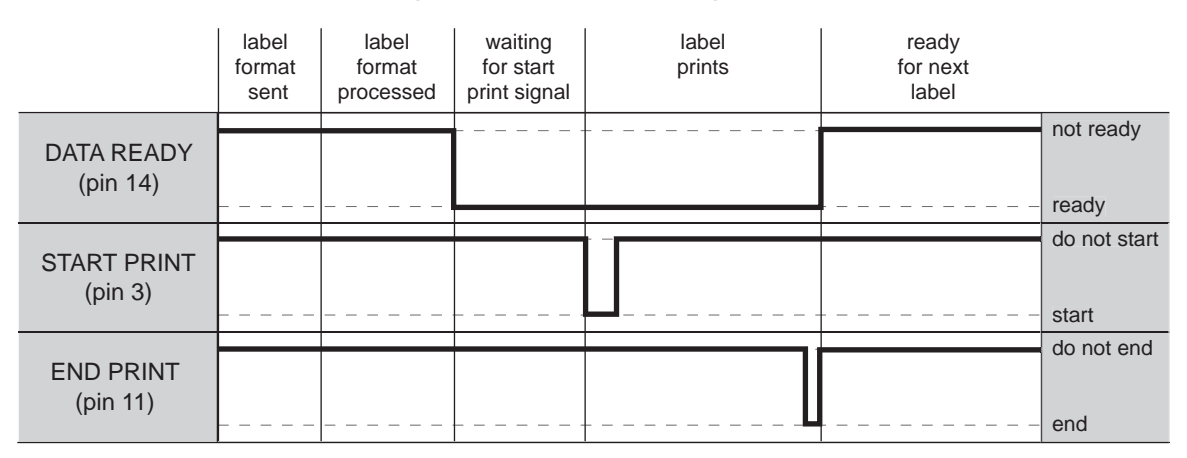

### Figure 54 • Applicator Signals (Mode 3)

### Figure 55 • Applicator Signals (Mode 4)

|                        | label<br>format<br>sent | label<br>format<br>processed | waiting<br>for start<br>print signal | label<br>prints | ready<br>for next<br>label |                    |
|------------------------|-------------------------|------------------------------|--------------------------------------|-----------------|----------------------------|--------------------|
| DATA READY<br>(pin 14) |                         |                              |                                      |                 |                            | not ready<br>ready |
|                        |                         |                              |                                      |                 |                            | do not start       |
| START PRINT            |                         |                              |                                      |                 |                            |                    |
| (pin 3)                |                         |                              |                                      | ┡━┛╴╴╴╴╴╴╴╴╴    |                            | start              |
| END PRINT<br>(pin 11)  |                         |                              |                                      |                 |                            | do not end         |
|                        |                         |                              |                                      |                 |                            | end                |

## **Applicator Interface Connector Pin Configuration**

The Applicator Interface Assembly is available in two versions: a + 5 V I/O and a + 24-28 V I/O. Table 20 lists the pin configurations and functions of the applicator interface connector for both +5 V and 24-28 V operation.

| Table 20 • | - Applicator | Interface | Connector | Pin | Configuration |
|------------|--------------|-----------|-----------|-----|---------------|
|------------|--------------|-----------|-----------|-----|---------------|

| Pin<br>No. | Signal Name                              | Signal Type          | Description                                                                                                    |  |
|------------|------------------------------------------|----------------------|----------------------------------------------------------------------------------------------------|--|
| 1          | I/O SIGNAL<br>GROUND<br>(+5V Return)     | I/O Signal<br>Ground | Using jumper J5, this pin can be configured as isolated<br>non-isolated from the print engine signal ground. See<br><i>Jumper Configurations and Pinouts for +5 V I/O</i><br><i>Operation</i> on page 139 for more information. |  |
| 1          | I/O SIGNAL<br>GROUND<br>(+24-28V Return) | I/O Signal<br>Ground | No jumpers to configure.<br>Important • Customer must provide this external<br>ground (can come from pin 8). See <i>Pinouts for</i><br>+24-28 V I/O Operation on page 140 for more<br>information.                              |  |

| Pin<br>No. | Signal Name                                                                                                    | Signal Type | Description                                                                                                    |
|------------|----------------------------------------------------------------------------------------------------|-------------|----------------------------------------------------------------------------------------------------|
| 2          | +5V I/O<br>(Fused at 1 A)<br><b>Caution •</b> Replace<br>the fuse only with<br>one of the same<br>type and rating.                  | Power       | See Figure 56 on page 141 for fuse location.<br>Using jumper J4, this pin can be configured as isolated or<br>non-isolated from the Applicator Interface Circuit +5 V<br>Supply. See <i>Jumper Configurations and Pinouts for +5 V</i><br><i>I/O Operation</i> on page 139 for more information.                                                                                                    |
| 2          | +24-28V I/O                                                                                                    | Power       | No jumpers to configure. This +24-28V power source<br>also supplies voltage for output signal pull-up resistors.<br>Important • Customer must provide this external<br>power (can come from pin 7). See <i>Pinouts for</i><br>+24-28 V I/O Operation on page 140 for more<br>information.                                                                                                    |
| 3          | START PRINT                                                                                                    | Input       | <ul> <li>See <i>Applicator Signals</i> on page 134 for more information about the start and end print signals.</li> <li><b>Pulse Mode</b>—The label printing process begins on the HIGH to LOW transition of this signal if a format is ready. Deassert this signal HIGH to inhibit printing of a new label.</li> <li><b>Level Mode</b>—Assert LOW to enable the print engine to print if a label format is ready. When deasserted HIGH, the print engine completes the label that is printing then stops and waits for this input to be reasserted LOW.</li> </ul> |
| 4          | FEED                                                                                                    | Input       | When the print engine is idle or has been paused, assert<br>this input LOW to trigger repeated feeding of blank<br>labels. Deassert HIGH to stop feeding blank labels and<br>register to the top of the next label.                                                                                                    |
| 5          | PAUSE                                                                                                    | Input       | To toggle the current Pause state, this input must be<br>asserted LOW for 200 milliseconds, or until the<br>SERVICE REQUIRED output (pin 10) changes state.                                                                                                    |
| 6          | REPRINT                                                                                                    | Input       | <ul> <li>If the Reprint feature is enabled, this input must be asserted LOW to cause the print engine to reprint the last label. See <i>Set Reprint Mode</i> on page 79 for more information.</li> <li>If the Reprint feature is disabled, this input is ignored.</li> </ul>                                                                                                    |
| 7          | +28 V<br>(Fused at 500 mA.<br>See Figure 56<br>on page 141 for fuse<br>location.)<br><b>Caution</b> • Replace<br>the fuse only with | Power       | The Interface Power Supply. Supplies power to external sensors as required. Note • If operating with 28V signals only, pin 7 may be used to supply power to pin 2, which creates a non-isolated mode of operation.                                                                                                    |

### Table 20 • Applicator Interface Connector Pin Configuration (Continued)

one of the same type and rating.
| Pin<br>No. | Signal Name       | Signal Type | Description                                                                                                    |
|------------|-------------------|-------------|----------------------------------------------------------------------------------------------------|
| 8          | POWER GROUND      | Ground      | The Interface Power Ground.                                                                                                    |
|            | (+28 V DC Return) |             | <b>Note</b> • If pin 7 is used to supply power to pin 2, use this pin to ground pin 1.                                                                                                    |
| 9          | RIBBON LOW        | Output      | Asserted if the Ribbon Low feature is enabled and the amount of ribbon remaining on the supply spool is below a specific threshold level (see <i>Set Ribbon Low Mode</i> on page 79).              |
|            |                   |             | • For print engines with the Ribbon Low Output parameter, asserted HIGH or LOW depending on the ribbon low output mode selected. See <i>Set Ribbon Low Output</i> on page 79 for more information. |
|            |                   |             | • For print engines without the Ribbon Low Output parameter, asserted HIGH.                                                                                                    |
|            |                   |             | If the Ribbon Low feature is disabled, this output lead is disabled.                                                                                                    |
| 10         | SERVICE           | Output      | Asserted LOW in the following circumstances:                                                                                                    |
|            | REQUIRED          |             | • the media cover is open                                                                                                    |
|            |                   |             | • the printhead is open                                                                                                    |
|            |                   |             | • the ribbon or media is out                                                                                                    |
|            |                   |             | • the print engine is paused (to disable this function, see<br>Set Applicator Error Signal When Print Engine Pauses<br>on page 78)                                                                 |
|            |                   |             | an operational fault occurs                                                                                                    |
|            |                   |             | • a Resynch error occurs while the applicator Resynch mode is set to Error mode (see <i>Select Resynch Mode</i> on page 78)                                                                        |

#### Table 20 • Applicator Interface Connector Pin Configuration (Continued)

| Pin<br>No.           | Signal Name | Signal Type | Description                                                                                                    |
|----------------------|-------------|-------------|----------------------------------------------------------------------------------------------------|
| 11                   | END PRINT   | Output      | See <i>Applicator Signals</i> on page 134 for more information<br>about the start and end print signals. See <i>Set Applicator</i><br><i>Port Mode</i> on page 77 for more information about the<br>modes. |
|                      |             |             | • <b>MODE 0</b> —The applicator port is OFF.                                                                                                    |
|                      |             |             | • <b>MODE 1</b> —Asserted LOW only while the print engine is moving the label forward; otherwise deasserted HIGH.                                                                                          |
|                      |             |             | • <b>MODE 2</b> —Asserted HIGH only while the print engine is moving the label forward; otherwise deasserted LOW.                                                                                          |
|                      |             |             | • MODE 3—(Default) Asserted LOW for 20 milliseconds when a label is completed and positioned. Not asserted during continuous printing.                                                                     |
|                      |             |             | • <b>MODE 4</b> —Asserted HIGH for 20 milliseconds when a label is completed and positioned. Not asserted during continuous printing.                                                                      |
| 12                   | MEDIA OUT   | Output      | Asserted LOW while there is no media in the print engine.                                                                                                    |
| 13                   | RIBBON OUT  | Output      | Asserted LOW while there is no ribbon in the print engine.                                                                                                    |
| 14                   | DATA READY  | Output      | See <i>Applicator Signals</i> on page 134 for more information about this signal.                                                                                                    |
|                      |             |             | • Asserted LOW when sufficient data has been received to begin printing the next label.                                                                                                    |
|                      |             |             | • Deasserted HIGH whenever printing stops after the current label, due to either a pause condition or the absence of a label format.                                                                       |
| 15<br>(Non-<br>RFID) | SPARE       | Output      | To be determined.                                                                                                    |
| 15<br>(RFID)         | VOID        |             | • Asserted LOW when the RFID transponder over the antenna is "voided."                                                                                                    |
|                      |             |             | • Deasserted HIGH when the end print signal is asserted.                                                                                                    |

| Table 20 • Applicator Interface | <b>Connector Pin</b> | Configuration           | (Continued)                             |
|---------------------------------|----------------------|-------------------------|-----------------------------------------|
|                                 | •••••••••            | e e i i i gai a i e i e | (•••••••••••••••••••••••••••••••••••••• |

#### Jumper Configurations and Pinouts for +5 V I/O Operation

Jumpers J4 and J5 are used together to produce isolated or non-isolated modes of operation for applicator input and output control signals. J4 configures the +5 V source for the optoisolator circuits, and J5 configures the ground. For proper operation, when J4 is installed, J5 must be installed, and when J4 is removed, J5 must be removed.

Table 21 describes the pin and jumper configurations for +5 V I/O operation. See Figure 56 on page 141 for jumper locations.

|         | Non-Isolated (Jumpers In)                                                                             | Isolated (Jumpers Out)                                                                                                    |
|---------|----------------------------------------------------------------------------------------------------|----------------------------------------------------------------------------------------------------|
| Pin 1   | <b>Ground +5V, Jumper J5 In</b><br>I/O ground is connected to the print engine<br>signal ground.      | <b>External Ground +5V, Jumper J5 Out</b><br>I/O ground is disconnected from the<br>print engine signal ground. Ground must be<br>provided externally to this pin.                                                                                                    |
| Pin 2   | +5V Output, Jumper J4 In<br>+5 V I/O is connected to the applicator<br>interface circuit +5 V Supply. | <b>External +5V Input, Jumper J4 Out</b><br>+5 V I/O is disconnected from the applicator<br>interface circuit +5 V Supply. The +5 V for the<br>applicator interface optoisolator circuits must be<br>provided externally. This input also supplies<br>voltage for output signal pull-up resistors. |
| Pinouts | $ \begin{array}{c}                                     $                                              | $ \begin{array}{c}                                     $                                                                                                    |

#### Table 21 • Non-Isolated and Isolated Modes for +5V Operation

## Pinouts for +24-28 V I/O Operation

Table 22 describes the pin configurations for +24-28 V I/O operation. There are no jumpers to configure for this mode.

|         | Isolated (External Power)                                                                                                    | Non-Isolated (Internal Print<br>Engine Power)                                                                                                    |
|---------|----------------------------------------------------------------------------------------------------|----------------------------------------------------------------------------------------------------|
| Pin 1   | External Ground +24-28V                                                                                                    | Ground +28V from Pin 8                                                                                                    |
|         | ground.                                                                                                    | pin 8 to ground pin 1.                                                                                                    |
| Pin 2   | +24-28V External Input<br>+24-28 V I/O must be connected to an external<br>power supply. This input also supplies voltage<br>for output signal pull-up resistors. | +28V Input from Pin 7<br>If operating with 28V signals only, pin 7 may<br>be shorted to pin 2, which creates a<br>non-isolated mode of operation. This input<br>also supplies voltage for output signal pull-up<br>resistors. |
| Pinouts | ÷24-28V<br>+24-28V<br>1<br>+24-28V<br>2<br>3<br>4<br>5<br>4<br>5<br>+28V<br>6<br>7<br>8<br>9<br>10<br>1<br>12<br>13<br>14<br>15<br>-                              | ÷28V<br>+28V<br>+28V<br>5<br>6<br>7<br>500 mA<br>±<br>9<br>1<br>2<br>3<br>4<br>5<br>6<br>7<br>500 mA<br>8<br>9<br>10<br>11<br>12<br>12<br>12<br>12<br>12<br>12<br>12<br>12<br>12                                              |

#### Table 22 • Non-Isolated and Isolated Modes for +24-28V Operation

#### **Fuse and Jumper Locations**

Figure 56 shows the location of the fuses on the applicator interface board and the location of jumpers J4 and J5.

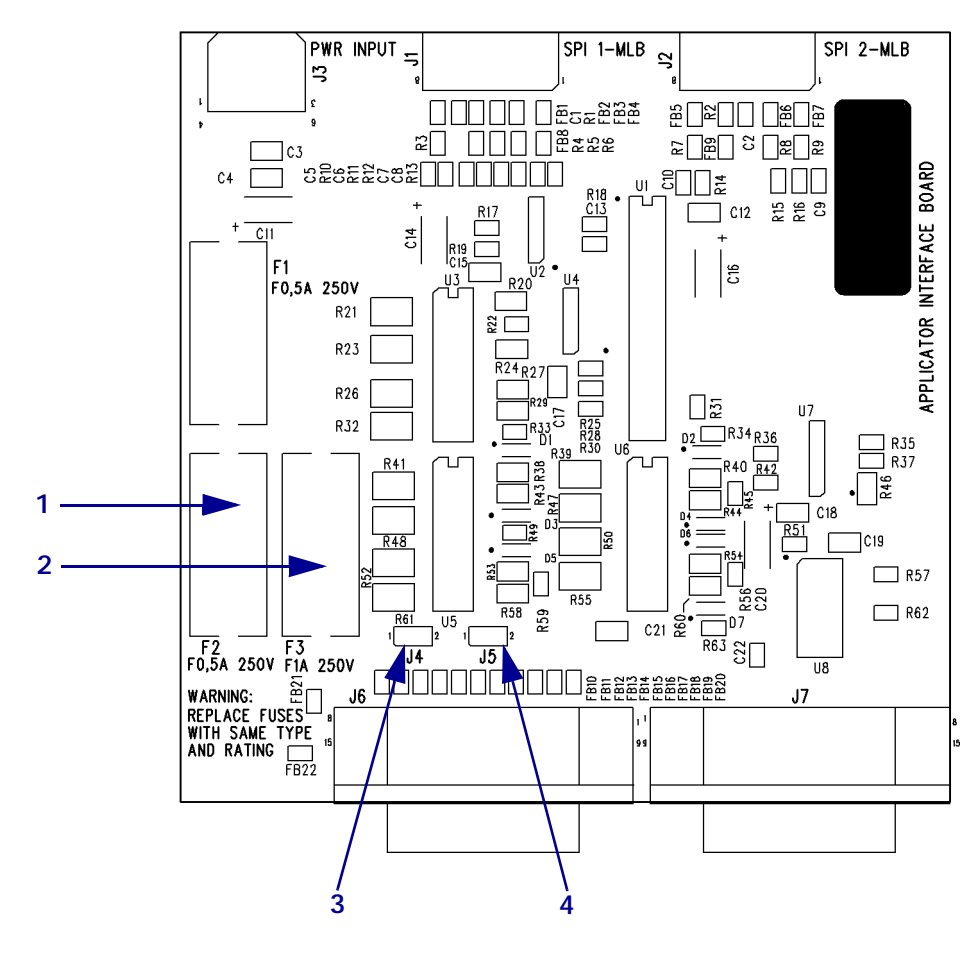

#### Figure 56 • Applicator Interface Board

| 1 | Fuse F2 for +28 V at pin 7                |
|---|-------------------------------------------|
| 2 | Fuse F3 for +5 V at pin 2 (+5 V I/O only) |
| 3 | Jumper J4                                 |
| 4 | Jumper J5                                 |

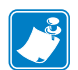

| Notes • | <br> | <br> |  |
|---------|------|------|--|
|         |      |      |  |
|         | <br> |      |  |
|         | <br> | <br> |  |
|         | <br> | <br> |  |
|         | <br> | <br> |  |
|         | <br> | <br> |  |
|         | <br> | <br> |  |
|         |      |      |  |
|         | <br> |      |  |
|         | <br> | <br> |  |

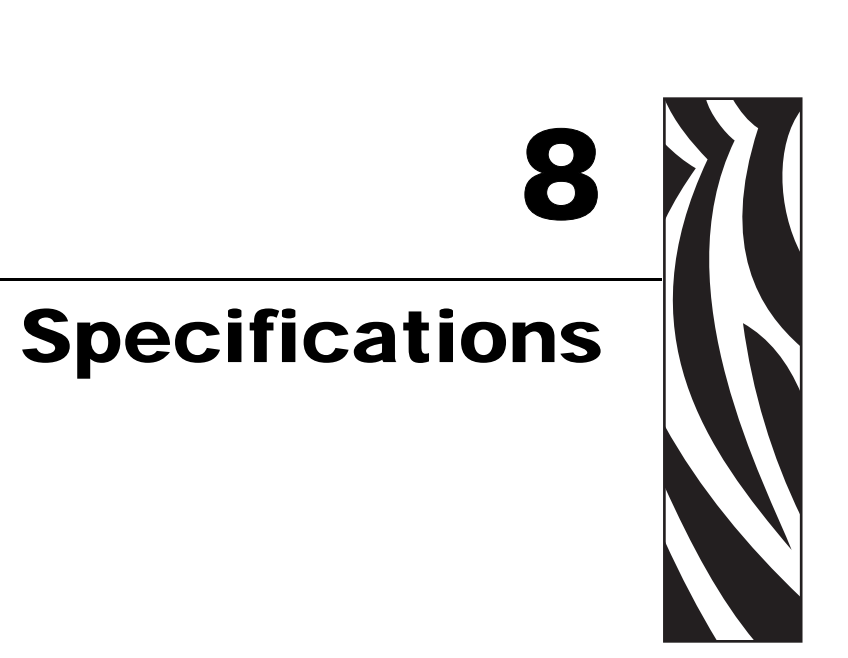

This chapter provides routine cleaning and maintenance procedures.

#### Contents

| General Specifications                                           |
|------------------------------------------------------------------|
| Environmental Conditions                                         |
| Electrical Specifications                                        |
| Communications Specifications                                    |
| Other Standard Features 146                                      |
| Additional Options                                               |
| Agency Approvals                                                 |
| 110PAX4 Non-RFID or RFID-Ready without RFID Reader Installed 147 |
| R110PAX4 or 110PAX4 with RFID Reader Installed 147               |
| Media Specifications                                             |
| Ribbon Specifications                                            |
| Printing Specifications                                          |
| Zebra Programming Language (ZPL II)                              |
| Bar Codes                                                        |

# **General Specifications**

#### Physical

| Height | 11.8 in. (300 mm) |
|--------|-------------------|
| Width  | 9.6 in. (245 mm)  |
| Depth  | 16.4 in. (417 mm) |
| Weight | 36 lb (16.3 kg)   |

### **Environmental Conditions**

| Operating Temperature            |                                    |
|----------------------------------|------------------------------------|
| Thermal transfer                 | 41° F to 104° F (5° C to 40° C)    |
| Direct thermal                   | 32° F to 104° F (0° C to 40° C)    |
| Non-Condensing Relative Humidity |                                    |
| Operation                        | 20% to 95%                         |
| Storage                          | 5% to 95%                          |
| Storage Temperature              | -40° F to 160° F (-40° C to 71° C) |

## **Electrical Specifications**

| Power Supply      | Universal Power Supply with power-factor correcting 90–264 VAC, 47–63 Hz      |  |
|-------------------|-------------------------------------------------------------------------------|--|
| Power Consumption |                                                                               |  |
| Idle              | 19 W                                                                          |  |
| Printing          | 375 W (maximum)                                                               |  |
| Fuses             | 5 Amp, 250 VAC, $5 \times 20$ mm IEC style, as supplied with the print engine |  |

# **Communications Specifications**

| Parallel                           | Bi-directional high-speed (36-pin connector)                                                                                                    |  |  |
|------------------------------------|----------------------------------------------------------------------------------------------------|--|--|
|                                    | • IEEE 1284-compliant software protocol (standard)                                                                                                    |  |  |
| Serial                             | • Serial RS-232C with DTR hardware handshake via DB-9 connector (standard)                                                                                                    |  |  |
|                                    | • Serial RS-422/485 via 2- or 4-wire with XON/XOFF handshake on alternate pins of DB-9 connector (standard)                                                                                                    |  |  |
|                                    | • Configurable baud rates from 110 to 57.6K baud with 7 or 8 data bits, standard parity, 1 or 2 stop bits                                                                                                    |  |  |
|                                    | • Fused +5V @ 750 mA supplied at pin 9 of the DB-9 connector                                                                                                    |  |  |
| Applicator Interface<br>with DC15F | The applicator interface provides status and control signals for applicators.                                                                                                    |  |  |
| Connector                          | North America: 5V I/O port                                                                                                    |  |  |
|                                    | • Europe: 24-28V I/O port                                                                                                    |  |  |
| Ethernet print server options      | • ZebraNet 10/100 Print Server—Supports 10Base-T,<br>100Base-TX, and fast Ethernet 10/100 auto-switching networks<br>and enables use of ZebraLink Webview Alert features (internal<br>or external).                                        |  |  |
|                                    | • ZebraNet 10/100 External Print Server—Class B digital device,<br>approved for residential, commercial, or light industrial<br>environment use only. Degradation in performance could occur<br>if used in a heavy industrial environment. |  |  |
|                                    | • ZebraNet Wireless Print Server —Provides an internally integrated 802.11b wireless option and supports Symbol and Cisco radio cards.                                                                                                    |  |  |

#### **Other Standard Features**

- Real Time Clock
- Fast 32 bit 133 MHz RISC processor
- 10MB RAM memory
- Flash memory including 2MB non-volatile memory storage for downloadable objects
- Type I & II Series C & D PC Card Interface, memory only
- Zebra printer driver for windows 3.X and 95/98/NT 2000 operating systems
- Advanced counter

#### **Additional Options**

- Radio Frequency Identification (RFID) capability. The R110PAX4 comes equipped with an RFID reader/antenna (see the *RFID Programming Guide* for information about programming RFID labels). You may install an RFID reader/antenna in RFID-ready print engines. Contact an authorized Zebra RFID reseller for more information about the RFID option.
- Linear PCMCIA cards available 8MB and 32MB.
- ATA-style PCMCIA or Compact Flash memory cards 32, 64, 128, 256MB.
- Additional fonts available
- UNICODE
- WGL4 through Swiss 721
- Firmware Support for Downloadable TrueType Font

## **Agency Approvals**

The agency approvals and product markings provided in this section apply only to the print engines specified.

#### 110PAX4 Non-RFID or RFID-Ready without RFID Reader Installed

| Agency Approvals | • IEC 60950-1                  |  |  |
|------------------|--------------------------------|--|--|
|                  | • UL60950-1                    |  |  |
|                  | • CAN/CSA-C22.2 No. 60950-1-03 |  |  |
|                  | • EN55022, Class A             |  |  |
|                  | • EN61000-6-2                  |  |  |
| Product Markings | • cULus                        |  |  |
|                  | • CE Mark                      |  |  |
|                  | • FCC-A                        |  |  |
|                  | • ICES-003                     |  |  |
|                  | • VCCI                         |  |  |
|                  | • C-Tick                       |  |  |
|                  | • CCC                          |  |  |
|                  | • Gost-R                       |  |  |

The following apply only to print engines that do not have RFID readers installed.

#### R110PAX4 or 110PAX4 with RFID Reader Installed

The following apply only to print engines that have RFID readers installed.

#### United States and Canada (902–928 MHz)

| Agency Approvals        | • UL60950-1                          |  |  |
|-------------------------|--------------------------------------|--|--|
|                         | • CAN/CSA-C22.2 No. 60950-1-03       |  |  |
|                         | • FCC Part 15.107 and 15.109 Class A |  |  |
|                         | • FCC Part 15.247 (UHF applications) |  |  |
|                         | Canadian ICES-003, Class A           |  |  |
|                         | • IC RSS-210                         |  |  |
| <b>Product Markings</b> | • cULus                              |  |  |
|                         | • FCC-A                              |  |  |
|                         | • ICES-003                           |  |  |
|                         |                                      |  |  |

#### European Union and EFTA (869.7–870 MHz)

| Agency Approvals | • EN 55022     |
|------------------|----------------|
|                  | • EN 61000-6-2 |
|                  | • EN 300 220-3 |
|                  | • EN 301 489-3 |
|                  | • EN 60950     |
|                  | • IEC 60950-1  |
| Product Markings | CE Mark        |

This device is intended for commercial and industrial use in all EU and EFTA member states.

# **Media Specifications**

| Media width                       | Minimum  | Non-RFID                                                    | 0.63 in. (16 mm)                                                                           |  |
|-----------------------------------|----------|-------------------------------------------------------------|--------------------------------------------------------------------------------------------|--|
| (label and liner)                 |          | RFID "smart" labels                                         | Minimum label widths for RFID "smart" labels varies for each transponder type.             |  |
|                                   | Maximum  |                                                             | 4.5 in. (114 mm)                                                                           |  |
| Label length                      | Minimum  | Non-RFID, applicator mode                                   | 0.25 in. (12.7 mm) with backfeed on                                                        |  |
|                                   |          |                                                             | 0.5 in. (6.4 mm) with backfeed off                                                         |  |
|                                   |          | Non-RFID, tear-off<br>mode                                  | 0.25 in. (12.7 mm) with backfeed on                                                        |  |
|                                   |          |                                                             | 0.5 in. (6.4 mm) with backfeed off                                                         |  |
|                                   |          | Non-RFID, rewind mode                                       | 0.25 in. (6.4 mm) ("loose loop")                                                           |  |
|                                   |          | RFID "Smart" labels                                         | Minimum label length for RFID "smart" labels varies for each transponder type.             |  |
| <b>Registration tole</b>          | erance   | Vertical                                                    | ±0.040 in. (±1.0 mm)                                                                       |  |
| (not including lab                | el/liner | (concurrent labels)                                         | (in Applicator mode)                                                                       |  |
| position tolerance                | es)      | Horizontal                                                  | ±0.040 in. (±1.0 mm)                                                                       |  |
| Total thickness (including lin    |          | er)                                                         | 0.0058 in. to 0.010 in. (0.148 mm to 0.256 mm)                                             |  |
| Interlabel Gap                    |          | Minimum                                                     | 0.079 in. (2 mm)                                                                           |  |
| (Transmissive Sensor)             |          | Preferred                                                   | 0.118 in. (3 mm)                                                                           |  |
|                                   |          | Maximum                                                     | 0.157 in. (4 mm)                                                                           |  |
| Notch                             |          | Size (W x L)                                                | 0.25 in. × 0.12 in. (6 mm × 3 mm)                                                          |  |
|                                   |          | Position                                                    | On inside edge, <0.8 in (<20 mm) from leading edge of media                                |  |
| Hole                              |          | Minimum                                                     | 0.125 in. (3.2 mm)                                                                         |  |
|                                   |          | Position                                                    | 0.25 to 3.0 in. (6.3 to 76.2 mm) from inside edge                                          |  |
|                                   |          |                                                             | <0.8 in. (<20 mm) from leading edge of media                                               |  |
| Black Mark<br>(Reflective Sensor) |          | Vertical length (parallel to inside media edge)             | 0.12 in. to 0.43 in. (3 mm to 11 mm)                                                       |  |
|                                   |          | Horizontal width<br>(perpendicular to inside<br>media edge) | 0.43 in. (≥ 11 mm) minimum                                                                 |  |
|                                   |          | Position                                                    | One of the following:                                                                      |  |
|                                   |          |                                                             | • within 0.04 in. (1 mm) of the inside edge and <0.8 in (20 mm) from leading edge of media |  |
|                                   |          |                                                             | • centered within 0.23 in. to 2.25 in. (5.8 to 57 mm) from the media inner edge            |  |
|                                   |          | Density                                                     | > 1.0 Optical Density Units (ODU)                                                          |  |
|                                   |          |                                                             | Maximum media density: 0.5 ODU                                                             |  |
| Print Line to Peel Bar Distance   |          | nce                                                         | 0.464 in. (11.8 mm)                                                                        |  |

| Media Unwind Force | Steady State           | Must be uniform and must not exceed 2 lb. (907 g)                                                                                             |
|--------------------|------------------------|----------------------------------------------------------------------------------------------------|
|                    | Transient (Start/Stop) | Must not exceed 4 lb (1814 g)                                                                                                    |
| Media Rewind Force |                        | Applicator take-up pull tension must be uniform<br>from 1 to 4 lb (454 to 1818 g) and must not vary<br>more than $\pm 20\%$ during operation. |

# **Ribbon Specifications**

| Thickness                     | 4.5 microns                            |  |  |
|-------------------------------|----------------------------------------|--|--|
| Width (wound coated side out) | 1.0 in. to 4.2 in. (25.4 mm to 107 mm) |  |  |
| Maximum length                | 2955 ft (900 m)                        |  |  |
| Roll size                     |                                        |  |  |
| Inner core diameter           | 1.0 in. (25.4 mm)                      |  |  |
| Maximum roll size             | 4.0 in. (101.6 mm)                     |  |  |

# **Printing Specifications**

| Specification                                | 203 DPI                                          | 300 DPI                                          |
|----------------------------------------------|--------------------------------------------------|--------------------------------------------------|
| Resolution                                   | 203 dots per inch<br>(8 dots per mm)             | 300 dots per inch<br>(12 dots per mm)            |
| Dot size                                     | 0.0049 in. x 0.0049 in.<br>(0.125 mm x 0.125 mm) | 0.0033 in. x 0.0039 in.<br>(0.084 mm x 0.100 mm) |
| Maximum print speed                          | 12 ips                                           | 8 ips                                            |
| First dot location (from inside media edge)  | 0.093 in. (2.4 mm)                               | 0.093 in. (2.4 mm)                               |
| Maximum print width                          | 4.1 in. (104 mm)                                 | 4.2 in. (106 mm)                                 |
| Maximum print length (with full width media) |                                                  |                                                  |
| Non-continuous                               | 39 in. (990 mm)                                  | 39 in. (990 mm)                                  |
| Continuous                                   | 150 in. (3810 mm)                                | 100 in. (2540 mm)                                |
| Programmable constant printing speeds        | 2.4 in. (61 mm)                                  | 2.9 in. (74 mm)                                  |
| (per second)                                 | 3 in. (76 mm)                                    | 3 in. (76 mm)                                    |
|                                              | 4 in. (102 mm)                                   | 4 in. (102 mm)                                   |
|                                              | 5 in. (127 mm)                                   | 5.5 in. (139 mm)                                 |
|                                              | 6 in. (152 mm)                                   | 6 in. (152 mm)                                   |
|                                              | 7 in. (178 mm)                                   | 7 in. (178 mm)                                   |
|                                              | 8 in. (203 mm)                                   | 8 in. (203 mm)                                   |
|                                              | 9 in. (229 mm)                                   |                                                  |
|                                              | 10 in. (254 mm)                                  |                                                  |
|                                              | 11 in. (279 mm)                                  |                                                  |
|                                              | 12 in. (305 mm)                                  |                                                  |

# Zebra Programming Language (ZPL II)

| • | Communicates in printable ASCII                                               | • | Status messages to host upon request                          |
|---|-------------------------------------------------------------------------------|---|---------------------------------------------------------------|
|   | characters                                                                    | • | Format inversion (white on black)                             |
| • | Controlled via mainframe, mini, or PC                                         | • | Mirror image printing                                         |
| • | Downloadable graphics, scalable and bitmap fonts, label templates and formats | • | Four-position field rotation (normal/0°, 90°, 180°, and 270°) |
| • | Object copying between memory areas                                           | • | Slew command                                                  |
|   | (RAM and PC memory card)                                                      | • | Programmable label quantities with print                      |
| • | Adjustable print cache                                                        |   | and pause control                                             |
| • | Data compression                                                              | • | Automatic serialization of fields                             |
| • | Automatic memory allocation for "format while printing"                       | • | User-programmable password                                    |

## **Bar Codes**

| Bar code modulus "X" dimensions           | Linear bar codes                          |
|-------------------------------------------|-------------------------------------------|
| • Picket fence (non-rotated) orientation: | • Code 11                                 |
| • 203 dpi = 0.0049 in. mil to 0.049 in.   | • Code 39                                 |
| • 300 dpi = 0.0033 in. mil to 0.033 in.   | • Code 93                                 |
| • Ladder (rotated) orientation:           | • Code 128 with subsets A/B C and         |
| • 203 dpi = 0.0049 in. mil to 0.049 in.   | UCC Case Codes                            |
| • 300 dpi = 0.0039 in. mil to 0.039 in.   | • ISBT-128                                |
| Two-dimensional bar codes                 | • UPC-A                                   |
| • Code 49                                 | • UPC-E                                   |
| Maxi Code                                 | • EAN-8                                   |
| • PDF-417                                 | • EAN-13                                  |
| • OR Code                                 | • UPC and EAN 2 or 5 digit extensions     |
| Codablock                                 | <ul><li>Plessey</li><li>Postnet</li></ul> |
| DataMatrix                                |                                           |
| • Micro-PDF417                            | • Standard 2 of 5                         |
| Bar code ratios                           | Industrial 2 of 5                         |
| • 2·1                                     | • Interleaved 2 of 5                      |
| • 7.3                                     | • LOGMARS                                 |
| • 5:2                                     | • MSI                                     |
| - 5.2<br>• 2.1                            | • Codabar                                 |
| • 5.1                                     | • RSS-14                                  |

# Index

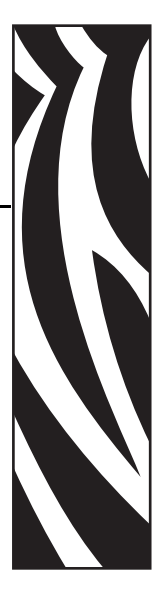

## Α

adhesive test for ribbon coating, 31 adjustments LCD, 80 left position, 76 media sensors, 48 print darkness, 57 printhead pressure, 98 tear-off position, 59 toggle positioning, 97 agency approvals, 147 applicator +24-28V isolated and non-isolated modes. 140 +5V isolated and non-isolated modes, 139 applicator interface connector, 134 interface pin configuration, 135 signals during applicator modes, 134 applicator interface, 26 applicator port setting, 77 authentication type, 83 auto-calibration, 46

#### В

backfeed setting, 76 bar codes list available codes, 65 specifications, 152 baud setting, 71 before you begin setup, 14 bitmap scaling factor, 80 black mark media described, 28 buttons on control panel, 9

## С

cable requirements, 27 calibration CALIBRATE button description, 10 media and ribbon sensor, 70 methods, 46 RFID tag from control panel, 87 setting for head close, 75 setting for media power up, 75 CANCEL button CANCEL self test, 118 description, 10 checklist before you begin, 14 troubleshooting, 102 cleaning exterior of print engine, 92 media compartment, 93 printhead and platen roller, 95 recommended schedule, 92 communication interfaces overview and location, 24 types of connections, 25 communications diagnostics test overview, 126 selecting, 73 communications problems, 111 Compact Flash card initialization, 67 configuration changing parameters, 57 enter Setup mode, 52 exit Setup mode, 53

configuration label printing using CANCEL self test, 118 printing using List Setup command, 66 connect to power source, 22 contacts, 3 continuous media described, 29 setting media type, 60 control panel buttons, 9 enter Setup mode, 52 exit Setup mode, 53 indicator lights, 10 LCD error messages, 103 LCD parameters, 57 control prefix setting, 73 customer service, 3 cutter selecting Cutter mode, 59

## D

darkness setting, 57 data bits setting, 71 data cable requirements, 27 DATA light, 10 data ports, 127 data source communication interfaces, 127 connections, 24 date setting, 81 DB-9 to DB-25 connection, 133 declaration of incorporation, iii default gateway, 83 default password, 54 delimiter character setting, 74 diagnostics, 117 RFID test, 86 direct thermal mode media scratch test, 30 setting, 60 disable password protection, 54 display language changing from unreadable language, 115 selection, 81 display RFID tag data, 89 disposal of printer, 15 door-open sensor location, 93 when to clean, 92 dpi format conversion, 80

### Ε

electrical noise, 27 electrical specifications, 144 encryption settings, 84 enter Setup mode, 52 environmental conditions, 144 ERROR light, 11 error messages, 103 ESSID setting, 83 exit Setup mode, 53 exterior cleaning, 92 exterior view of print engine, 8

#### F

factory defaults reload parameters, 53 restore network settings, 53 fanfold media, 29 FCC radiation exposure limits, iv FEED button description, 10 FEED and PAUSE self test, 124 FEED self test, 120 Flash memory, 68 font list, 65 format convert setting, 80 format list, 66 format memory card, 67 format prefix setting, 74 fuses replacement, 99 specifications, 144

## G

gleaning, 82

#### Η

hardware control signal descriptions, 130 HEAD COLD message, 105 HEAD TOO HOT message, 104 host handshake setting, 72 humidity requirements, 144

idle display setting, 81 images list, 66 incorporation declaration, iii initialize Flash memory, 68 initialize memory card, 67 inspect for shipping damage, 15 installation procedure, 20 requirements, 16 interface DB-15 applicator interface, 26 interfaces IEEE 1284 bidirectional parallel, 26 print servers, 26 RS-232 serial, 25 international safety organization marks, 23 **IP** settings default gateway, 83 IP address, 83 protocol, 82 subnet mask, 83 isolated mode for applicator control signals +24-28V operation, 140 +5V operation, 139

#### J

jumper configurations for +24-28V operation, 140 jumper configurations for +5V operation, 139

#### L

label length maximum setting, 61 label top printer cannot detect, 116 setting, 76 labels did not print, 111 language changing from unreadable language, 115 selection, 81 LCD error messages, 103 LCD messages adjust LCD settings, 80 language selection, 81 Setup mode, 57 LEFT and RIGHT oval button descriptions, 9 liability, ii lights on control panel, 10 list settings all settings, 66 bar codes, 65 fonts. 65 formats, 66 images, 66 network, 66 setup. 66 load factory defaults, 53

loading media, 34 ribbon, 40 long calibration, 46 low ribbon warning, 79

#### Μ

MAC address. 83 mark LED setting, 80 Mark Med S. setting, 80 maximum label length setting, 61 media continuous roll media, 29 fanfold, 29 loading, 34 media LED setting, 80 non-continuous roll media, 28 ordering, 3 RFID "smart" labels, 29 setting media type, 60 specifications, 149 types of media, 28 media and ribbon sensor calibration procedure, 70 media compartment cleaning, 93 MEDIA light, 10 media path cleaning, 92 media power up setting, 75 Media S. setting, 80 media scratch test, 30 media sensor adjustments, 48 locations, 93 print sensor profile, 69 sensor sensitivity calibration, 47 modem connection, 133

#### Ν

network configuration label printing, 56 printing using List Network command, 66 network ID setting, 72 NEXT button description, 9 non-continuous media described, 28 setting media type, 60 non-isolated mode for applicator control signals +28V operation, 140 +5V operation, 139

## 0

optional print servers, 26 ordering ribbon and media, 3 **OUT OF MEMORY** message, 105

#### Ρ

**PAPER OUT** message, 104 parallel port cabling requirements, 128 overview, 26 pin configuration, 128 setting parallel communications, 71 settings, 128 parity setting, 72 passwords default, 54 disable, 54 entering, 54 PAUSE button description. 9 FEED and PAUSE self test, 124 PAUSE self test, 119 PAUSE light, 10 PCMCIA card initialization, 67 peel-off bar cleaning, 92 Peel-Off mode selecting, 59 pin configuration applicator interface, 135 parallel port, 128 serial port, 131 platen roller cleaning, 95 when to clean, 92 ports, 127 power connect to power source, 22 electrical specifications, 144 on/off switch location, 12 power cord specifications, 23 Power-On Self Test (POST), 117 PREVIOUS button description, 9 print configuration label CANCEL self test, 118 List Setup command, 66 print darkness setting, 57 print engine setup dimensions and clearance needs, 17 installation, 16 print modes selecting, 59

print network configuration label, 56, 66 print quality troubleshooting, 107 print server options, 26 print server settings, 82 default gateway, 83 IP address, 83 IP protocol, 82 subnet mask, 83 print width setting, 60 printer diagnostics, 117 printer memory, 146 printer options, 146 printer settings applicator port, 77 backfeed, 76 baud, 71 calibration methods, 46 control prefix, 73 data bits, 71 date, 81 delimiter character, 74 format convert, 80 format prefix, 74 head resistor, 77 host handshake, 72 idle display, 81 IP settings, 82 label top, 76 language, 81 LCD, 80 left position, 76 maximum label length, 61 media type, 60 network configuration label as baseline, 56 network ID, 72 parallel communications, 71 parity, 72 print darkness, 57 print method, 60 print server settings, 82 print width, 60 protocol, 72 resynch mode, 78 **RFID** settings, 86 RFID tag type, 88 saving, 53 serial communications, 71 setting through control panel, 52 start print signal, 78 time, 81 ZPL mode, 74

printhead cleaning, 95 head close setting, 75 head resistor value setting, 77 pressure adjustment, 98 when to clean, 92 printing specifications, 151 product markings, 147 protocol setting, 72

#### R

radiation exposure limits, iv read power change through control panel, 87 recycling the printer, 15 reflective media sensor. 48 remove used ribbon, 45 report shipping damage, 15 reprint mode, 79 requirements for installation, 16 reset network option, 85 restore factory default settings, 53 network settings, 53 resynch mode setting, 78 Rewind mode selecting, 59 RFID calibrate RFID tag from control panel, 87 change read power through control panel, 87 change write power through control panel, 88 display tag data, 89 error status, 88 LCD displays, 86 RFID tag type, 88 RFID test, 86 "smart" labels, 29 ribbon adhesive test, 31 determining coated side, 30 loading, 40 low ribbon output, 79 low ribbon warning, 79 ordering, 3 removal, 45 ribbon LED setting, 80 **RIBBON** light, 11 ribbon tensioning system parameters, 80 scratch test, 31 specifications, 150 when to use, 30

**RIBBON IN** message, 104 **RIBBON OUT** message, 103 Ribbon S. setting, 80 ribbon sensor adjusting, 48 calibration procedure, 70 location, 93 sensitivity calibration, 47 when to clean, 92 roll media described, 28 RS-232 serial interface, 25 connections, 132 RTC (Real-time clock) setting date, 81 idle display, 81 time, 81

## S

sales. 3 schedule for cleaning, 92 scratch test media type, 30 ribbon coated side, 31 self tests, 117 CANCEL, 118 communications diagnostics, 126 FEED, 120 FEED and PAUSE, 124 **PAUSE**, 119 Power-On Self Test (POST), 117 Sensor Profile calibration description, 47 sensors adjustment, 48 calibration methods, 46 locations, 93 sensor profile, 69 serial port pin configuration, 131 setting serial communications, 71 settings, 130 setup checklist, 14 unpack the print engine, 15 Setup mode enter Setup mode, 52 exit Setup mode, 53 LCD messages, 57 passwords, 54 SETUP/EXIT button description, 9

shipping report damage, 15 reshipping the print engine, 15 short calibration, 46 "smart" labels, 29 specifications agency approvals and markings, 147 bar codes, 152 communications options, 145 electrical. 144 environmental conditions, 144 fuses, 144 media, 149 physical, 144 power cord, 23 printing, 151 ribbon, 150 Zebra Programming Language (ZPL II), 152 specify RFID tag type, 88 standard data ports, 127 standard features, 146 start print signal setting, 78 storing the print engine, 15 subnet mask, 83

#### Т

tag stock described, 28 Tear-Off mode selecting, 59 tear-off bar cleaning, 92 tear-off position adjustment, 59 technical support, 3 temperature requirements, 144 thermal transfer mode media scratch test, 30 setting, 60 time setting, 81 timing diagrams for applicator signals, 134 toggle positioning, 97 top of label printer cannot detect, 116 setting, 76

transmissive (media) sensor adjusting, 48 when to clean, 92 transponders calibrate from control panel, 87 troubleshooting checklist, 102 communications problems, 111 diagnostic tests, 117 LCD error messages, 103 print quality problems, 107 types of media continuous roll media, 29 fanfold media, 29 non-continuous roll media, 28 RFID "smart" labels, 29

#### U

unpack the print engine, 15

#### W

web media, 28 Web S. setting, 80 Wireless Print Server settings authentication type, 83 default gateway, 83 encryption, 84 ESSID, 83 IP address, 83 IP protocol, 82 MAC address, 83 reset network, 85 subnet mask, 83 write power change through control panel, 88

## Ζ

Zebra Programming Language (ZPL II) ZPL mode setting, 74 Zebra Programming Language (ZPL) specifications, 152

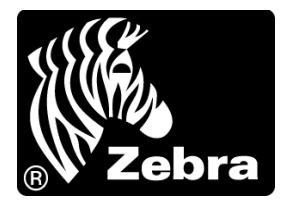

#### Zebra Technologies Corporation

333 Corporate Woods Parkway Vernon Hills, Illinois 60061.3109 U.S.A. Telephone: +1 847.793.2600 Facsimile: +1 847.913.8766

#### Zebra Technologies Europe Limited

Zebra House The Valley Centre, Gordon Road High Wycombe Buckinghamshire HP13 6EQ, UK Telephone: +44 (0) 1494 472872 Facsimile: +44 (0) 1494 450103

#### Zebra Technologies Asia Pacific, LLC

16 New Industrial Road #05-03 Hudson TechnoCentre Singapore 536204 Telephone: +65 6858 0722 Facsimile: +65 6885 0838

Part Number: 57512L-002 Rev. A © 2005 ZIH Corp.